# BeoVision 7

Βιβλίο Αναφοράς

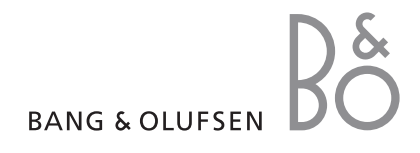

#### Πίνακες περιεχόμενων στο Βιβλίο Αναφοράς

ΣΗΜΑΝΤΙΚΟ! Όλες οι αναφορές στο χειρισμό του DVD ισχύουν μόνο εάν η τηλεόρασή σας διαθέτει DVD player. Τα περιεχόμενα αυτού του Βιβλίου Αναφοράς χωρίζονται σε ενότητες. Κάθε ενότητα ξεκινά με το δικό της αναλυτικό πίνακα περιεχομένων με αναφορές σε σελίδες. Τα κείμενα με μαύρα γράμματα αναφέρονται στη τρέχουσα ενότητα, ενώ οι υπόλοιπες ενότητες περιγράφονται με γενικούς όρους και είναι γραμμένες με γκρίζα γράμματα.

#### Οι κύριες ενότητες είναι:

- Προηγμένη λειτουργία
- Συντονισμός και προσωπικές ρυθμίσεις
- Τοποθέτηση, υποδοχές και συνδέσεις
- Σύστημα BeoLink
- Μενού στην οθόνη
- Ευρετήριο

## Προηγμένη λειτουργία

Το κεφάλαιο αυτό σας μαθαίνει πώς να χειρίζεστε την τηλεόρασή σας πέρα από την καθημερινή χρήση.

Σας ενημερώνει πώς να χειρίζεστε ένα συνδεδεμένο set-top box και άλλες συνδεδεμένες συσκευές εικόνας.

#### Προηγμένη λειτουργία, 3

- Ρύθμιση αυτόματης ενεργοποίησης και απενεργοποίησης της τηλεόρασης, 4
- Χρονοδιακόπτης αφύπνισης, 6
- Χρήση της τηλεόρασής σας ως μόνιτορ υπολογιστή, 7
- Χειρισμός του set-top box, 8
- Εάν έχετε ένα BeoCord V 8000 ..., 10

#### Συντονισμός και προσωπικές ρυθμίσεις, 13

Μάθετε πώς ρυθμίζεται για πρώτη φορά η τηλεόρασή σας και πώς να συντονίσετε προγράμματα. Το κεφάλαιο αυτό επίσης περιέχει πληροφορίες για ρυθμίσεις ώρας, ημερομηνίας, θέσεων βάσης, εικόνας και ήχου.

#### Τοποθέτηση, υποδοχές και συνδέσεις, 27

Μάθετε για τον τρόπο χειρισμού και τοποθέτησης της τηλεόρασής σας και για τη θέση των υποδοχών. Μάθετε για τον τρόπο σύνδεσης ενός set-top box ή του βίντεο BeoCord V 8000 με την τηλεόρασή σας, όπως και για τον τρόπο καταχώρησης πρόσθετων συσκευών. Τον τρόπο σύνδεσης ηχείων και τον τρόπο μετατροπής της τηλεόρασής σας σε ηχοσύστημα surround ή Home cinema, συμπεριλαμβανόμενου του τρόπου επιλογής συνδυασμών ηχείων.

#### Σύστημα BeoLink, 49

Μάθετε τον τρόπο σύνδεσης ενός ηχοσυστήματος με την τηλεόρασή σας και λειτουργίας ενός ολοκληρωμένου συστήματος ήχου/εικόνας. Μάθετε τον τρόπο δημιουργίας συνδέσεων, λειτουργίας ενός συστήματος σύνδεσης και διάταξης της τηλεόρασής σας σε ένα συνδεδεμένο δωμάτιο. Τρόπος εξατομίκευσης του Beo4 για το σύστημά σας.

#### Μενού στην οθόνη, 60

Επισκόπηση των μενού στην οθόνη.

Ευρετήριο, 75

## Ρύθμιση αυτόματης ενεργοποίησης και απενεργοποίησης της τηλεόρασης

Μπορείτε να επιλέξετε την αυτόματη ενεργοποίηση και απενεργοποίηση της τηλεόρασης μέσω των λειτουργιών αναπαραγωγής με χρονοδιακόπτη και αναμονής με χρονοδιακόπτη, για παράδειγμα, εάν δε θέλετε να χάσετε κάποιο πρόγραμμα.

Εισάγετε μέχρι και έξι ρυθμίσεις χρονοδιακόπτη και ανακαλέστε μία λίστα με τις ρυθμίσεις που έχετε θέσει για το χρονοδιακόπτη στην οθόνη. Από αυτή τη λίστα, μπορείτε να επεξεργαστείτε ή να διαγράψετε τις ρυθμίσεις Χρονοδιακόπτη.

Εάν η τηλεόρασή σας είναι ενοποιημένη με ένα ηχοσύστημα της Bang & Olufsen με καλώδιο Master Link, αυτά τα συστήματα μπορούν επίσης να εκτελούν τις λειτουργίες αναπαραγωγής ή αναμονής με χρονοδιακόπτη.

Για να εκτελεστούν σωστά οι λειτουργίες με χρονοδιακόπτη, βεβαιωθείτε ότι το ενσωματωμένο ρολόι είναι ρυθμισμένο στη σωστή ώρα. Για περισσότερες πληροφορίες, ανατρέξτε στο κεφάλαιο 'Ρύθμιση της ώρας και της ημερομηνίας' στη σελίδα 23.

#### Πριν ξεκινήσετε ...

Εάν συνδέσετε ένα προϊόν ήχου ή εικόνας Bang & Olufsen στην τηλεόρασή σας με ένα καλώδιο Master Link, μπορείτε να την εξαιρέσετε ή να τη συμπεριλάβετε σε λειτουργίες με χρονοδιακόπτη μέσω του μενού *Play Timer*. Για παράδειγμα, ενεργοποιήστε (ON) την αναπαραγωγή με χρονοδιακόπτη της τηλεόρασης και απενεργοποιήστε (OFF) την αναπαραγωγή με χρονοδιακόπτη ενός ηχοσυστήματος εάν θέλετε οι λειτουργίες με χρονοδιακόπτη να ισχύουν μόνο για την τηλεόραση.

## Για να ενεργοποιήσετε το χρονοδιακόπτη ...

- > Πιέστε MENU για να ανακαλέσετε το μενού TV SETUP και πιέστε ▼ για να φωτίσετε το PLAY TIMFR.
- > Πιέστε GO για να ανακαλέσετε το μενού PLAY TIMER και πιέστε ▼ ή ▲ για να φωτίσετε το TIMER ON/OFF.
- > Πιέστε GO για να ανακαλέσετε το μενού TIMER ON/OFF.
- > Πιέστε ◀ ή Ϸ για την αποκάλυψη του ΟΝ.
- > Πιέστε GO για να αποθηκεύσετε τη ρύθμιση.

Για περισσότερες πληροφορίες σχετικά με τον τρόπο ενεργοποίησης ή απενεργοποίησης της αναπαραγωγής με χρονοδιακόπτη για ένα συνδεδεμένο προϊόν ήχου ή εικόνας Bang & Olufsen, ανατρέξτε στον Οδηγό που συνοδεύει το προϊόν.

#### Αναπαραγωγή και αναμονή με χρονοδιακόπτη

Μπορείτε να προρυθμίσετε την τηλεόρασή σας ώστε να ξεκινά και να σταματά την ίδια ώρα και ημέρα κάθε εβδομάδα.

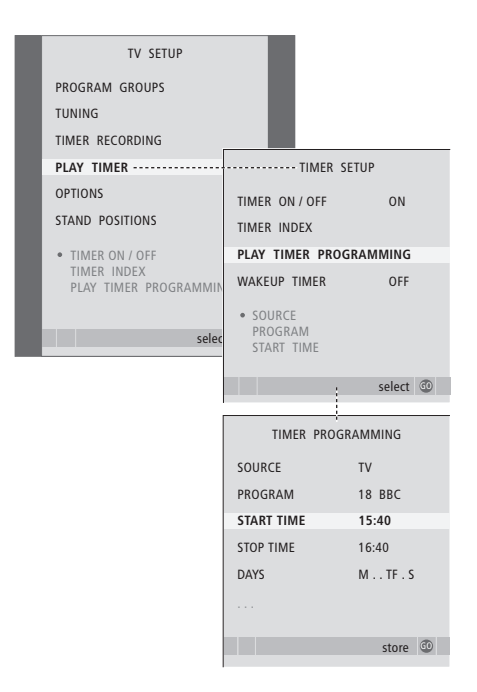

#### Συντομογραφίες ημερών της εβδομάδας:

- Μ... Δευτέρα
- Τ... Τρίτη
- W.... Τετάρτη
- Τ... Πέμπτη
- F... Παρασκευή
- S... Σάββατο
- S... Κυριακή

ΣΗΜΕΙΩΣΗ! Εάν η τηλεόρασή σας είναι εγκατεστημένη σε διασυνδεδεμένο δωμάτιο, ο προγραμματισμός του χρονοδιακόπτη θα πρέπει να γίνεται στο σύστημα του κυρίως δωματίου.

## Προβολή, επεξεργασία ή διαγραφή ενός Χρονοδιακόπτη

Ανάκληση μιας λίστας στην οθόνη με τις ρυθμίσεις που έχετε εισάγει. Από αυτή τη λίστα, μπορείτε να επεξεργαστείτε ή να διαγράψετε τις ρυθμίσεις Χρονοδιακόπτη.

#### Για να εισάγετε ρυθμίσεις για αναπαραγωγή ή αναμονή χρονοδιακόπτη ...

- > Πιέστε GO για να ανακαλέσετε το μενού PLAY TIMER και πιέστε ▼ για να φωτίσετε το PLAY TIMER PROGRAMMING.
- Πιέστε GO για να ανακαλέσετε το μενού PLAY TIMER PROGRAMMING.
- > Πιέστε ▲ ή ▼ για να μετακινηθείτε μεταξύ των στοιχείων του μενού.
- > Χρησιμοποιήστε τα αριθμητικά πλήκτρα για να εισάγετε τις πληροφορίες ή πιέστε ◄ ή ▶ για να δείτε τις επιλογές σας για κάθε στοιχείο. Όταν φωτίζεται η επιλογή DAYS, πιέστε ▶ μία φορά για να μετακινηθείτε μεταξύ των ημερών και πιέστε ▲ ή ▼ για να αφαιρέσετε οποιαδήποτε μέρα δε θέλετε. Πιέστε ▶ για να μετακινηθείτε στην επόμενη ημέρα και πιέστε ◀ για να μετακινηθείτε στην προηγούμενη ημέρα. Όταν εμφανιστούν οι ημέρες που θέλετε, πιέστε GO για να αποδεχθείτε τις ημέρες.
- > Όταν εισάγετε τις απαιτούμενες πληροφορίες, πιέστε GO για να αποθηκεύσετε τις ρυθμίσεις χρονοδιακόπτη σας.
- > Πιέστε ΕΧΙΤ για να βγείτε από όλα τα μενού.

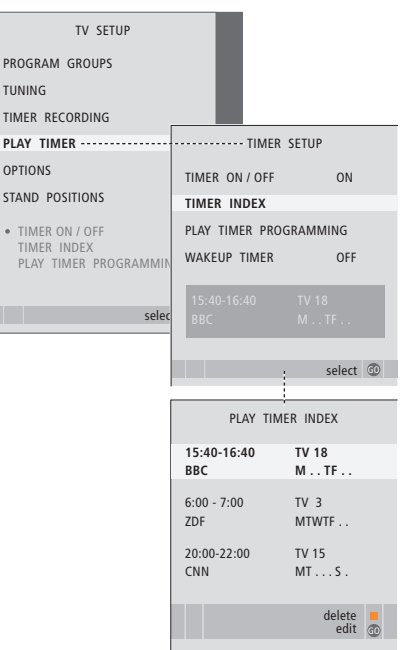

#### Για να δείτε, να επεξεργαστείτε ή να διαγράψετε τις ρυθμίσεις χρονοδιακόπτη σας ...

- > Επιλέξτε TIMER INDEX από το μενού TIMER SETUP για να ανακαλέσετε τις ρυθμίσεις λίστας ή χρονοδιακόπτη. Η πρώτη ρύθμιση χρονοδιακόπτη στη λίστα είναι ήδη φωτισμένη.
- > Πιέστε ▲ ή ▼ για να μετακινήσετε τον κέρσορα σε μία ρύθμιση χρονοδιακόπτη που θέλετε να επεξεργαστείτε.
- > Για να επεξεργαστείτε μία ρύθμιση, πιέστε GO και ακολουθήστε τη διαδικασία που περιγράφεται στα αριστερά.
- > Για να μπορέσετε να διαγράψετε μία επιλεγμένη ρύθμιση, πιέστε το κίτρινο πλήκτρο.
- > Αν αλλάξετε γνώμη, πιέστε 4 για να επιστρέψετε τη ρύθμιση πίσω στη λίστα. Μπορείτε επίσης να πατήσετε EXIT για να βγείτε από όλα τα μενού.
- Πιέστε δεύτερη φορά το κίτρινο πλήκτρο για να διαγράψετε τη ρύθμιση.

## Χρονοδιακόπτης αφύπνισης

Μπορείτε να ρυθμίσετε την τηλεόραση ώστε να σας ξυπνάει το πρωί.

Ο χρονοδιακόπτης αφύπνισης δεν επαναλαμβάνεται, διαρκεί για μια ώρα. Όπως ένα ξυπνητήρι, απενεργοποιείται μετά την εκτέλεσή του. Ισχύει μόνο για την τηλεόραση στην οποία έχει προγραμματιστεί.

Αφού χρησιμοποιήσετε για πρώτη φορά το χρονοδιακόπτη αφύπνισης, την επόμενη φορά που θα εισάγετε μια ώρα, η τηλεόραση προτείνει αυτόματα την ώρα που εισάγατε την τελευταία φορά.

Φυσικά, είναι δυνατή η απενεργοποίηση των χρονοδιακοπτών αφύπνισης.

Όταν έχετε προγραμματίσει ένα χρονοδιακόπτη αφύπνισης, η τηλεόραση δεν μπορεί να αποτελέσει μέρος ενός κανονικού χρονοδιακόπτη αναπαραγωγής ή χρονοδιακόπτη αναμονής μέχρι να εκτελεστεί ή να απενεργοποιηθεί ο χρονοδιακόπτης αφύπνισης.

## Εισαγωγή ενός χρονοδιακόπτη αφύπνισης

Πρέπει να επιλέξετε την πηγή και τον αριθμό προγράμματος του χρονοδιακόπτη αφύπνισης όπως και το χρόνο έναρξης.

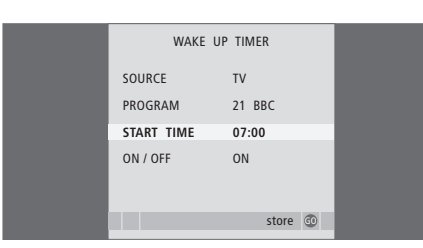

#### Εισαγωγή ρυθμίσεων για χρονοδιακόπτη αφύπνισης...

- > Πιέστε MENU για να ανακαλέσετε το μενού TV SETUP και πιέστε ▼ για να φωτίσετε το PLAY TIMER.
- > Πιέστε GO για να ανακαλέσετε το μενού PLAY TIMER και πιέστε ▼ για να φωτίσετε το WAKE UP TIMER.
- $> Πιέστε \mbox{GO}$ για να ανακαλέσετε το μενού WAKE UP TIMER.
- > Πιέστε ▲ ή ▼ για να μετακινηθείτε μεταξύ των στοιχείων του μενού.
- > Χρησιμοποιήστε τα αριθμητικά πλήκτρα για να εισάγετε τις πληροφορίες ή πιέστε ◀ ή ❥ για να δείτε τις επιλογές σας για κάθε στοιχείο.
- > Όταν εισάγετε τις απαιτούμενες πληροφορίες, πιέστε GO για να αποθηκεύσετε τις ρυθμίσεις του χρονοδιακόπτη αφύπνισής σας.
- > Πιέστε EXIT για να βγείτε από όλα τα μενού.

## Έλεγχος ή διαγραφή ενός χρονοδιακόπτη αφύπνισης

Μπορείτε να ανακαλέσετε τις ρυθμίσεις του χρονοδιακόπτη αφύπνισης για να ελέγξετε την ώρα ή να απενεργοποιήσετε το χρονοδιακόπτη αφύπνισης ρυθμίζοντάς τον στο OFF.

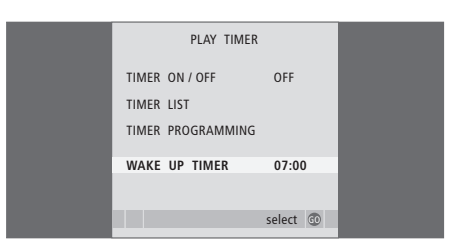

#### Αλλαγή ρυθμίσεων για χρονοδιακόπτη αφύπνισης ή διαγραφή του ...

- > Πιέστε MENU για να ανακαλέσετε το μενού TV SETUP και πιέστε ▼ για να φωτίσετε το PLAY TIMER.
- > Πιέστε GO για να ανακαλέσετε το μενού PLAY TIMER και πιέστε ▼ για να φωτίσετε το WAKE UP TIMER.
- > Πιέστε GO για να ανακαλέσετε το μενού WAKE UP TIMER.
- > Πιέστε ▲ ή ▼ για να μετακινηθείτε μεταξύ των στοιχείων του μενού.
- > Χρησιμοποιήστε ◄ή Ϸ για να αλλάξετε ρυθμίσεις ή να εισάγετε μια νέα ώρα με τα αριθμητικά πλήκτρα. Αλλάξτε τη ρύθμιση ON/OFF στο OFF εάν επιθυμείτε να διαγράψετε το χρονοδιακόπτη αφύπνισης.
- > Αφού πραγματοποιήσετε τις αλλαγές σας, πιέστε
  GO για να τις αποθηκεύσετε.
- > Πιέστε ΕΧΙΤ για να βγείτε από όλα τα μενού.

## Χρήση της τηλεόρασής σας ως μόνιτορ υπολογιστή

LIST

GO

PC

Εάν συνδέσετε την τηλεόρασή σας με κάποιον υπολογιστή, όπως περιγράφεται στη σελίδα 33, μπορείτε να την χρησιμοποιήσετε ως μόνιτορ.

Θυμηθείτε να καταχωρήσετε τον υπολογιστή σας στο μενού CONNECTIONS. Για περισσότερες πληροφορίες σχετικά με τον τρόπο καταχώρισης του υπολογιστή σας σαν πηγή ανατρέξτε στο μενού AV4 στο κεφάλαιο '*Μενού στην οθόνη*' στη σελίδα 67.

ΣΗΜΑΝΤΙΚΟ! Εάν θέλετε να συνδέσετε έναν υπολογιστή στη τηλεόραση και να χρησιμοποιήσετε την τηλεόραση ως μόνιτορ, βεβαιωθείτε ότι έχετε αποσυνδέσει από το ρεύμα την τηλεόραση, τον υπολογιστή και όλες τις συσκευές που είναι συνδεδεμένες με τον υπολογιστή προτού συνδέσετε τον υπολογιστή και την τηλεόραση μεταξύ τους. Κατά τη χρήση, ο υπολογιστής πρέπει να συνδέεται σε μια γειωμένη πρίζα τοίχου, όπως περιγράφεται στις οδηγίες εγκατάστασης του υπολογιστή.

## Ανάκληση της εικόνας του υπολογιστή στην οθόνη

Για να δείτε την εικόνα του υπολογιστή στην οθόνη της τηλεόρασης, χρειάζεται να την ανακαλέσετε με το Beo4.

Ανάκληση της εικόνας υπολογιστή ...

Πιέστε επανειλημμένα μέχρι να

εμφανιστεί το μήνυμα PC στην

Πιέστε νια να ανακαλέσετε την

Στη συνέχεια μπορείτε να χειριστείτε

τον υπολογιστή όπως πάντα.

οθόνη του Βεο4

εικόνα

#### Ρυθμίσεις εικόνας και ήχου

Όταν έχετε την εικόνα του υπολογιστή στην οθόνη, χρειάζεται να ανακαλέσετε το μενού HDTV SETUP για να πραγματοποιήσετε ρυθμίσεις φωτεινότητας, αντίθεσης, χρώματος και έντασης ήχου.

| HDT        | V SETUP |  |
|------------|---------|--|
| BRIGHTNESS | 31      |  |
| CONTRAST   | 31      |  |
| COLOUR     | 31      |  |
| VOLUME     | 40      |  |
|            |         |  |

- > Πιέστε MENU για να ανακαλέσετε το μενού HDTV SETUP.
- > Πιέστε ▲ ή ▼ για να μετακινηθείτε μεταξύ των επιλογών του μενού.
- > Πιέστε 📢 🍽 για να κάνετε ρυθμίσεις.
- Πιέστε GO για να αποθηκεύσετε τις ρυθμίσεις και να βγείτε από το μενού.

Οι ρυθμίσεις που θα πραγματοποιήσετε σε αυτό το μενού έχουν εφαρμογή μόνο για τη ρύθμιση του HDTV. Οι προσωρινές ρυθμίσεις έντασης μπορούν να γίνουν ως συνήθως.

## Χειρισμός του set-top box

Το ενσωματωμένο Set-top Box Controller ενεργεί ως ερμηνευτής μεταξύ ενός set-top box της επιλογής σας και του τηλεχειριστηρίου Beo4. Όταν είναι συνδεδεμένο ένα set-top box, μπορείτε να χρησιμοποιείτε το τηλεχειριστήριο Beo4 για να έχετε πρόσβαση στα προγράμματα και τις λειτουργίες που προσφέρει το set-top box.

Μερικές λειτουργίες είναι άμεσα διαθέσιμες από το Beo4 όταν ενεργοποιείτε το set-top box. Επιπρόσθετες λειτουργίες είναι διαθέσιμες από το μενού ενός Set-top Box Controller, που ανακαλείτε στην οθόνη.

#### Μενού του Set-top Box Controller

Ορισμένα από τα πλήκτρα στο τηλεχειριστήριο του set-top box δεν είναι άμεσα διαθέσιμα στο Beo4. Για να μάθετε ποια πλήκτρα του Beo4 ενεργοποιούν συγκεκριμένες υπηρεσίες ή λειτουργίες του set-top box, ανακαλέστε στην οθόνη το μενού του Set-top Box Controller.

| Πιέστε για ενεργοποίηση του<br>set-top box                                         | DTV   |
|------------------------------------------------------------------------------------|-------|
| Πιέστε για να ανακαλέσετε το<br>μενού του Set-top Box Controller                   | MENU  |
| Πιέστε το αριθμητικό πλήκτρο το<br>οποίο ενεργοποιεί τη λειτουργία<br>που θέλετε ή | 1 – 9 |
| πιέστε ένα από τα έγχρωμα<br>πλήκτρα για να ενεργοποιήσετε<br>μια λειτουργία       |       |

Όταν επιλέγετε το set-top box ως πηγή, πιέστε δύο φορές MENU για να ανακαλέσετε το κύριο μενού της τηλεόρασης.

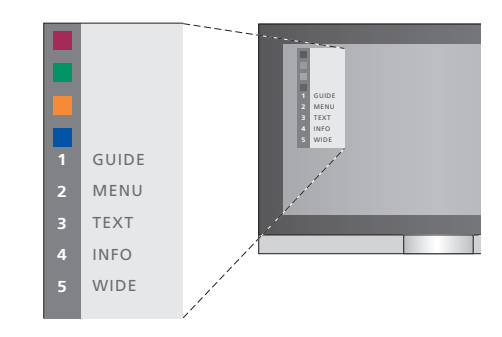

Παράδειγμα ενός μενού Set-top Box Controller – Τα πλήκτρα του Beo4 εμφανίζονται αριστερά του μενού και τα πλήκτρα του set-top box εμφανίζονται δεξιά.

ΣΗΜΕΙΩΣΗ! Το set-top box μπορεί να καταχωρηθεί ως STB(DTV) ή STB(V.AUX) στο μενού CONNECTIONS. Αυτό καθορίζει ποιο πλήκτρο ενεργοποιεί το set-top box, DTV ή V.AUX. ΣΗΜΕΙΩΣΗ! Εάν το set-top box έχει συνδεθεί στις υποδοχές HDTV, δε μπορεί να εμφανιστεί στην οθόνη κανένα μενού Set-top Box Controller.

#### Γενική λειτουργία του Beo4

Εάν ξέρετε ποιο πλήκτρο του Beo4 ενεργοποιεί τη λειτουργία που θέλετε, μπορείτε να την ενεργοποιήσετε χωρίς να ανακαλέσετε πρώτα το μενού του Set-top Box Controller.

## Ενώ το set-top box είναι

set-top box

| ενεργοποιημένο                    |         |
|-----------------------------------|---------|
| Πιέστε GO και στη συνέχεια το     | GO      |
| αριθμητικό πλήκτρο που            | 1 – 9   |
| ενεργοποιεί τη λειτουργία που     |         |
| θέλετε                            |         |
|                                   |         |
| Πιέστε ένα από τα έγχρωμα         |         |
| πλήκτρα για να ενεργοποιήσετε μια |         |
| λειτουργία                        |         |
|                                   |         |
| Πιέστε GO και στη συνέχεια 🔺 ή 🔻  | GO      |
| για να μετακινηθείτε απευθείας    | <b></b> |
| προς τα επάνω ή κάτω στα          | •       |
| προγράμματα                       |         |
|                                   |         |
| Πιέστε και κρατήστε πατημένο το   | GO      |
| GO για να εμφανιστεί ο Οδηγός     |         |
| προγράμματος ή ο τίτλος 'Now/     |         |
| Next' στην οθόνη ανάλογα με το    |         |

#### Χρήση του μενού του set-top box

Αφού ενεργοποιήσετε το set-top box, μπορείτε να χειριστείτε τα μενού του ίδιου του set-top box, όπως τον οδηγό προγραμμάτων, μέσω του Beo4.

## Χρήση ενός set-top box σε ένα διασυνδεδεμένο δωμάτιο

Όταν το set-top box συνδέεται με την τηλεόραση στο κυρίως δωμάτιο, μπορείτε να χειρίζεστε το set-top box από την τηλεόραση του διασυνδεδεμένου δωματίου. Ωστόσο, το μενού του Set-top Box Controller δεν μπορεί να εμφανιστεί στην οθόνη της τηλεόρασης στο διασυνδεδεμένο δωμάτιο.

| Πιέστε για ενεργοποίηση του<br>set-top box στο κυρίως δωμάτιο                                      | DTV         |
|----------------------------------------------------------------------------------------------------|-------------|
| Πιέστε GO και στη συνέχεια το<br>αριθμητικό πλήκτρο που<br>ενεργοποιεί τη λειτουργία που<br>θέλετε | GO<br>1 – 9 |
| Πιέστε ένα από τα έγχρωμα<br>πλήκτρα για να ενεργοποιήσετε<br>μια λειτουργία                       |             |

#### Ενώ εμφανίζεται το μενού του set-top box ... Μετακινεί τον κέρσορα προς τα επάνω ή κάτω Μετακινεί τον κέρσορα προς τα 44 ..... αριστερά ή δεξιά Επιλένει και ενερνοποιεί μια GO λειτουργία GO Πιέστε GO και στη συνέχεια 4 ή 🕨 GO νια να μετακινηθείτε μεταξύ των **\*\* }>** σελίδων μενού ή μέσα σε λίστες προγραμμάτων Έξοδος από μενού ή επιστροφή STOP στο προηγούμενο μενού\* Έξοδος από μενού, εισαγωγή ή EXIT έξοδος από διάφορες λειτουργίες, όπως το ραδιόφωνο Χρησιμοποιείτε τα έγχρωμα πλήκτρα όπως δείχνεται στα μενού του set-top box

\*Ανάλογα με το δικό σας set-top box, μπορεί να πρέπει να πιέσετε δυο φορές ΕΧΙΤ αντί για STOP για επιστροφή στο προηγούμενο μενού.

## Εάν έχετε ένα BeoCord V 8000 ...

Ορισμένα χαρακτηριστικά του BeoCord V 8000 λειτουργούν διαφορετικά σε αυτήν την τηλεόραση απ' ότι περιγράφεται στον Οδηγό του BeoCord V 8000, ενώ μερικά δεν είναι διαθέσιμα.

Δεν είναι δυνατή η αναπαραγωγή σε αργή κίνηση, η πραγματοποίηση σημάνσεων, η διαγραφή σημάνσεων που έχουν γίνει αυτόματα, ή η πραγματοποίηση εγγραφών\* με ημερήσιο ή εβδομαδιαίο χρονοδιακόπτη όπως περιγράφεται στον Οδηγό του BeoCord V 8000.

Μπορείτε ακόμη να χρησιμοποιείτε το τηλεχειριστήριο Beo4 για την αναπαραγωγή και την αναζήτηση σε μία βιντεοκασέτα.

Από το μενού εγγραφής, μπορείτε επίσης να ελέγξετε, αλλάξετε ή να διαγράψετε όλες τις εγγραφές με χρονοδιακόπτη που περιμένουν να εκτελεστούν.

Για περισσότερες πληροφορίες σχετικά με το βίντεο, ανατρέξτε στον Οδηγό του βίντεο.

## Αναπαραγωγή και αναζήτηση σε μια βιντεοκασέτα

Μόλις επιλέξετε το βίντεο μέσω του Beo4, όλες οι λειτουργίες εκτελούνται μέσω του Beo4. Η αναπαραγωγή της βιντεοκασέτας που έχετε φορτώσει αρχίζει αυτόματα.

| Για να τυλίξετε προς τα πίσω ή προς<br>τα εμπρός μια κασέτα<br>Πιέστε ◀ ή ❥ για να μετακινηθείτε<br>προς τα πίσω ή προς τα εμπρός<br>στην κασέτα | •• ••           |
|----------------------------------------------------------------------------------------------------|-----------------|
| Πιέστε ∉ή ❥ για δεύτερη φορά για<br>να μετακινηθείτε γρηγορότερα                                                                                 | ₩ ₩             |
| Πιέστε ◀ ή ❥ για τρίτη φορά για να<br>τυλίξετε προς τα πίσω ή γρήγορα<br>προς τα εμπρός την κασέτα, ή                                            | <b>41 )&gt;</b> |
| πιέστε και κρατήστε πιεσμένο<br>◀ή ❥ για 2 δευτερόλεπτα για να<br>τυλίξετε προς τα πίσω ή γρήγορα<br>προς τα εμπρός την κασέτα                   | ₩ ▶             |
| Πιέστε για να αρχίσει ή να<br>συνεχιστεί η αναπαραγωγή                                                                                           | GO              |
| Πιέστε ▲ ή ▼ για να μετακινηθείτε<br>εμπρός ή πίσω σε διαφορετικά<br>κομμάτια ή εγγραφές στην κασέτα                                             | ▲<br>▼          |
| <b>Για να παύσετε ή διακόψετε μια<br/>κασέτα</b><br>Πιέστε για την παύση της κασέτας<br>με την εικόνα να εμφανίζεται στην<br>οθόνη               | GO              |
| Πιέστε ξανά για να συνεχίσετε την<br>αναπαραγωγή                                                                                                 | GO              |
| Πιέστε για τον τερματισμό της<br>κασέτας                                                                                                    | STOP            |
| Πιέστε για να θέσετε την<br>τηλεόραση και το βίντεο σε<br>κατάσταση αναμονής                                                                     | •               |

# Εγγραφές με χρονοδιακόπτη από το teletext

Μπορείτε να προγραμματίσετε μέχρι και 6 εγγραφές με χρονοδιακόπτη. Οι εγγραφές μπορούν να προγραμματιστούν μέσω των μενού στην οθόνη ή απευθείας μέσω της σχετικής σελίδας teletext.

| PAGE    | PROGRA     | M HALT      | REC      | SETUP F     | REVEAL   |
|---------|------------|-------------|----------|-------------|----------|
| P202    | BBC        | S202        | Wee      | d 13 Oct    | 12:39:34 |
|         |            |             |          |             |          |
|         |            |             |          |             |          |
| Н үраµ  | ιμή μενού  | στη σελίδ   | Sa telei | text.       |          |
|         |            |             |          |             |          |
|         |            |             |          |             |          |
| 10.01   |            | 10.00       |          |             | 01/0     |
| 18:30   | )-21:00    | 13. OCT     | P1       | RRC         | OK?      |
|         | _          | _           |          | _           |          |
|         |            |             |          |             |          |
| Н үраµ  | ιμή κατάς  | πασης για   | μία εγ   | γραφή μπ    | ορεί να  |
| ะแดดงเ  | στεί πάνω  | ι από τη σ  | ελίδα 1  | eletext ór  | του να   |
|         | /7         | ,, ,        | cou i    | ) /C        | ,        |
| απεικοι | λιςονται ο | ι χρονοι ει | /αρξης   | ς και ληξηι | ς, η στο |
|         |            |             |          |             |          |
|         |            | Délete vo   | woádu    | CTC.        |          |

PROGRAMMING STORED

Η εγγραφή έχει τώρα αποθηκευτεί.

#### Εγγραφή μέσω του μενού στην οθόνη

Όταν χρησιμοποιείτε το μενού στην οθόνη για να προγραμματίσετε μια εγγραφή με χρονοδιακόπτη, μην παραλείψετε να επιλέξετε πρώτα την πηγή εικόνας (όπως TV) που θέλετε να γράψετε.

#### Εισαγωγή βιντεοκασέτας για εγγραφή ...

- > Βρείτε τη σελίδα teletext που θέλετε.
- > Πιέστε RECORD για να μπορέσετε να επιλέξετε ένα πρόγραμμα για εγγραφή, ή χρησιμοποιήστε → για να μετακινηθείτε στο REC στη γραμμή μενού του teletext και πιέστε GO.
- > Πιέστε ▲ ή ▼ για να μετακινηθείτε στο χρόνο έναρξης ή στον τίτλο του τρέχοντος προγράμματος.
- Πιέστε GO για να επιλέξετε το χρόνο έναρξης ή απλά επιλέξτε τον τίτλο του προγράμματος.
- > Ελέγξτε τη γραμμή κατάστασης για την εγγραφή, εάν είναι απαραίτητο χρησιμοποιήστε ▲ ή ▼ ή τα αριθμητικά πλήκτρα για να αλλάξετε και ◀ή ≯ για να μετακινηθείτε μεταξύ των δεδομένων που έχουν εισαχθεί.
- > Πιέστε GO για να αποθηκεύσετε την εγγραφή με χρονοδιακόπτη. Η ένδειξη PROGRAMMING STORED υποδεικνύει ότι η εγγραφή σας έχει αποθηκευτεί.

Μπορείτε επίσης να ανακαλέσετε το μενού για να κάνετε μια εγγραφή με χρονοδιακόπτη μέσω του κυρίως μενού SETUP για την αντίστοιχη πηγή, όπως την τηλεόραση.

Εάν η επιλογή PDC/VPS έχει ρυθμιστεί στο ΟΝ από το μενού OPTIONS του BeoCord V 8000, δε χρειάζεται να επιλέξετε τους χρόνους έναρξης και λήξης, παρά μόνο το όνομα του προγράμματος από τη σελίδα teletext.

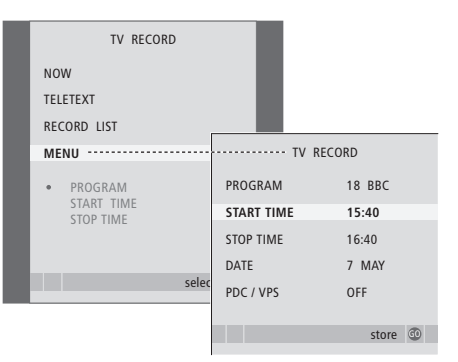

#### Εισαγωγή βιντεοκασέτας έτοιμης για εγγραφή ...

- > Πιέστε TV για να ενεργοποιήσετε την τηλεόραση ή DTV για να ενεργοποιήσετε ένα set-top box, εάν υπάρχει διαθέσιμο.
- > Πιέστε RECORD στο Beo4 για να ανακαλέσετε το μενού εγγραφής.
- > Πιέστε GO για να ανακαλέσετε το μενού ρύθμισης μίας εγγραφής με χρονοδιακόπτη. Η ένδειξη START ΤΙΜΕ φωτίζεται.
- > Χρησιμοποιήστε τα αριθμητικά πλήκτρα ή ◀ή Ϸ για να εισάγετε τις πληροφορίες για την εγγραφή με χρονοδιακόπτη: χρόνος λήξης, ημερομηνία, διαφορετικός αριθμός προγράμματος εάν είναι απαραίτητο, και για να ενεργοποιήσετε τη λειτουργία PDC/VPS εάν είναι διαθέσιμη.
- > Πιέστε ▲ ή ▼ για να μετακινηθείτε από τη μία επιλογή στην άλλη.
- > Πιέστε GO για να αποθηκεύσετε τις ρυθμίσεις.
- > Πιέστε STOP για να επιστρέψετε μέσω των προηγούμενων μενού ή πιέστε EXIT για να βγείτε απευθείας από όλα τα μενού.

Εάν το PDC / VPS είναι μία επιλογή στο μενού, μπορείτε να το ρυθμίσετε στο OFF ή στο AUTO. Η επιλογή που επιλέξατε θα ισχύει μόνο για τη συγκεκριμένη εγγραφή. Για περισσότερες πληροφορίες σχετικά με τα συστήματα και την εγγραφή PDC και VPS, ανατρέξτε στον Οδηγό του BeoCord V 8000.

## Έλεγχος των ήδη προγραμματισμένων εννραφών

Μπορείτε να ελέγξετε τις εγγραφές που περιμένουν να εκτελεστούν, όπως και να τις επεξερναστείτε ή να τις διανράψετε. Εάν οι εννραφές με χρονοδιακόπτη επικαλύπτονται, θα υπάρχει ένδειξη όταν αποθηκευτεί η εγγραφή και εμφανιστεί στη λίστα εγγραφών.

| _ |                             |                         |                       |
|---|-----------------------------|-------------------------|-----------------------|
|   | TV RECORD                   |                         |                       |
|   | NOW                         |                         |                       |
|   | TELETEXT                    |                         |                       |
|   | RECORD LIST                 | ····· RECOF             | RD LIST               |
|   | MENU                        | 20:00-21:00<br>SUPER CH | TV 3<br>FRI 7 MAY     |
|   | 20:00-21:00 TV3<br>SUPER CH | TALK SHOW<br>SKY        | SAT 110<br>SUN 15 SEP |
|   |                             | 20:00-22:00             | RADIO 15              |
|   | selec                       | WENOP                   | INI / AFK             |
|   |                             |                         | delete edit 💿         |
|   |                             |                         |                       |

- > Πιέστε **RECORD** για ανάκληση του μενού εγγραφής. Ενώ το BeoCord V 8000 βρίσκεται σε λειτουργία
- > Πιέστε 🕶 μέχρι η ένδειξη RECORD LIST να φωτιστεί. εγγραφής...
- > Πιέστε **GO** για να ανακαλέσετε τη λίστα εγγραφών.
- > Πιέστε 🕶 ή 🔺 για να επισημάνετε μια εγγραφή.

#### Επεξεργασία μίας φωτισμένης εγγραφής ...

- > Πιέστε GO για να μπορέσετε να επεξεργαστείτε την εγγραφή.
- > Πιέστε 📢 ή 🕨 για να αλλάξετε τους χρόνους έναρξης και λήξης, την ημερομηνία και τον αριθμό του προγράμματος.
- > Πιέστε 🕶 ή 🔺 για να μετακινηθείτε μεταξύ των επιλονών.
- > Πιέστε GO για να αποθηκεύσετε μια εγγραφή και να επιστρέψετε στη λίστα.

#### Διαγραφή μίας φωτισμένης εγγραφής ...

- > Πιέστε το κίτρινο πλήκτρο για να διαγράψετε την εννραφή.
- > Πιέστε και πάλι το κίτρινο πλήκτρο για επιβεβαίωση ή πιέστε 📢 για να τη μετακινήσετε ξανά μέσα στη λίστα.
- > Επιλέξτε μια άλλη εγγραφή για διαγραφή ή πιέστε ΕΧΙΤ για να βγείτε από όλα τα μενού.

Οι επικαλυπτόμενες εγγραφές επισημαίνονται από το OVERLAP. Μια κόκκινη τελεία επισημαίνει τις εγγραφές που επικαλύφθηκαν.

## Διακοπή μιας εγγραφής που βρίσκεται σε εξέλιξη

Για να διακόψετε μία εγγραφή που βρίσκεται σε εξέλιξη, πρέπει να έχετε πρώτα πρόσβαση στη συσκευή εγγραφής.

- > Πιέστε **V ΜΕΜ** για πρόσβαση στο βίντεο.
- > Πιέστε **STOP** για να κάνετε παύση της εγγραφής
- > Πιέστε STOP για να σταματήσετε την εγγραφή εντελώς.

## Συντονισμός και προσωπικές ρυθμίσεις

Μάθετε πώς να εκτελείτε τη διαδικασία πρώτης ρύθμισης και να συντονίζετε αυτόματα όλα τα διαθέσιμα προγράμματα. Επιπλέον, μπορείτε να βρείτε πληροφορίες για την επεξεργασία συντονισμένων προγραμμάτων και την προσαρμογή άλλων διαθέσιμων ρυθμίσεων, όπως η ώρα, η ημερομηνία, η εικόνα και ο ήχος.

Για πληροφορίες σχετικά με την τοποθέτηση της τηλεόρασής σας και τη σύνδεση πρόσθετων συσκευών εικόνας, ανατρέξτε στο κεφάλαιο 'Τοποθέτηση, υποδοχές και συνδέσεις' στη σελίδα 27.

#### Προηγμένη λειτουργία, 3

Όλα όσα πρέπει να γνωρίζετε για τη χρήση της τηλεόρασής σας εκτός της καθημερινής χρήσης, όπως ο τρόπος λειτουργίας της αναπαραγωγής με χρονοδιακόπτη και της αναμονής με χρονοδιακόπτη, ενός συνδεδεμένου set-top box και ενός συνδεδεμένου βίντεο BeoCord V 8000.

#### Συντονισμός και προσωπικές ρυθμίσεις, 13

- Ρύθμιση της τηλεόρασής σας για πρώτη φορά, 14
- Επεξεργασία συντονισμένων τηλεοπτικών προγραμμάτων, 16
- Επανασυντονισμός ή προσθήκη προγραμμάτων, 20
- Ρύθμιση θέσεων όπου θα στρέφεται η τηλεόραση, 22
- Ρύθμιση της ώρας και της ημερομηνίας, 23
- Εισαγωγή ρυθμίσεων εικόνας και ήχου, 24
- Επιλογή της γλώσσας μενού, 26

#### Τοποθέτηση, υποδοχές και συνδέσεις, 27

Μάθετε για τον τρόπο χειρισμού και τοποθέτησης της τηλεόρασής σας και για τη θέση των υποδοχών. Μάθετε για τον τρόπο σύνδεσης ενός set-top box ή του βίντεο BeoCord V 8000 με την τηλεόρασή σας, όπως και για τον τρόπο καταχώρησης πρόσθετων συσκευών. Τον τρόπο σύνδεσης ηχείων και τον τρόπο μετατροπής της τηλεόρασής σας σε ηχοσύστημα surround ή Home cinema, συμπεριλαμβανόμενου του τρόπου επιλογής συνδυασμών ηχείων.

#### Σύστημα BeoLink, 49

Μάθετε τον τρόπο σύνδεσης ενός ηχοσυστήματος με την τηλεόρασή σας και λειτουργίας ενός ολοκληρωμένου συστήματος ήχου/εικόνας. Μάθετε τον τρόπο δημιουργίας συνδέσεων, λειτουργίας ενός συστήματος σύνδεσης και διάταξης της τηλεόρασής σας σε ένα συνδεδεμένο δωμάτιο. Τρόπος εξατομίκευσης του Beo4 για το σύστημά σας.

#### Μενού στην οθόνη, 60

Επισκόπηση των μενού στην οθόνη.

Ευρετήριο, 75

## Ρύθμιση της τηλεόρασής σας για πρώτη φορά

Η διαδικασία ρύθμισης που περιγράφεται εδώ ενεργοποιείται μόνο όταν η τηλεόραση συνδέεται για πρώτη φορά στο ρεύμα και έπειτα ενεργοποιείται.

Πρέπει να επιλέξετε τη γλώσσα των μενού, να καταχωρήσετε οποιαδήποτε επιπλέον συσκευή έχετε συνδέσει, να καθορίσετε την κεντρική θέση της μηχανοκίνητης βάσης – εάν η τηλεόρασή σας είναι εφοδιασμένη με τέτοιο προσάρτημα – και να ξεκινήσετε τον αυτόματο συντονισμό τηλεοπτικών προγραμμάτων.

#### Επιλογή της γλώσσας μενού

Την πρώτη φορά που θα ενεργοποιήσετε την τηλεόρασή σας, πρέπει να επιλέξετε σε ποια γλώσσα θέλετε να εμφανίζονται όλα τα μενού.

## Καταχώρηση επιπλέον συσκευών πριν από τον αυτόματο συντονισμό

Ορισμένες επιπλέον συσκευές ανιχνεύονται αυτόματα από την τηλεόραση. Μπορείτε να ελέγχετε και επιβεβαιώνετε την καταχώρηση των συσκευών που εμπλέκονται.

|          | CONNECTIONS |            |
|----------|-------------|------------|
| AV1      | V.MEM       |            |
| AV2      | NONE        |            |
| AV3      | NONE        |            |
| AV4      | NONE        |            |
| CAMERA   | NONE        |            |
| PROJECTO | DR NONE     |            |
|          |             |            |
|          |             |            |
|          | select      | <b>G</b> 0 |

Όταν εμφανιστεί το μενού CONNECTIONS ...

- > Πιέστε ▲ ή ♥ για να μετακινηθείτε μεταξύ των διαφορετικών ομάδων υποδοχών: AV1, AV2, AV3, AV4, CAMERA και PROJECTOR.
- > Πιέστε GO για να μπορείτε να καταχωρήσετε μια συνδεδεμένη συσκευή στη φωτισμένη ομάδα υποδοχών.
- > Πιέστε ▲ ή ▼ για να μετακινηθείτε μεταξύ των υποδοχών στην ομάδα.
- > Πιέστε ◀ ή ➡ για να καταχωρήσετε ότι έχετε συνδέσει στη φωτισμένη υποδοχή.
- > Πιέστε GO για να μπορέσετε να επιλέξετε μια άλλη ομάδα υποδοχών.
- Όταν ολοκληρώσετε τις ρυθμίσεις σας, πιέστε το πράσινο πλήκτρο για να αποθηκεύσετε τη ρύθμιση.

| MENU LANGUAGE     |
|-------------------|
| DANSK             |
| DEUTSCH           |
| ENGLISH           |
| ESPAÑOL           |
| FRANÇAIS          |
| ITALIANO          |
| NEDERLANDS        |
| SVENSKA           |
| ▼ select accept ⓓ |

Εμφανίζεται το μενού ρύθμισης γλώσσας. Εάν επιθυμείτε να αλλάξετε τη γλώσσα του μενού αργότερα, μπορείτε να τη βρείτε στο μενού TV SETUP στην ένδειξη OPTIONS.

- Πιέστε TV για να ενεργοποιήσετε την τηλεόραση.
  Εμφανίζεται το μενού γλώσσας.
- > Πιέστε ▲ ή ▼ για να μετακινηθείτε μεταξύ των εμφανιζόμενων γλωσσών, εάν είναι απαραίτητο.
- > Πιέστε GO για να αποθηκεύσετε την επιλογή σας.

## Αποθήκευση όλων των προγραμμάτων και των ρυθμίσεων

Αφού έχετε επιλέξει τη γλώσσα του μενού, εμφανίζεται αυτομάτως στην οθόνη ένα μενού για το συντονισμό των προγραμμάτων.

#### Καθορισμός της κεντρικής θέσης

Εάν η τηλεόρασή σας είναι εφοδιασμένη με την προαιρετική μηχανοκίνητη βάση, το μενού STAND ADJUSTMENT εμφανίζεται στην οθόνη. Αφού καθοριστεί η κεντρική θέση, επιλέξτε τις αγαπημένες σας θέσεις όταν η τηλεόραση είναι ενεργοποιημένη ή σε αναμονή.

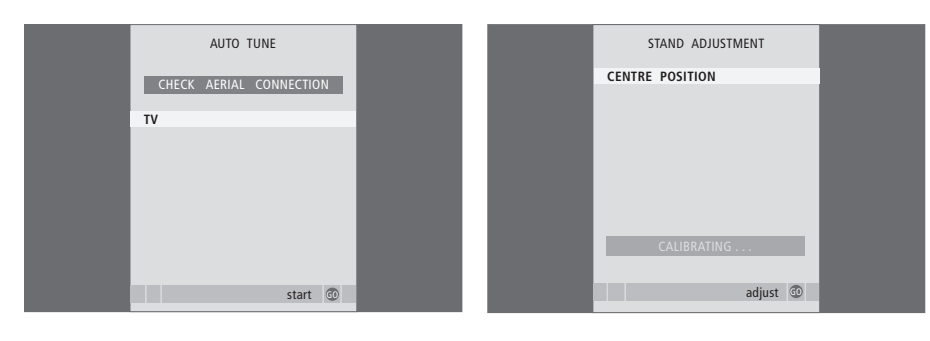

Όταν εμφανιστεί το μενού αυτόματου συντονισμού, εμφανίζεται η προτροπή CHECK AERIAL CONNECTION για να σας υπενθυμίσει να ελέγξετε ότι η κεραία σας είναι σωστά συνδεδεμένη.

Πιέστε GO για να αρχίσει ο αυτόματος συντονισμός.
 Η τηλεόραση συντονίζει όλα τα διαθέσιμα
 προγράμματα.

Βεβαιωθείτε ότι υπάρχει αρκετός χώρος για την περιστροφή της τηλεόρασης δεξιά και αριστερά.

Για περισσότερες πληροφορίες σχετικά με τις θέσεις βάσης, ανατρέξτε στο κεφάλαιο 'Ρύθμιση θέσεων όπου θα στρέφεται η τηλεόραση' στη σελίδα 22.

#### Όταν εμφανιστεί το μενού STAND ADJUSTMENT ...

- > Πιέστε GO για να ξεκινήσετε τη ρύθμιση της βάσης.
- > Εάν διακοπεί η ρύθμιση, στην οθόνη εμφανίζεται το μήνυμα 'ADJUSTMENT FAILED'. Απομακρύνετε τα αντικείμενα που εμποδίζουν την περιστροφή της τηλεόρασης και πιέστε GO για να ξεκινήσετε και πάλι τη ρύθμιση.
- > Αφού ολοκληρωθεί η ρύθμιση, εμφανίζεται το μήνυμα 'ADJUSTMENT OK' και μετά το μενού STAND POSITIONS.
- > Μετακινηθείτε μεταξύ των διαφορετικών θέσεων της βάσης: VIDEO, AUDIO και STANDBY με τη βοήθεια του ▲ και του ▼ και πιέστε GO για να επιλέξετε το μενού.
- > Για να στρέψετε την τηλεόραση και πιθανώς για να της προσδώσετε μία κλίση, πιέστε ◀ή Ϻ και ▲ ή ▼.
- Πιέστε το πράσινο πλήκτρο για να αποθηκεύσετε καθεμία από τις θέσεις.

Εάν ο αυτόματος συντονισμός όλων των προγραμμάτων δεν έχει αποθηκεύσει τα προγράμματα στον αριθμό προγράμματος που προτιμάτε ή δεν έχει ονομάσει αυτόματα όλα τα αποθηκευμένα προγράμματα, μπορείτε να ρυθμίσετε ξανά τη σειρά εμφάνισης των προγραμμάτων και να δώσετε σε αυτά ένα όνομα της επιλογής σας.

Εάν τα συντονισμένα προγράμματα απαιτούν επιπρόσθετη επεξεργασία, όπως μικροσυντονισμό, χρησιμοποιήστε το μενού MANUAL TUNING.

### Μετακίνηση συντονισμένων τηλεοπτικών προγραμμάτων

Μόλις ολοκληρωθεί ο αυτόματος συντονισμός των προγραμμάτων, εμφανίζεται αυτόματα το μενού EDIT PROGRAMS και μπορείτε να μετακινήσετε τα συντονισμένα προγράμματά σας.

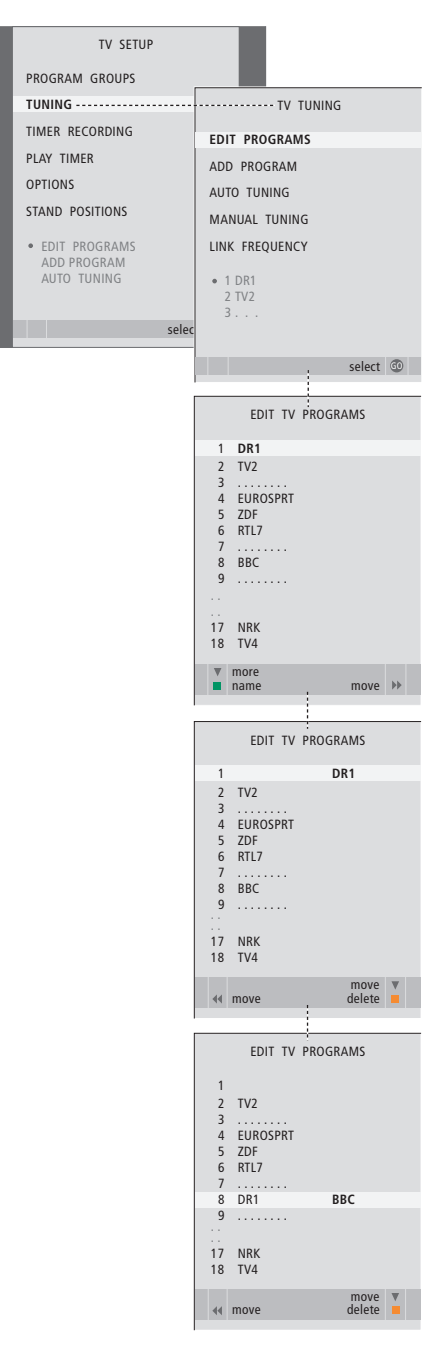

- > Πιέστε TV για να ενεργοποιήσετε την τηλεόραση.
- > Πιέστε GO για να ανακαλέσετε το μενού TV TUNING. Η ένδειξη EDIT PROGRAMS είναι ήδη φωτισμένη.
- > Πιέστε GO για να ανακαλέσετε το μενού EDIT PROGRAMS.
- Πιέστε ▼ ή ▲ για να επιλέξετε το πρόγραμμα που θέλετε να μετακινήσετε.
- > Πιέστε ₩ μία φορά για να μπορέσετε να μετακινήσετε το πρόγραμμα. Το πρόγραμμα έχει τώρα μετακινηθεί εκτός της λίστας.
- > Πιέστε ▼ ή ▲ για να μετακινήσετε το πρόγραμμα στον επιθυμητό αριθμό προγράμματος.
- > Πιέστε ◀ για να μετακινήσετε το πρόγραμμα πίσω μέσα στη λίστα ή για να αλλάξετε θέσεις με το πρόγραμμα που καταλαμβάνει τον επιθυμητό αριθμό προγράμματος.
- > Τώρα, μετακινήστε το πρόγραμμα του οποίου αλλάξατε θέση σε ένα κενό αριθμό προγράμματος ή σε έναν αριθμό που είναι ήδη κατειλημμένος και επαναλάβετε τη διαδικασία.
- > Όταν έχετε μετακινήσει τα σχετικά προγράμματα, πιέστε STOP για να επιστρέψετε μέσω των μενού ή πιέστε EXIT για να βγείτε από όλα τα μενού.

## Ονομασία συντονισμένων προγραμμάτων

Όταν έχει ολοκληρωθεί ο αυτόματος συντονισμός των προγραμμάτων, εμφανίζεται αυτόματα το μενού EDIT PROGRAMS και μπορείτε να ονομάσετε τα τηλεοπτικά προγράμματα που έχουν συντονιστεί.

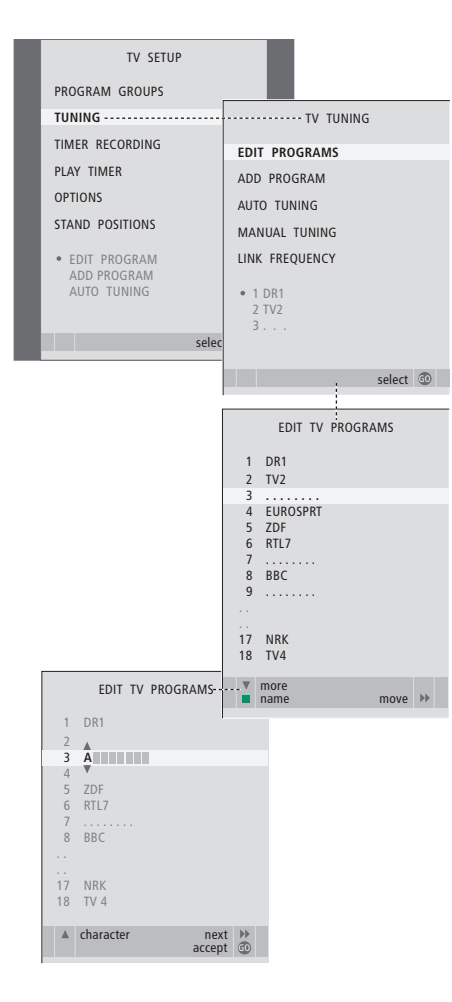

- > Πιέστε TV για να ενεργοποιήσετε την τηλεόραση.
- > Πιέστε **MENU** για να ανακαλέσετε το μενού TV
- SETUP και πιέστε → για να φωτίσετε το TUNING. > Πιέστε **GO** νια να ανακαλέσετε το μενού TV TUNING.
- Η ένδειξη EDIT PROGRAMS είναι ήδη φωτισμένη.
- Πιέστε GO για να ανακαλέσετε το μενού EDIT PROGRAMS.
- > Πιέστε ▼ ή ▲ για να επιλέξετε το πρόγραμμα που θέλετε να ονομάσετε.
- > Πιέστε το πράσινο πλήκτρο για να μπορέσετε να ονομάσετε το πρόγραμμα. Το μενού ονομασίας έχει τώρα ενεργοποιηθεί.
- > Πιέστε ▼ ή ▲ για να βρείτε καθένα από τους χαρακτήρες του ονόματος.
- > Πιέστε → για να μετακινηθείτε στον επόμενο χαρακτήρα. Καθώς μετακινείστε, η τηλεόραση προτείνει πιθανά ονόματα, αλλά μπορείτε ακόμη να χρησιμοποιήσετε το ▲ και ➡, ή ◀ και → για να εισάγετε ή να τροποποιήσετε όλους τους χαρακτήρες για το όνομα που επιλέξατε.
- > Πιέστε GO για να αποθηκεύσετε το όνομα.
- > Εάν είναι απαραίτητο, επαναλάβετε τη διαδικασία και ονομάστε άλλους αριθμούς προγραμμάτων.
- > Όταν έχετε ονομάσει τα σχετικά προγράμματα, πιέστε GO για να αποδεχθείτε τη λίστα που συντάξατε ή πιέστε EXIT για να βγείτε από όλα τα μενού.

## Διαγραφή συντονισμένων προγραμμάτων

Όταν έχει ολοκληρωθεί ο αυτόματος συντονισμός των προγραμμάτων, μπορείτε να διαγράψετε τα συντονισμένα τηλεοπτικά προγράμματα που δε θέλετε.

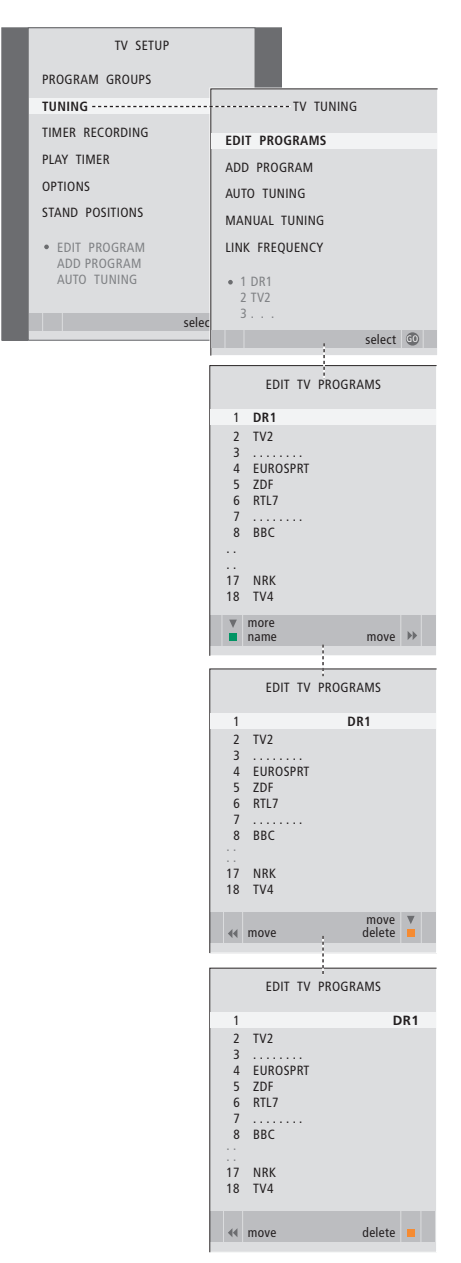

- > Πιέστε TV για να ενεργοποιήσετε την τηλεόραση.
- > Πιέστε GO για να ανακαλέσετε το μενού TV TUNING. Η ένδειξη EDIT PROGRAMS είναι ήδη φωτισμένη.
- > Πιέστε GO για να ανακαλέσετε το μενού EDIT PROGRAMS.
- > Πιέστε ▼ ή ▲ για να μετακινηθείτε στο πρόγραμμα που θέλετε να διαγράψετε.
- > Πιέστε → για να μετακινήσετε το πρόγραμμα εκτός της λίστας.
- > Πιέστε το κίτρινο πλήκτρο για να μπορέσετε να διαγράψετε το πρόγραμμα – τώρα εμφανίζεται με κόκκινο χρώμα.
- > Πιέστε και πάλι το κίτρινο πλήκτρο για να διαγράψετε οριστικά το πρόγραμμα, ή πιέστε το ◀ δύο φορές για να το επαναφέρετε στη λίστα.
- Όταν έχετε διαγράψει τα σχετικά προγράμματα,
  πιέστε EXIT για να βγείτε από όλα τα μενού.

## Ρύθμιση συντονισμένων προγραμμάτων

Μπορείτε να αποθηκεύετε τηλεοπτικά προγράμματα σε δικούς τους αριθμούς προγραμμάτων. Συντονίστε με ακρίβεια τη λήψη των προγραμμάτων, υποδείξτε την παρουσία κωδικοποιημένων προγραμμάτων και επιλέξτε τους κατάλληλους τύπους ήχου για το κάθε πρόγραμμα.

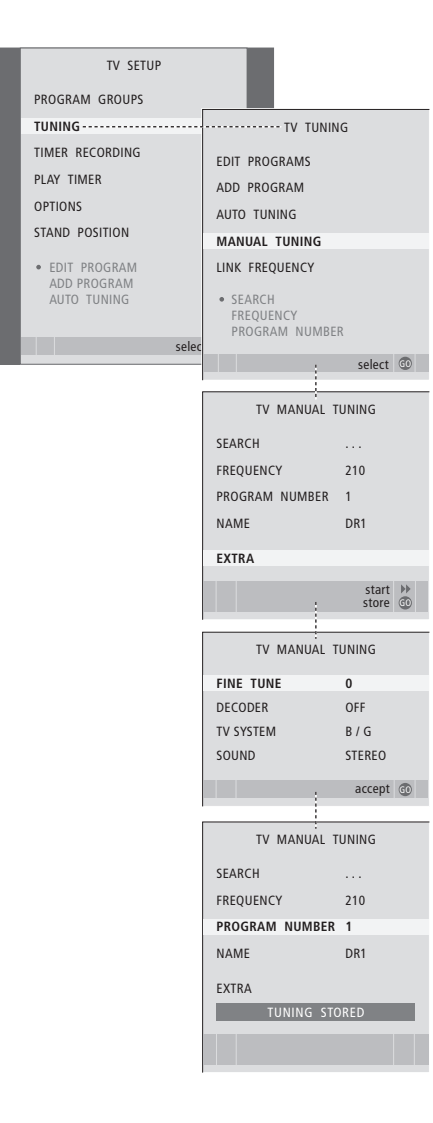

- > Πιέστε TV για να ενεργοποιήσετε την τηλεόραση.
- > Πιέστε MENU για να ανακαλέσετε το μενού TV SETUP και πιέστε για να φωτίσετε το TUNING.
- > Πιέστε GO για να ανακαλέσετε το μενού TV TUNING και πιέστε ▼ για να φωτίσετε το MANUAL TUNING.
- > Πιέστε GO για να ανακαλέσετε το μενού TV MANUAL TUNING.
- > Πιέστε ▼ ή ▲ για να μετακινηθείτε μεταξύ επιλογών στο μενού.
- > Πιέστε ➡ ή ◀ για να δείτε τις επιλογές για κάθε στοιχείο.
- > Εάν επιλέξετε NAME, τότε πιέστε το πράσινο πλήκτρο για να ξεκινήσετε τη διαδικασία ονομασίας. Χρησιμοποιήστε τα ▼ ή ▲ και ▶ για να εισάγετε τους χαρακτήρες στο όνομα που επιλέξατε.
- > Για να ανακαλέσετε το επιπλέον μενού TV MANUAL TUNING, μετακινηθείτε στο EXTRA και πιέστε GO. Τώρα προχωρήστε στο μικροσυντονισμό εάν είναι σημαντικό ή στην επιλογή του τύπου του ήχου.
- > Όταν έχετε ολοκληρώσει τις αλλαγές, πιέστε GO για να αποδεχθείτε τις ρυθμίσεις.
- Πιέστε GO για να αποθηκεύσετε το ρυθμισμένο πρόγραμμα.
- > Πιέστε ΕΧΙΤ για να βγείτε από όλα τα μενού.

Εάν εμφανιστεί το στοιχείο SYSTEM στο μενού, βεβαιωθείτε ότι αναγράφεται το σωστό σύστημα μετάδοσης πριν αρχίσετε το συντονισμό:

- B/G ... για PAL/SECAM BG
- Ι.... για PAL Ι
- L... για SECAM L
- Μ.... για NTSC Μ
- D/K ... yıa PAL/SECAM D/K

Εάν κάποια προγράμματα μεταδίδονται σε δύο γλώσσες και τις θέλετε και τις δύο, μπορείτε να αποθηκεύσετε το πρόγραμμα δύο φορές, μία φορά με την κάθε γλώσσα. Μπορείτε να επιλέξετε την αυτόματη εύρεση των τηλεοπτικών προγραμμάτων από την τηλεόραση.

Προρυθμίστε μέχρι 99 διαφορετικά τηλεοπτικά προγράμματα σε δικούς τους αριθμούς προγραμμάτων και δώστε σε κάθε πρόγραμμα ένα διακριτό όνομα.

Μπορείτε να συντονίσετε καινούργια προγράμματα, για παράδειγμα, εάν μετακινείστε – ή να επανασυντονίσετε προγράμματα που είχατε διαγράψει προηγουμένως.

Όταν συντονίζετε προγράμματα μέσω του μενού ADD PROGRAM, τα προγράμματα που είχατε συντονίσει προηγουμένως παραμένουν χωρίς αλλαγές. Αυτό σας επιτρέπει να διατηρήσετε τα ονόματα των προγραμμάτων, τη θέση τους στη λίστα προγραμμάτων και οποιαδήποτε ειδική ρύθμιση που έχετε αποθηκεύσει για αυτά τα προγράμματα, όπως ρυθμίσεις αποκωδικοποιητή ή συστήματος μετάδοσης.

## Επανασυντονισμός μέσω του αυτόματου συντονισμού

Μπορείτε να επανασυντονίσετε όλα τα τηλεοπτικά προγράμματά σας επιτρέποντας στην τηλεόραση να συντονιστεί αυτόματα σε όλα τα προγράμματα.

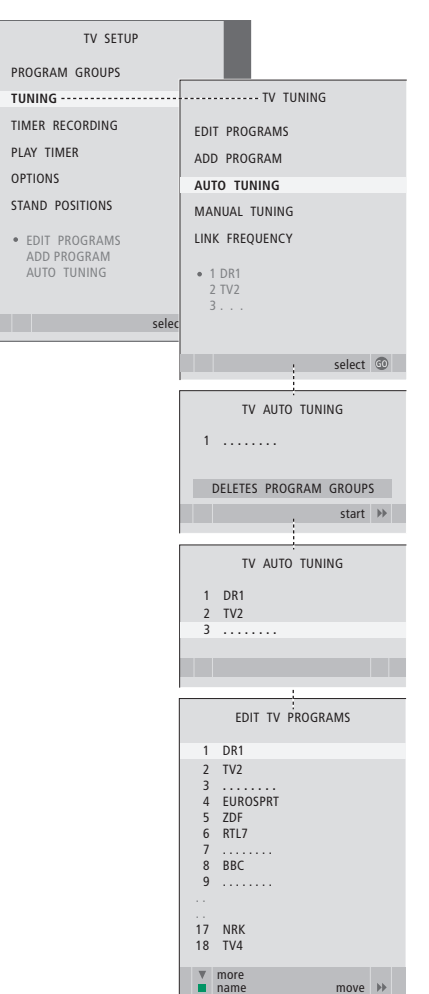

Σημείωση: Εάν επανασυντονίσετε όλα τα τηλεοπτικά προγράμματα, όλες οι Ομάδες προγραμμάτων και οι ρυθμίσεις προγραμμάτων που έχετε κάνει θα χαθούν!

- > Πιέστε TV για να ενεργοποιήσετε την τηλεόραση.
- > Πιέστε MENU για να ανακαλέσετε το μενού SETUP και πιέστε ▼ για να φωτίσετε το TUNING.
- > Πιέστε GO για να ανακαλέσετε το μενού TV TUNING και πιέστε ▼ για να φωτίσετε το AUTO TUNING.
- > Πιέστε GO για να ανακαλέσετε το μενού AUTO TUNING.
- > Πιέστε 🎔 για να αρχίσει ο αυτόματος συντονισμός.
- > Όταν ο αυτόματος συντονισμός ολοκληρωθεί, στην οθόνη θα εμφανιστεί το μενού EDIT PROGRAMS. Μπορείτε τώρα να αλλάξετε τη σειρά εμφάνισης των προγραμμάτων, να διαγράψετε προγράμματα ή να αλλάξετε την ονομασία τους.

## Προσθήκη νέων τηλεοπτικών προγραμμάτων

Μπορείτε να προσθέσετε ένα νέο πρόγραμμα ή να ενημερώσετε ένα συντονισμένο πρόγραμμα που έχει για παράδειγμα μετακινηθεί από τον τηλεοπτικό σταθμό.

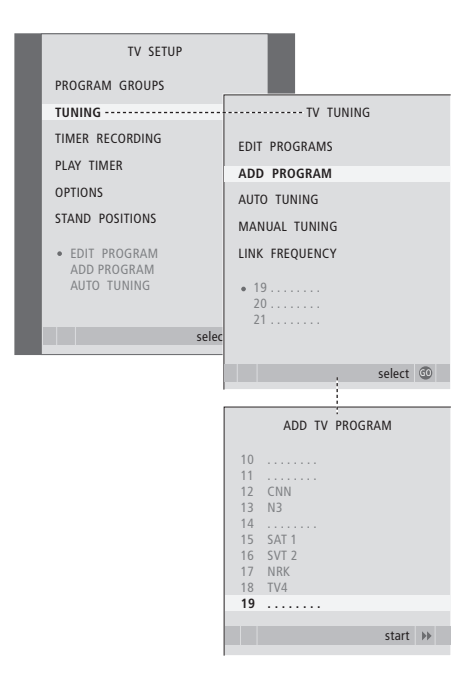

- > Πιέστε TV για να ενεργοποιήσετε την τηλεόραση.
- > Πιέστε MENU για να ανακαλέσετε το μενού TV SETUP και πιέστε για να φωτίσετε το TUNING.
- > Πιέστε GO για να ανακαλέσετε το μενού TV TUNING, και πιέστε το ADD PROGRAM.
- Πιέστε GO για να ανακαλέσετε το μενού ADD TV PROGRAM.
- Πιέστε > για να αρχίσετε. Τα νέα προγράμματα προστίθενται αυτόματα καθώς εντοπίζονται.
- > Μόλις ο συντονισμός ολοκληρωθεί και τα νέα προγράμματα προστεθούν, εμφανίζεται το μενού EDIT PROGRAMS. Μπορείτε τώρα να αλλάξετε τη σειρά εμφάνισης των προγραμμάτων, να διαγράψετε προγράμματα ή να αλλάξετε την ονομασία τους. Ο κέρσορας φωτίζει το πρώτο από τα νέα προγράμματα που έχουν μόλις προστεθεί στη λίστα.

## Ρύθμιση θέσεων όπου θα στρέφεται η τηλεόραση

Εάν η τηλεόρασή σας είναι εφοδιασμένη με την προαιρετική μηχανοκίνητη βάση, μπορείτε να τη στρέφετε με το τηλεχειριστήριο Beo4. Αν η βάση έχει λειτουργία κλίσης, μπορείτε επίσης να της δώσετε κλίση.

Επιπλέον, μπορείτε να προγραμματίσετε την τηλεόραση ώστε να στρέφεται αυτόματα στην αγαπημένη σας θέση θέασης όταν την ενεργοποιείτε, σε μία διαφορετική θέση όταν ακούτε, για παράδειγμα ένα συνδεδεμένο ραδιόφωνο, και στη θέση αναμονής όταν την απενεργοποιείτε.

Η τηλεόραση μπορεί να περιστραφεί και με το χέρι. Επιλέξτε μία θέση όταν ενεργοποιείτε την τηλεόραση, μία για τη λειτουργία ήχου και μία όταν την απενεργοποιείτε.

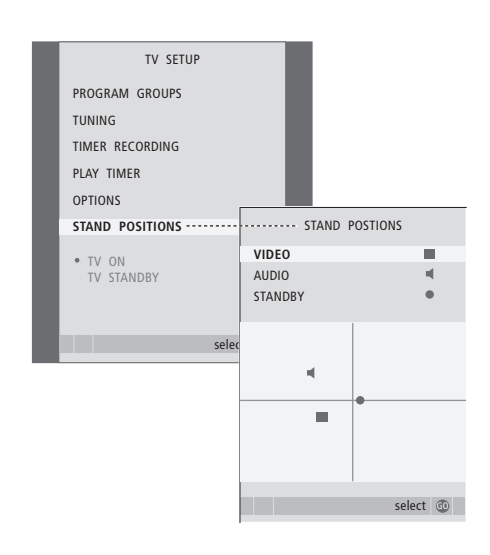

- > Πιέστε TV για να ενεργοποιήσετε την τηλεόραση.
- > Πιέστε MENU για να ανακαλέσετε το μενού TV SETUP και πιέστε για να φωτίσετε το STAND POSITIONS.
- > Πιέστε GO για να ανακαλέσετε το μενού STAND POSITIONS.
- > Πιέστε GO για να καθορίσετε τη θέση VIDEO.
- > Πιέστε ◀ ή ➡ για να στρέψετε την τηλεόραση και ▲ ή ▼ για να της προσδώσετε μία κλίση, και τοποθετήστε τη με βάση στη θέση από όπου παρακολουθείτε.
- Πιέστε το πράσινο πλήκτρο για να αποθηκεύσετε τη θέση.

#### Για να αποθηκεύσετε μια θέση της βάσης όταν μία πηγή ήχου έχει ενεργοποιηθεί μέσω της τηλεόρασης ...

- > Πιέστε 🕶 για να μετακινηθείτε στο AUDIO.
- > Πιέστε GO για να καθορίσετε τη θέση AUDIO.
- > Πιέστε ◀ ή ➡ για να στρέψετε την τηλεόραση και ▲ ή ▼ για να της προσδώσετε μία κλίση, και τοποθετήστε τη όπως θέλετε.
- Πιέστε το πράσινο πλήκτρο για να αποθηκεύσετε τη θέση.

#### Για να αποθηκεύσετε μια θέση της βάσης όταν η τηλεόραση είναι απενεργοποιημένη και βρίσκεται σε αναμονή ...

- > Πιέστε 🕶 για να μετακινηθείτε στο STANDBY.
- > Πιέστε GO για να καθορίσετε τη θέση STANDBY.
- > Πιέστε ◀ή Ϸ για να στρέψετε την τηλεόραση και ▲ ή ▼ για να της προσδώσετε μία κλίση, και τοποθετήστε τη όπως θέλετε.
- Πιέστε το πράσινο πλήκτρο για να αποθηκεύσετε τη θέση.
- > Πιέστε ΕΧΙΤ για να βγείτε από τα μενού.

ΣΗΜΕΙΩΣΗ! Για πληροφορίες σχετικά με την αρχική εγκατάσταση της μηχανοκίνητης βάσης, ανατρέξτε στο κεφάλαιο 'Ρύθμιση της τηλεόρασής σας για πρώτη φορά' στη σελίδα 14. Όταν προρυθμίσετε την τηλεόραση για να ενεργοποιηθεί ή να απενεργοποιηθεί μόνη της σε μία συγκεκριμένη ώρα, ή όταν προρυθμίζετε μια εγγραφή με χρονοδιακόπτη ενός προγράμματος σε ένα συνδεδεμένο βίντεο BeoCord V 8000, το ρολόι διασφαλίζει την ενεργοποίηση ή την απενεργοποίηση αυτών των χαρακτηριστικών στη σωστή στιγμή.

Ο απλούστερος τρόπος να ρυθμίσετε το ρολόι είναι να το συγχρονίσετε με το teletext ενός συντονισμένου προγράμματος μέσω του μενού CLOCK. Εάν επιλέξετε το συγχρονισμό του ρολογιού, αυτό γίνεται με την υπηρεσία teletext που προσφέρεται από το τηλεοπτικό πρόγραμμα που παρακολουθείτε εκείνη τη στιγμή. Εάν δεν είναι διαθέσιμη μία υπηρεσία teletext, μπορείτε να ρυθμίσετε το ρολόι χειροκίνητα. Πριν να συγχρονίσετε το ρολόι με ένα συντονισμένο πρόγραμμα, βεβαιωθείτε ότι το συγκεκριμένο πρόγραμμα διαθέτει υπηρεσία teletext εντός της χρονικής ζώνης σας.

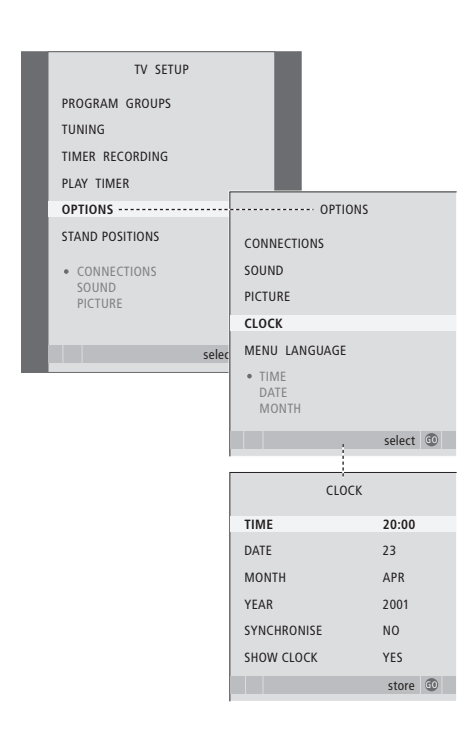

Για να ανακαλέσετε το ρολόι στην οθόνη, πιέστε επανειλημμένα LIST για να εμφανιστεί η ένδειξη CLOCK\* στο Beo4 και στη συνέχεια πιέστε GO. Για να καταργήσετε και πάλι το ρολόι, επαναλάβετε τη διαδικασία.

- > Πιέστε TV για να ενεργοποιήσετε την τηλεόραση.
- > Πιέστε MENU για να ανακαλέσετε το μενού TV SETUP και πιέστε το νια να φωτίσετε το OPTIONS.
- > Πιέστε GO για να ανακαλέσετε το μενού OPTIONS
  και πιέστε ▼ για να φωτίσετε το CLOCK.
- > Πιέστε GO νια να ανακαλέσετε το μενού CLOCK.
- > Πιέστε ◀ ή ➡ για να δείτε τις επιλογές για κάθε στοιχείο.
- > Πιέστε GO για να αποθηκεύσετε τις επιλογές ρολογιού και ημερολογίου σας ή...
- ... πιέστε EXIT για να εγκαταλείψετε όλα τα μενού χωρίς αποθήκευση.

Εάν το ρολόι δεν ενημερωθεί για τη μετάβαση μεταξύ θερινής και χειμερινής ώρας, απλώς επιλέξτε το πρόγραμμα με το οποίο αρχικά συγχρονίσατε το ρολόι και το ρολόι ενημερώνεται.

#### Συντομογραφίες μηνών

| Jan | Ιανουάριος  | Jul | Ιούλιος     |
|-----|-------------|-----|-------------|
| Feb | Φεβρουάριος | Aug | Αύγουστος   |
| Mar | Μάρτιος     | Sep | Σεπτέμβριος |
| Apr | Απρίλιος    | Oct | Οκτώβριος   |
| May | Μάιος       | Nov | Νοέμβριος   |
| Jun | Ιούνιος     | Dec | Δεκέμβριος  |

\*ΣΗΜΕΙΩΣΗ! Για να εμφανιστεί η ένδειξη CLOCK στο Beo4, πρέπει πρώτα να την προσθέσετε στη λίστα λειτουργιών του Beo4. Για περισσότερες πληροφορίες, ανατρέξτε στο κεφάλαιο 'Εξατομίκευση του Beo4' στη σελίδα 58.

## Εισαγωγή ρυθμίσεων εικόνας και ήχου

Οι ρυθμίσεις εικόνας και ήχου έχουν γίνει από το εργοστάσιο σε ουδέτερες τιμές οι οποίες ταιριάζουν στις περισσότερες καταστάσεις ακρόασης και παρακολούθησης. Ωστόσο, εάν θέλετε μπορείτε να κάνετε τις ρυθμίσεις αυτές σύμφωνα με τις προτιμήσεις σας.

Ρυθμίστε τη φωτεινότητα, το χρώμα ή την αντίθεση της εικόνας. Οι ρυθμίσεις του ήχου περιλαμβάνουν την ένταση, τα μπάσα και τα πρίμα.

Αποθηκεύστε προσωρινά τις ρυθμίσεις εικόνας και ήχου σας – μέχρι την απενεργοποίηση της τηλεόρασής σας – ή αποθηκεύστε τις μόνιμα.

Για πληροφορίες σχετικά με τον τρόπο αλλαγής της μορφής εικόνας ανατρέξτε στο κεφάλαιο "Ηχος surround και Home cinema' στη σελίδα 10 στον Οδηγό.

## Αλλαγή φωτεινότητας, χρώματος ή αντίθεσης

Προσαρμόστε τις ρυθμίσεις της εικόνας μέσω του μενού PICTURE. Όταν απενεργοποιείτε την τηλεόραση ακυρώνονται οι προσωρινές ρυθμίσεις.

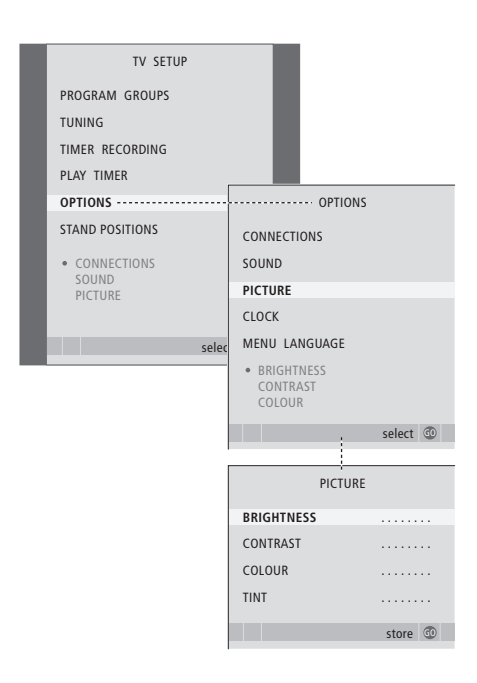

> Πιέστε TV για να ενεργοποιήσετε την τηλεόραση.

- > Πιέστε MENU για να ανακαλέσετε το μενού TV SETUP και πιέστε για να φωτίσετε το OPTIONS.
- > Πιέστε GO για να ανακαλέσετε το μενού OPTIONS και πιέστε ▼ για να φωτίσετε το PICTURE.
- > Πιέστε GO για να ανακαλέσετε το μενού PICTURE.
- > Πιέστε ▲ ή ▼ για να μετακινηθείτε μεταξύ των διαφόρων στοιχείων του μενού.
- > Πιέστε ◀ή ▶για να ρυθμίσετε τις τιμές.
- > Πιέστε EXIT για να αποθηκεύσετε τις ρυθμίσεις μέχρι να απενεργοποιήσετε την τηλεόραση ή ....
- > ... Πιέστε GO για να αποθηκεύσετε μόνιμα τις ρυθμίσεις.

Για πηγές εικόνας που χρησιμοποιούν το σύστημα NTSC, υπάρχει μία τέταρτη επιλογή – Tint (Χρωματικός τόνος) – που μπορείτε να ρυθμίσετε.

Για να απομακρύνετε προσωρινά την εικόνα από την οθόνη, πιέστε επανειλημμένα LIST για να εμφανιστεί η ένδειξη P.MUTE στο Beo4 και στη συνέχεια πιέστε GO. Για να αποκαταστήσετε την εικόνα, πιέστε οποιοδήποτε πλήκτρο πηγής, για παράδειγμα TV.

## Αλλαγή της έντασης ήχου, των μπάσων ή πρίμων

Προσαρμόστε τις ρυθμίσεις του ήχου μέσω του μενού SOUND SETUP. Όταν απενεργοποιείτε την τηλεόραση ακυρώνονται οι προσωρινές ρυθμίσεις.

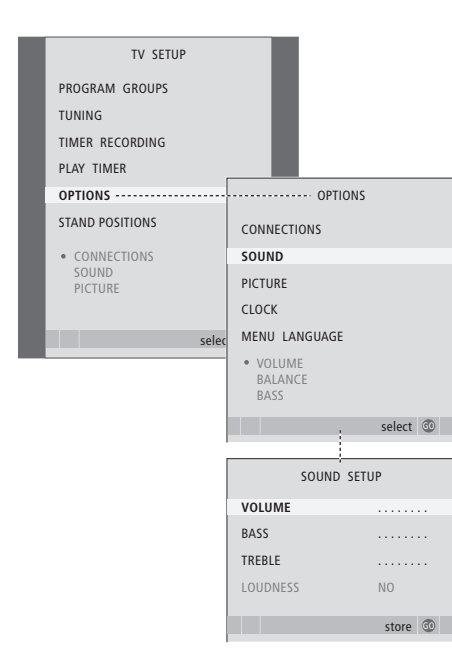

- > Πιέστε TV για να ενεργοποιήσετε την τηλεόραση.
- > Πιέστε **MENU** για να ανακαλέσετε το μενού
- TV SETUP και πιέστε ▼ για να φωτίσετε το OPTIONS. > Πιέστε **GO** για να ανακαλέσετε το μενού OPTIONS
- και πιέστε 🕆 για να φωτίσετε το SOUND.
- $> \,$ Πιέστε  ${\bf GO}$ για να ανακαλέσετε το μενού SOUND.
- > Πιέστε ▲ ή ▼ για να μετακινηθείτε μεταξύ των στοιχείων του μενού.
- > Πιέστε ◀ ή ➡ για να ρυθμίσετε τις τιμές ή να επιλέξετε μία ρύθμιση.
- > Πιέστε EXIT για να αποθηκεύσετε τις ρυθμίσεις μέχρι να απενεργοποιήσετε την τηλεόραση ή ...
- > ... Πιέστε GO για να αποθηκεύσετε μόνιμα τις ρυθμίσεις.

#### Εάν συνδέσετε ηχεία ή ακουστικά ...

Το περιεχόμενο του μενού SOUND ποικίλει ανάλογα με το τι έχετε συνδέσει στην τηλεόραση. Για περισσότερες πληροφορίες, ανατρέξτε στο κεφάλαιο 'Μενού στην οθόνη' στη σελίδα 60.

Εάν έχετε συνδέσει τα ηχεία σε ένα σύστημα ήχου surround, ανατρέξτε στο κεφάλαιο 'Διάταξη ηχείων – ήχος surround' στη σελίδα 42.

## Επιλογή της γλώσσας μενού

Μπορείτε να αλλάξετε οποιαδήποτε στιγμή τη γλώσσα του μενού που επιλέγετε κατά τη ρύθμιση της τηλεόρασής σας για πρώτη φορά.

Όταν επιλεγεί η γλώσσα του μενού, όλα τα μενού και τα μηνύματα εμφανίζονται σε αυτή τη γλώσσα. Μπορείτε να επιλέξετε γλώσσα για τα μενού στην οθόνη μέσω του μενού TV SETUP. Το κείμενο στην οθόνη αλλάζει καθώς μετακινείστε από γλώσσα σε γλώσσα.

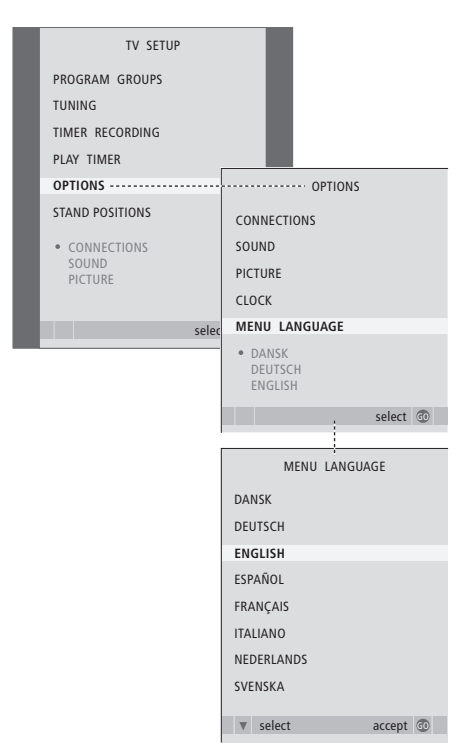

- > Πιέστε TV για να ενεργοποιήσετε την τηλεόραση.
- > Πιέστε GO για να ανακαλέσετε το μενού OPTIONS και πιέστε ▼ για να φωτίσετε το MENU LANGUAGE.
- Πιέστε GO για να ανακαλέσετε το μενού MENU LANGUAGE.
- > Πιέστε GO για να καταχωρήσετε την επιλογή σας.
- > Πιέστε STOP για να επιστρέψετε μέσω των προηγούμενων μενού ή πιέστε EXIT για να βγείτε απευθείας από όλα τα μενού.

## Τοποθέτηση, υποδοχές και συνδέσεις

Σε αυτό το κεφάλαιο, μπορείτε να μάθετε τον τρόπο τοποθέτησης και σύνδεσης της τηλεόρασής σας. Σας δίνει επίσης μια γενική άποψη των υποδοχών.

Σας συνιστούμε να ακολουθήσετε τη διαδικασία που περιγράφεται παρακάτω όταν ρυθμίσετε την τηλεόρασή σας:

- Αποσυσκευάστε την τηλεόραση
- Λάβετε υπόψη σας το κατάλληλο
  περιβάλλον για την τηλεόραση
- Τοποθετήστε και συνδέστε το ηχείο
  BeoLab 7 εάν είναι διαθέσιμο
- Τοποθετήστε την τηλεόραση στην επιλεγμένη βάση ή το επιλεγμένο εξάρτημα στερέωσης
- Τοποθετήστε την τηλεόραση
- Συνδέστε τα καλώδια, τις πρόσθετες συσκευές και τα ηχεία

Αυτή η διαδικασία περιγράφεται με λεπτομέρειες στις ακόλουθες σελίδες.

#### Προηγμένη Λειτουργία, 3

Όλα όσα πρέπει να γνωρίζετε για τη χρήση της τηλεόρασής σας εκτός της καθημερινής χρήσης, όπως ο τρόπος λειτουργίας της αναπαραγωγής με χρονοδιακόπτη και της αναμονής με χρονοδιακόπτη, ενός συνδεδεμένου set-top box και ενός συνδεδεμένου βίντεο BeoCord V 8000.

#### Συντονισμός και προσωπικές ρυθμίσεις, 13

Μάθετε πώς ρυθμίζεται για πρώτη φορά η τηλεόρασή σας και πώς να συντονίσετε προγράμματα. Το κεφάλαιο αυτό επίσης περιέχει πληροφορίες για ρυθμίσεις ώρας, ημερομηνίας, θέσεων βάσης, εικόνας και ήχου.

#### Τοποθέτηση, υποδοχές και συνδέσεις, 27

- Ρύθμιση της τηλεόρασής σας, 28
- Υποδοχές κάμερας και ακουστικών, 31
- Υποδοχές, 32
- Σύνδεση πρόσθετων συσκευών εικόνας, 34
- Διάταξη ηχείων ήχος surround, 42

#### Σύστημα BeoLink, 49

Μάθετε τον τρόπο σύνδεσης ενός ηχοσυστήματος με την τηλεόρασή σας και λειτουργίας ενός ολοκληρωμένου συστήματος ήχου/εικόνας. Μάθετε τον τρόπο δημιουργίας συνδέσεων, λειτουργίας ενός συστήματος σύνδεσης και διάταξης της τηλεόρασής σας σε ένα συνδεδεμένο δωμάτιο. Τρόπος εξατομίκευσης του Beo4 για το σύστημά σας.

#### Μενού στην οθόνη, 60

Επισκόπηση των μενού στην οθόνη.

Ευρετήριο, 75

## Ρύθμιση της τηλεόρασής σας

Για πληροφορίες σχετικά με την εγκατάσταση των καλωδίων στο πίσω μέρος της τηλεόρασης, ανατρέξτε στη σελίδα 30.

Για περισσότερες πληροφορίες σχετικά με τις υποδοχές, ανατρέξτε στις σελίδες 32–33.

#### Χειρισμός της τηλεόρασής σας

Μην ανασηκώσετε ποτέ την τηλεόραση κρατώντας μόνο το κρύσταλλο της οθόνης. Η τηλεόραση ΔΕΝ έχει σχεδιαστεί ώστε να τοποθετείται από μόνη της, αλλά πρέπει να στηρίζεται μέχρι να τοποθετηθεί στην επιλεγμένη βάση ή στο επιλεγμένο προσάρτημα τοίχου.

- Αποφύγετε την τοποθέτηση της τηλεόρασής σας σε άμεσο ηλιακό ή τεχνητό φως, όπως ένα προβολέα, καθώς κάτι τέτοιο μπορεί να επηρεάσει την ευαισθησία του δέκτη του τηλεχειριστηρίου. Επίσης, εάν υπερθερμανθεί η οθόνη, μπορεί να εμφανιστούν μαύρες κηλίδες στην εικόνα. Οι κηλίδες αυτές εξαφανίζονται και πάλι μόλις η θερμοκρασία της τηλεόρασης πέσει σε κανονικά επίπεδα.
- Βεβαιωθείτε ότι η τηλεόραση είναι ρυθμισμένη,
  τοποθετημένη και συνδεδεμένη σύμφωνα με αυτό
  τον οδηγό. Για την αποφυγή τραυματισμού,
  χρησιμοποιήστε βάσεις ή προσαρτήματα τοίχου
  μόνο της Bang & Olufsen.
- Η τηλεόραση είναι σχεδιασμένη για χρήση μόνο σε εσωτερικούς, ξηρούς, οικιακούς χώρους. Κάνετε χρήση μόνο σε θερμοκρασίες 10–40°C.
- Μην τοποθετείτε οποιαδήποτε αντικείμενα πάνω στην τηλεόραση.
- Τοποθετείτε πάντοτε την τηλεόραση σε σταθερή και επίπεδη επιφάνεια.
- Μην προσπαθήσετε να αποσυναρμολογήσετε την τηλεόραση μόνοι σας. Αφήστε τέτοιου είδους εργασίες στο εξειδικευμένο προσωπικό του σέρβις.

#### Θέση των πινάκων υποδοχών

- Κάλυμμα υποδοχών κάμερας και ακουστικών.
  Πιέστε για να ανοίξει, πιέστε πάλι για να κλείσει.
- 2 Κάλυμμα του πίνακα υποδοχών ένα. Τραβήξτε στο κάτω μέρος και ανασηκώστε για να το αφαιρέσετε.
- 3 Κάλυμμα για τον αναγνώστη καρτών (DVB-S). Πιέστε για να ανοίξει, πιέστε πάλι για να κλείσει.
- 4 Προσάρτημα τοποθέτησης για βάση ή προσάρτημα τοίχου.
- 5 Κάλυμμα του πίνακα υποδοχών δύο. Τραβήξτε στο κάτω μέρος και ανασηκώστε για να το αφαιρέσετε.

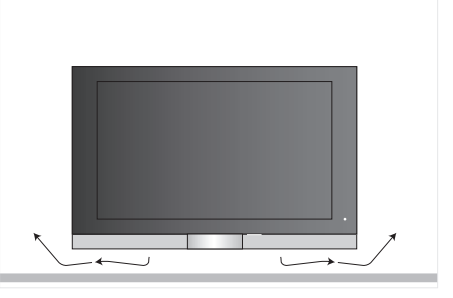

Αφήστε αρκετό χώρο κάτω από την οθόνη για επαρκή αερισμό. Βεβαιωθείτε ότι δεν καλύπτετε τους ανεμιστήρες. Εάν η τηλεόραση υπερθερμανθεί, θα εμφανιστεί μια προειδοποίηση στην οθόνη. Θέστε την τηλεόραση σε αναμονή, μην την απενεργοποιήσετε, έτσι ώστε η τηλεόραση να κρυώσει και να αποκτήσει κανονική θερμοκρασία.

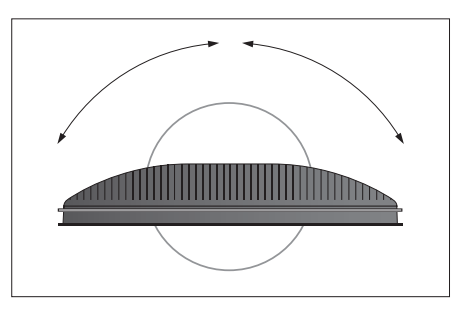

Εάν έχετε μια μηχανοκίνητη βάση ή επίτοιχο εξάρτημα στερέωσης, αφήστε αρκετό χώρο γύρω από την τηλεόραση ώστε να περιστρέφεται ελεύθερα.

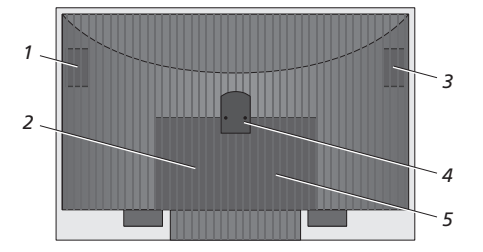

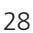

#### Επιλογές τοποθέτησης

Η τηλεόραση μπορεί να τοποθετηθεί με πολλούς τρόπους, ορισμένοι από τους οποίους εικονίζονται δεξιά. Παρακαλούμε επικοινωνήστε με το κατάστημα πώλησης της Bang & Olufsen για περισσότερες πληροφορίες.

Όταν τοποθετήσετε την τηλεόραση πάνω σε μια από τις βάσεις δαπέδου ή στο προσάρτημα τοίχου, μπορείτε να προσδώσετε κλίση στην τηλεόραση προς τα πάνω ή κάτω, καθώς και να τη στρέψετε προς τα αριστερά ή δεξιά πάνω σε ορισμένες από τις βάσεις. Σημειώστε, ωστόσο, ότι μόνο ορισμένες βάσεις μπορούν να περιστραφούν ή να αποκτήσουν κλίση μέσω του τηλεχειριστηρίου Beo4, ενώ άλλες μπορούν να αποκτήσουν κλίση μόνο χειροκίνητα.

Κατά την τοποθέτηση της τηλεόρασης στη χαμηλή βάση ή στο προσάρτημα τοίχου, μπορείτε να χρησιμοποιήσετε τη συσκευασία για να στηρίξετε τα προϊόντα. Αυτό διευκολύνει την τοποθέτηση.

Από τη στιγμή που το ηχείο και η τηλεόραση τοποθετηθούν και τα δύο σε βάση ή εξάρτημα στερέωσης, μην τα μεταφέρετε κρατώντας το ηχείο.

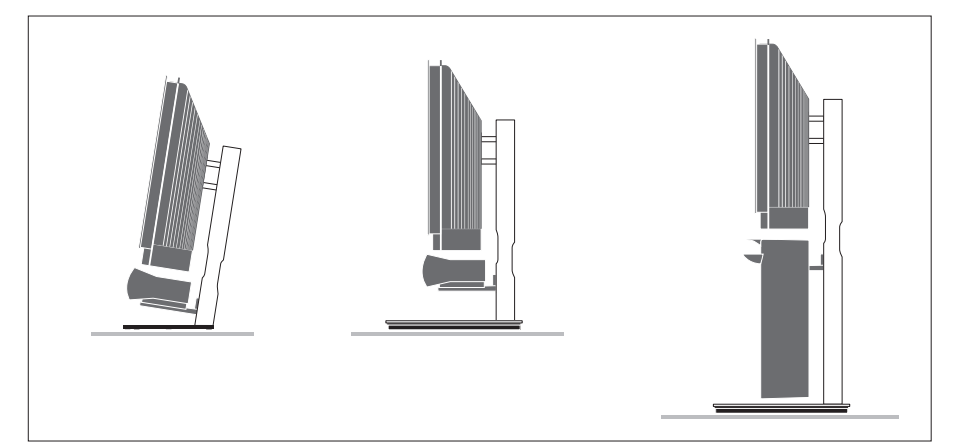

#### Συνδέσεις ρεύματος και κεραίας

Όταν ολοκληρωθούν όλες οι συνδέσεις, ενεργοποιήστε την τηλεόραση. Ανάβει μια πολύ μικρή λυχνία κόκκινου χρώματος στο κάτω δεξιό μέρος της οθόνης. Η συσκευή βρίσκεται σε κατάσταση αναμονής και είναι έτοιμη να χρησιμοποιηθεί. Εάν η τηλεόρασή σας έχει εγκατασταθεί μόνη της, μπορείτε να συντονίσετε προγράμματα όπως περιγράφεται στο κεφάλαιο 'Ρύθμιση της τηλεόρασής σας για πρώτη φορά' στη σελίδα 14.

Η τηλεόρασή σας είναι σχεδιασμένη να βρίσκεται σε κατάσταση αναμονής, όταν δε χρησιμοποιείται. Επομένως, για να είναι δυνατή η χρήση με το τηλεχειριστήριο, δεν πρέπει να την αποσυνδέσετε από την πρίζα.

Η τηλεόραση μπορεί να σβήσει εντελώς μόνο αποσυνδέοντάς την από την πρίζα.

Αποφεύγετε να λυγίζετε, τσακίζετε ή υποβάλετε το καλώδιο της κεραίας σε πίεση ή κρούση.

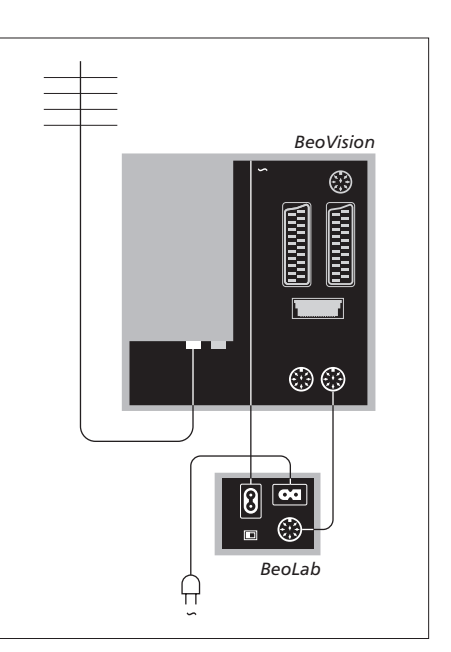

Τα καλώδιο ρεύματος και η υποδοχή που παρέχονται είναι ειδικά σχεδιασμένα για την τηλεόραση. Εάν αλλάξετε την υποδοχή ή με όποιο τρόπο καταστρέψετε το καλώδιο του ρεύματος, θα επηρεαστεί αρνητικά η εικόνα της τηλεόρασης!

Προτείνουμε να περνάτε τα καλώδια μέσα από το εύκαμπτο κάλυμμα καλωδίου πριν τα συνδέσετε στις υποδοχές.

Αφήστε αρκετό ελεύθερο μήκος στο καλώδιο για να εξασφαλίσετε ότι η τηλεόραση μπορεί να παίρνει κλίση και να περιστρέφεται εάν απαιτείται – Ελέγξτε ότι οι βρόχοι είναι αρκετά μεγάλοι πριν χρησιμοποιήσετε τα δεματικά καλωδίων και τοποθετήσετε τα καλύμματα καλωδίων. Συνδέστε τα ακουστικά και ακούστε ένα τηλεοπτικό πρόγραμμα ή συνδέστε μία ψηφιακή φωτογραφική μηχανή και δείτε τις φωτογραφίες στην οθόνη της τηλεόρασης, ή διαφορετικά συνδέστε μία βιντεοκάμερα και παρακολουθήστε τις ταινίες που μαγνητοσκοπήσατε στην τηλεόραση.

#### Παρακολούθηση ψηφιακών φωτογραφιών στην τηλεόρασή σας

Για να παρακολουθείτε εικόνες από φωτογραφική μηχανή, συνδέστε τη φωτογραφική μηχανή και ενεργοποιήστε την τηλεόραση. Η τηλεόραση καταχωρεί αυτόματα το σήμα και μπορείτε να δείτε τις ακίνητες εικόνες στην οθόνη.

## Εάν απενεργοποιηθεί το σήμα της φωτογραφικής μηχανής ...

> Πιέστε επανειλημμένα LIST για να εμφανίσετε το CAMERA στο Beo4 και πιέστε GO.

Για να εμφανιστεί η ένδειξη CAMERA στο Beo4, πρέπει πρώτα να την προσθέσετε στη λίστα λειτουργιών του Beo4. Για περισσότερες πληροφορίες, ανατρέξτε στο κεφάλαιο Έξατομίκευση του Beo4' στη σελίδα 58.

## Παρακολούθηση και αντιγραφή από βιντεοκάμερα

Εάν συνδέσατε ένα βίντεο όπως το BeoCord V 8000, με την τηλεόρασή σας και συνδέσετε τη βιντεοκάμερά σας μπορείτε να αντιγράφετε εγγραφές από τη βιντεοκάμερα σε μια βιντεοκασέτα.

#### Αντιγραφή μίας εγγραφής από βιντεοκάμερα ...

- > Συνδέστε τη βιντεοκάμερά σας και αρχίστε αναπαραγωγή στη βιντεοκάμερα. Η τηλεόραση καταχωρεί αυτόματα το σήμα και μπορείτε να δείτε τις εικόνες στην οθόνη της τηλεόρασης.
- > Πιέστε δύο φορές RECORD για την έναρξη της εγγραφής.

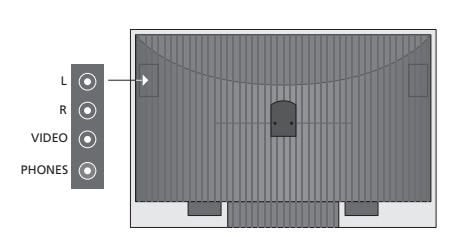

#### Υποδοχές για προσωρινές συνδέσεις

#### L – R – VIDEO

Οι υποδοχές αυτές προορίζονται για τη σύνδεση μιας φωτογραφικής μηχανής ή βιντεοκάμερας:

| L – R: | Για σύνδεση ήχου (αριστερό και δεξί |
|--------|-------------------------------------|
|        | κανάλι ήχου αντίστοιχα).            |
| VIDEO: | Για το σήμα εικόνας.                |

Για να ενεργοποιούνται πάντοτε αυτές οι υποδοχές πιέζοντας, για παράδειγμα, CAMERA στο Beo4, μπορείτε να καταχωρήσετε τις συνδεδεμένες συσκευές στο μενού CONNECTIONS. Για περισσότερες πληροφορίες, ανατρέξτε στην ενότητα *Καταχώρηση* πρόσθετων συσκευών εικόνας' στη σελίδα 40.

#### PHONES

Μπορείτε να συνδέσετε στερεοφωνικά ακουστικά στην υποδοχή με την ένδειξη PHONES. Όταν συνδέσετε τα ακουστικά τα ηχεία της τηλεόρασης παύουν να ακούγονται, ενώ ο ήχος επιστέφει όταν αποσυνδέσετε τα ακουστικά.

## Υποδοχές

Οι υποδοχές της τηλεόρασής σας επιτρέπουν τη σύνδεση καλωδίων σήματος εισόδου καθώς και μία ποικιλία επιπλέον συσκευών, όπως ένα βίντεο ή ένα συνδεδεμένο ηχοσύστημα της Bang & Olufsen.

Οποιεσδήποτε συσκευές που είναι συνδεδεμένες σε αυτές τις υποδοχές πρέπει να είναι καταχωρημένες στο μενού CONNECTIONS, για περισσότερες πληροφορίες, ανατρέξτε στην ενότητα *Καταχώρηση πρόσθετων συσκευών* εικόνας' στη σελίδα 40.

Για περισσότερες πληροφορίες σχετικά με τη σύνδεση των ηχείων σε μια διάταξη ήχου surround, ανατρέξτε στο κεφάλαιο 'Διάταξη ηχείων – ήχος surround' στη σελίδα 42.

#### Υποδοχές ένα

#### LINK TV OUT

Υποδοχή εξόδου κεραίας για διανομή σημάτων εικόνας σε άλλα δωμάτια.

#### TV IN

Υποδοχή εισόδου κεραίας για την εξωτερική κεραία τηλεόρασης ή του καλωδιακού τηλεοπτικού δικτύου.

#### DVB

Για τη σύνδεση ενός LNB. Διαθέσιμη μόνο εάν η τηλεόρασή σας διαθέτει την προαιρετική μονάδα DVB-S.

~

Σύνδεση στο ρεύμα.

#### STAND

Για τη σύνδεση μιας μηχανοκίνητης βάσης.

#### AV 2

Υποδοχή 21 ακίδων για τη σύνδεση ΑV πρόσθετων συσκευών εικόνας.

#### AV 1

Υποδοχή 21 ακίδων για σύνδεση ενός HDR 1, ενός set-top box, ενός κύριου αποκωδικοποιητή ή ενός BeoCord V 8000. Μπορείτε επίσης να συνδέσετε άλλους τύπους πρόσθετων συσκευών.

#### MASTER LINK

Υποδοχή για σύνδεση ενός συμβατού ηχοσυστήματος της Bang & Olufsen. Η υποδοχή χρησιμοποιείται για τη διανομή ήχου από το BeoLink μέσα στο σπίτι.

#### POWER LINK CENTRE

Για τη σύνδεση ενός κεντρικού ηχείου όπως το BeoLab 7. Για περισσότερες λεπτομέρειες σχετικά με τη σύνδεση ηχείων, ανατρέξτε στον Οδηγό του ηχείου.

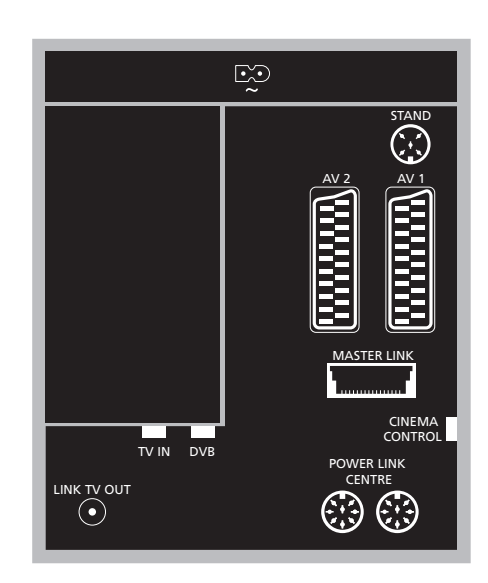

#### CINEMA CONTROL

Εάν η τηλεόρασή σας διαθέτει την προαιρετική λειτουργία Cinema Control, μπορείτε να ελέγχετε με το τηλεχειριστήριο Beo4, για παράδειγμα, την οθόνη του βιντεοπροβολέα, τα φώτα και τα ρολά. Επικοινωνήστε με το κατάστημα πώλησης της Bang & Olufsen για περισσότερες πληροφορίες.

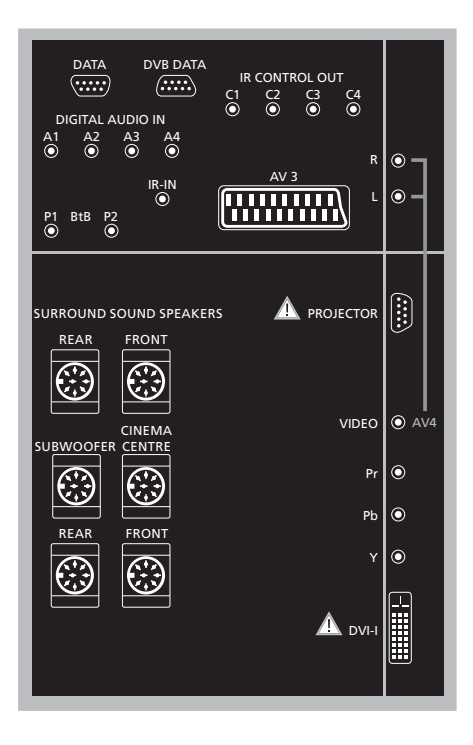

#### Σύνδεση ενός υπολογιστή με την τηλεόραση ...

- > ΣΗΜΑΝΤΙΚΟ! Αποσυνδέστε από το ρεύμα την τηλεόραση, τον υπολογιστή, και όλες τις συσκευές που είναι συνδεδεμένες με τον υπολογιστή.
- > Χρησιμοποιώντας τον κατάλληλο τύπο καλωδίου, συνδέστε το ένα άκρο στην υποδοχή εξόδου DVI ή VGA του υπολογιστή σας και το άλλο άκρο στην υποδοχή DVI της τηλεόρασης.
- > Για ακρόαση ήχου του υπολογιστή από τα ηχεία της τηλεόρασης, χρησιμοποιήστε το κατάλληλο καλώδιο και συνδέστε την έξοδο ήχου του υπολογιστή στις υποδοχές R–L της τηλεόρασης.
- > Συνδέστε ξανά στο ρεύμα την τηλεόραση, τον υπολογιστή, και όλες τις συσκευές που είναι συνδεδεμένες με τον υπολογιστή. Θυμηθείτε, ο υπολογιστής πρέπει να συνδέεται σε μια πρίζα τοίχου με γείωση, όπως περιγράφεται στις οδηγίες εγκατάστασης του υπολογιστή.

#### Υποδοχές δύο

#### DATA

Μόνο για διατάξεις ξενοδοχείων.

**DVB DATA** Για χρήση σέρβις.

#### IR CONTROL OUT (C1 - C4)

Για σήματα τηλεχειρισμού ΙR προς εξωτερική συσκευή που είναι συνδεδεμένη σε μια από τις υποδοχές AV.

#### DIGITAL AUDIO IN (A1 - A4)

Για είσοδο ψηφιακού ήχου από εξωτερικές συσκευές που είναι συνδεδεμένες σε μια από τις υποδοχές ΑV.

#### IR-IN

Για τη σύνδεση ενός εξωτερικού δέκτη ΙR που χρησιμοποιείται σε συνδυασμό με διατάξεις Home cinema, όπου η οθόνη καλύπτει το δέκτη IR της τηλεόρασης.

#### P1 BtB P2

Μόνο για διατάξεις ξενοδοχείων.

#### AV 3

Υποδοχή 21 ακίδων για τη σύνδεση ΑV πρόσθετων συσκευών εικόνας.

#### PROJECTOR

Για τη σύνδεση ενός βιντεοπροβολέα σε μια διάταξη home cinema.

#### FRONT

Οι δύο αυτές υποδοχές χρησιμοποιούνται για τη σύνδεση εξωτερικών εμπρός ηχείων σε μία διάταξη ήχου surround.

#### SUBWOOFER

Υποδοχή που χρησιμοποιείται για τη σύνδεση ενός υπογούφερ BeoLab 2.

#### CINEMA CENTRE

Υποδοχή που χρησιμοποιείται για τη σύνδεση ενός εξωτερικού κεντρικού ηχείου σε μια διάταξη Home cinema εάν, για παράδειγμα, μια οθόνη καλύπτει το ηχείο της τηλεόρασης.

#### REAR

Οι δύο αυτές υποδοχές χρησιμοποιούνται για τη σύνδεση εξωτερικών πίσω ηχείων σε μία διάταξη ήχου surround.

#### AV4

R-L... Δεξί και αριστερό σήμα γραμμής. Για τη σύνδεση ψηφιακού ήχου, χρησιμοποιήστε μια από τις υποδοχές DIGITAL AUDIO IN (A1 – A4) και ρυθμίστε την στο μενού συνδέσεων AV4. VIDEO... Για τη σύνδεση σήματος εικόνας.

#### Y – Pb – Pr

Για τη σύνδεση σήματος εικόνας από μια εξωτερική πηγή όπως μία πηγή HDTV, μπορεί να χρησιμοποιηθεί σε συνδυασμό με μία υποδοχή AV – ή μία υποδοχή ψηφιακού ήχου.

#### DVI-I

Για τη σύνδεση ενός εξωτερικού υπολογιστή. Υποστηριζόμενα φορμά: DVI και VGA, 60 Hz, 640 × 480, 800 × 600, 1024 × 768, 1280 × 720, 1366 × 768.

#### DVI-I (ισχύει μόνο για τηλεοράσεις που διαθέτουν το χαρακτηριστικό HD-ready)

Για τη σύνδεση σήματος αναλογικής ή ψηφιακής εικόνας, μπορεί να χρησιμοποιηθεί σε συνδυασμό με την υποδοχή ΑV ή υποδοχές ψηφιακού ήχου. Υποστηριζόμενα φορμά: DVI και VGA, 60 Hz, 640 × 480, 800 × 600, 1024 × 768, 1280 × 720, 1366 × 768 και 480i, 576i, 1080i, 480p, 576p, 720p, 50Hz, 576i, 1080i, 576p και 720p.

## Σύνδεση πρόσθετων συσκευών εικόνας

Σύνδεση ενός αποκωδικοποιητή

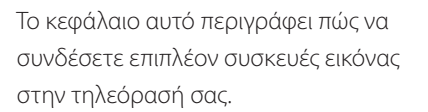

Μπορεί να συνδεθεί ένας αποκωδικοποιητής με την τηλεόραση μέσω των υποδοχών ΑV. Εάν η ρύθμιση περιλαμβάνει ένα βίντεο Bang & Olufsen, τότε θα πρέπει να συνδέσετε τον αποκωδικοποιητή στο βίντεο.

Ένα set-top box μπορεί να συνδεθεί σε οποιαδήποτε από τις υποδοχές AV.

Όταν συνδέετε ένα βίντεο Bang & Olufsen, πρέπει να το συνδέσετε στην υποδοχή AV1, η τηλεόραση ανιχνεύει τη σύνδεση αυτόματα.

Βεβαιωθείτε ότι όλες οι συνδεδεμένες συσκευές έχουν καταχωρηθεί στο μενού CONNECTIONS. Για περισσότερες πληροφορίες, ανατρέξτε στην ενότητα *Καταχώρηση πρόσθετων συσκευών* εικόνας' στη σελίδα 40.

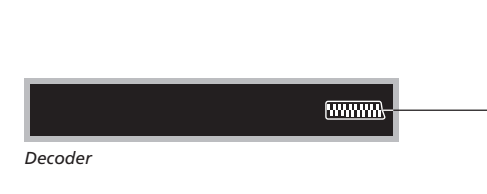

#### Αποσυνδέστε όλες τις σχετικές συσκευές από το ρεύμα πριν τη σύνδεση των εξωτερικών συσκευών.

- > Συνδέστε το καλώδιο της εξωτερικής κεραίας στην υποδοχή με την ένδειξη TV IN στην τηλεόραση.
- Συνδέστε τον αποκωδικοποιητή σε μια από τις υποδοχές AV 21 ακίδων στην τηλεόραση.

Εάν θέλετε να συνδέσετε έναν αποκωδικοποιητή RF, θυμηθείτε να συνδέσετε το καλώδιο της εξωτερικής κεραίας στην υποδοχή εισόδου του αποκωδικοποιητή και έπειτα περάστε το σήμα ή το καλώδιο στην υποδοχή κεραίας της τηλεόρασης (με ένδειξη 'TV IN').

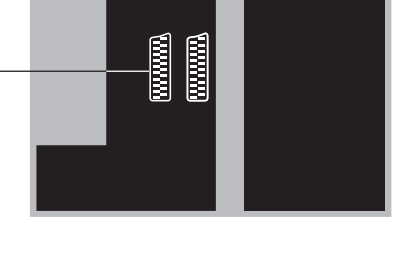

[.....

#### Συντονισμένα προγράμματα και ανίχνευση αποκωδικοποιητή

**BeoVision** 

Στις περισσότερες περιπτώσεις, ο αποκωδικοποιητής που συνδέσατε καταχωρείται αυτόματα κατά τη διάρκεια του συντονισμού. Ο αποκωδικοποιητής πρέπει να ανιχνεύσει αυτόματα τα προγράμματα εκείνα που χρειάζονται αποκωδικοποίηση. Παρόλα αυτά, εάν δε συμβεί κάτι τέτοιο, προσαρμόστε τη ρύθμιση μέσω του μενού MANUAL TUNING για το σχετικό πρόγραμμα. Παρακαλούμε ανατρέξτε στην υποενότητα με τίτλο 'Ρύθμιση συντονισμένων τηλεοπτικών προγραμμάτων' στο κεφάλαιο 'Επεξεργασία συντονισμένων τηλεοπτικών προγραμμάτων' στη σελίδα 19.

#### Σύνδεση ενός set-top box

#### Αποσυνδέστε όλες τις σχετικές συσκευές από το ρεύμα πριν τη σύνδεση των εξωτερικών συσκευών.

- > Συνδέστε το ένα άκρο ενός καλωδίου AV 21 ακίδων στο set-top box.
- > Περάστε το καλώδιο σε μια από τις υποδοχές AV 21 ακίδων στο πίσω μέρος της τηλεόρασης.
- > Εάν το set-top box είναι εξοπλισμένο με έξοδο ψηφιακού ήχου, συνδέστε το σε μια από τις υποδοχές DIGITAL AUDIO IN.
- > Εάν το set-top box παράγει σήμα εικόνας HDTV, και η τηλεόρασή σας υποστηρίζει το HD, συνδέστε επίσης το set-top box είτε στην υποδοχή DVI-I, είτε στην Y-Pb-Pr.
- > Συνδέστε τον πομπό υπερύθρων σε μια από τις υποδοχές IR CONTROL OUT στην τηλεόραση.
- > Δέστε τον πομπό υπέρυθρων στο δέκτη υπέρυθρων του set-top box.

Για να μπορείτε να χρησιμοποιήσετε το τηλεχειριστήριο που σας παραδόθηκε μαζί με το set-top box, μην καλύψετε τελείως το δέκτη υπέρυθρων του τηλεχειριστηρίου.

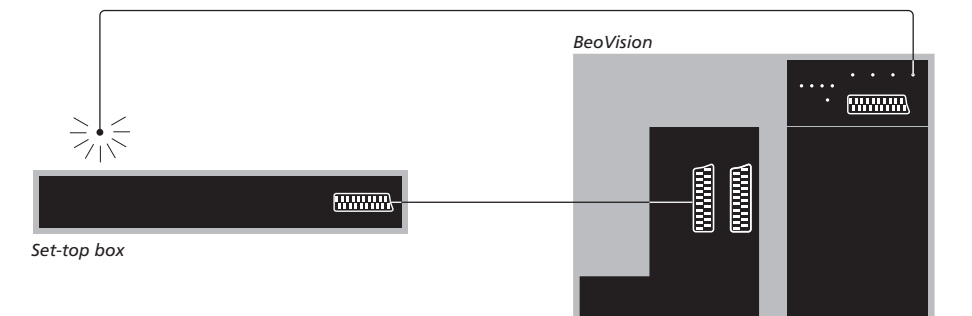

Τα set-top box πρέπει να ρυθμίζονται σύμφωνα με την τεκμηρίωση που τα συνοδεύει.

#### Αυτόματη αναμονή ...

Όταν καταχωρήσετε ένα set-top box στο μενού CONNECTIONS, μπορείτε επίσης να επιλέξετε μια ώρα 'AUTO STANDBY' για το set-top box. Αυτό σημαίνει ότι μπορείτε να επιλέξετε εάν το συνδεδεμένο set-top box θα τίθεται στην αναμονή αυτόματα.

#### Οι επιλογές είναι:

- AFTER 0 MIN ... Το set-top box τίθεται σε αναμονή αμέσως μόλις επιλέξετε μια άλλη πηγή.
- AFTER 30 MIN ... To set-top box τίθεται σε αναμονή 30 λεπτά αμέσως μετά την επιλογή μιας άλλης πηγής\*.
- AT TV STANDBY ... Το set-top box τίθεται σε αναμονή όταν θέσετε την τηλεόραση στην αναμονή.
- NEVER ... Το set-top box δεν τίθεται στην αναμονή αυτόματα.
- FOLLOW TV ... Το set-top box ενεργοποιείται, όταν ενεργοποιείτε την τηλεόρασή σας και τίθεται σε αναμονή, όταν θέτετε την τηλεόρασή σας σε αναμονή.
- \* Εάν θέσετε την τηλεόραση στην αναμονή πριν την πάροδο των 30 λεπτών, το set-top box τίθεται επίσης στην αναμονή.

## Σύνδεση μιας συσκευής εγγραφής Bang & Olufsen

Αποσυνδέστε όλες τις σχετικές συσκευές από το ρεύμα πριν τη σύνδεση των εξωτερικών συσκευών.

- > Συνδέστε το ένα άκρο του καλωδίου AV 21 ακίδων στην υποδοχή AV στο πίσω μέρος της συσκευής εγγραφής.
- Κατόπιν τοποθετήστε το καλώδιο στην υποδοχή
  ΑV1 στο πίσω μέρος της τηλεόρασης.

Εάν χαθεί η σύνδεση μεταξύ της τηλεόρασης και της συσκευής εγγραφής ή δεν έχουν συνδεθεί κατάλληλα, τότε εμφανίζεται στην οθόνη η ένδειξη CONNECTION LOST όταν προσπαθείτε να προγραμματίσετε μία εγγραφή με χρονοδιακόπτη. Αποκαταστήστε τη σύνδεση και επιχειρήστε ξανά.

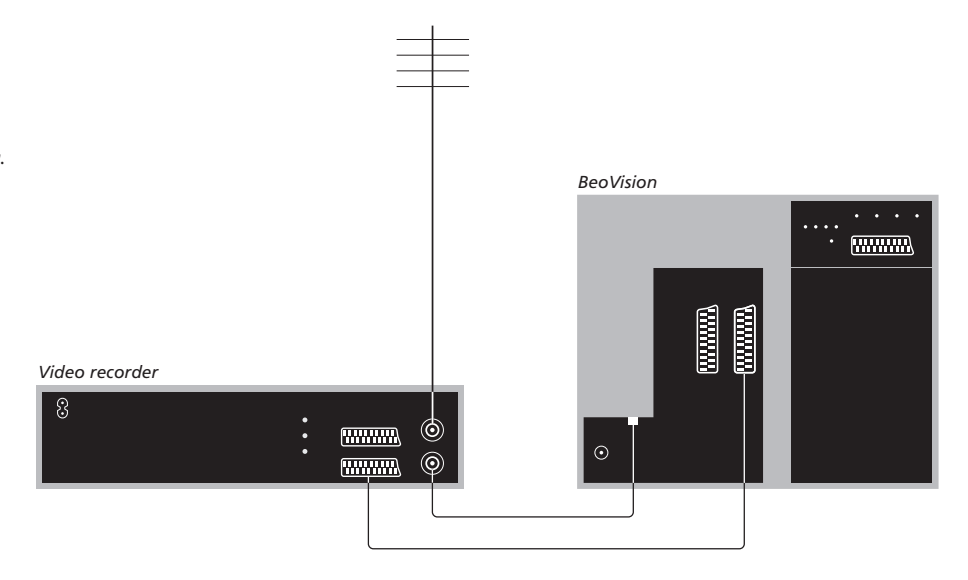

#### Σύνδεση κεραίας

Χρησιμοποιήστε την εξωτερική σας κεραία (ή τη σύνδεση του καλωδιακού τηλεοπτικού δικτύου) και το καλώδιο κεραίας που παρέχεται μαζί με το βίντεο.

- > Συνδέστε το καλώδιο της εξωτερικής σας κεραίας στην υποδοχή σήματος εισόδου με την ένδειξη στο πίσω μέρος της συσκευής εγγραφής.
- > Οδηγήστε το σήμα της κεραίας στην τηλεόραση, χρησιμοποιώντας το καλώδιο της κεραίας που παρέχεται με τη συσκευή εγγραφής.
- > Συνδέστε το ένα άκρο στην υποδοχή με την ένδειξη 'TV' στη συσκευή εγγραφής και το άλλο άκρο στην υποδοχή της κεραίας με την ένδειξη 'TV ΙΝ' στο πίσω μέρος της τηλεόρασης.
# Σύνδεση ενός set-top box στη συσκευή εγγραφής Bang & Olufsen

Αποσυνδέστε όλες τις σχετικές συσκευές από το ρεύμα πριν τη σύνδεση των εξωτερικών συσκευών.

- > Συνδέστε το ένα άκρο ενός καλωδίου AV 21 ακίδων στο set-top box.
- > Περάστε το καλώδιο στην υποδοχή DECODER ή AUX στο πίσω μέρος της συσκευής εγγραφής Bang & Olufsen.
- Χρησιμοποιήστε ένα άλλο καλώδιο ΑV με βύσμα
  21 ακίδων για να συνδέσετε το βίντεο στην υποδοχή ΑV1 στην τηλεόραση.
- > Συνδέστε τον πομπό υπέρυθρων σε μια από τις υποδοχές IR OUTPUT στην τηλεόραση.
- > Δέστε τον πομπό υπέρυθρων στο δέκτη υπέρυθρων του set-top box.

Σημείωση: Μόνο το BeoCord V 8000 με έκδοση λογισμικού 3.1 ή νεώτερη μπορεί να συνδεθεί με αυτό τον τρόπο. Παρακαλούμε επικοινωνήστε με το κατάστημα πώλησης της Bang & Olufsen εάν χρειάζεστε περισσότερες πληροφορίες.

Για να μπορείτε να γράφετε προγράμματα set-top box, χρειάζεται να συνδέσετε το set-top box με το βίντεο.

Κατά τη διάρκεια της εγγραφής από το set-top box, δεν μπορείτε να παρακολουθήσετε ταυτόχρονα κάποιο άλλο πρόγραμμα set-top box.

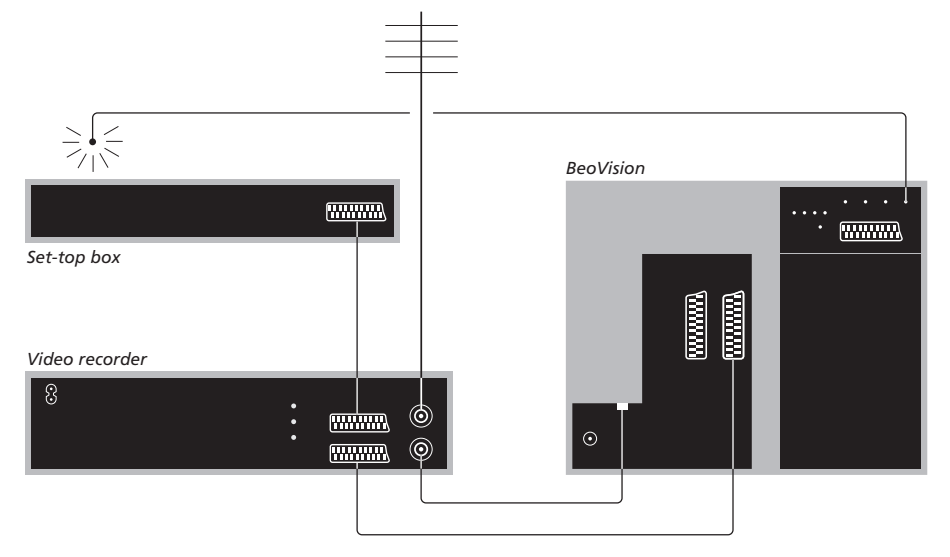

#### Αυτόματη αναμονή ...

Όταν καταχωρήσετε ένα set-top box στο μενού CONNECTIONS, μπορείτε επίσης να επιλέξετε μια ώρα 'AUTO STANDBY' για το set-top box. Αυτό σημαίνει ότι μπορείτε να επιλέξετε εάν το συνδεδεμένο set-top box θα τίθεται στην αναμονή αυτόματα.

#### Οι επιλογές είναι:

- AFTER 0 MIN ... Το set-top box τίθεται σε αναμονή αμέσως μόλις επιλέξετε μια άλλη πηνή.
- AFTER 30 MIN ... To set-top box τίθεται σε αναμονή 30 λεπτά αμέσως μετά την επιλογή μιας άλλης πηγής\*.
- AT TV STANDBY ... Το set-top box τίθεται σε αναμονή όταν θέσετε την τηλεόραση στην αναμονή.
- NEVER ... Το set-top box δεν τίθεται στην αναμονή αυτόματα.
- FOLLOW TV ... To set-top box ενεργοποιείται, όταν ενεργοποιείτε την τηλεόρασή σας και τίθεται σε αναμονή, όταν θέτετε την τηλεόρασή σας σε αναμονή.

\*Εάν θέσετε την τηλεόραση στην αναμονή πριν την πάροδο των 30 λεπτών, το set-top box τίθεται επίσης στην αναμονή. Μπορείτε να μετατρέψετε το οικογενειακό δωμάτιο σε μια εμπειρία Home cinema συνδέοντας ένα βιντεοπροβολέα μεγάλης οθόνης στην τηλεόραση.

Εάν η τηλεόρασή σας διαθέτει τη λειτουργία Cinema Control, μπορείτε να ελέγχετε με το τηλεχειριστήριο Beo4, για παράδειγμα, τα φώτα και τα ρολά. Για περισσότερες πληροφορίες, επικοινωνήστε με το κατάστημα πώλησης της Bang & Olufsen.

Για περισσότερες πληροφορίες σχετικά με τη διάταξη των ηχείων σε σχέση με μια διάταξη Home cinema, ανατρέξτε στο κεφάλαιο 'Διάταξη ηχείων – ήχος surround' στη σελίδα 42.

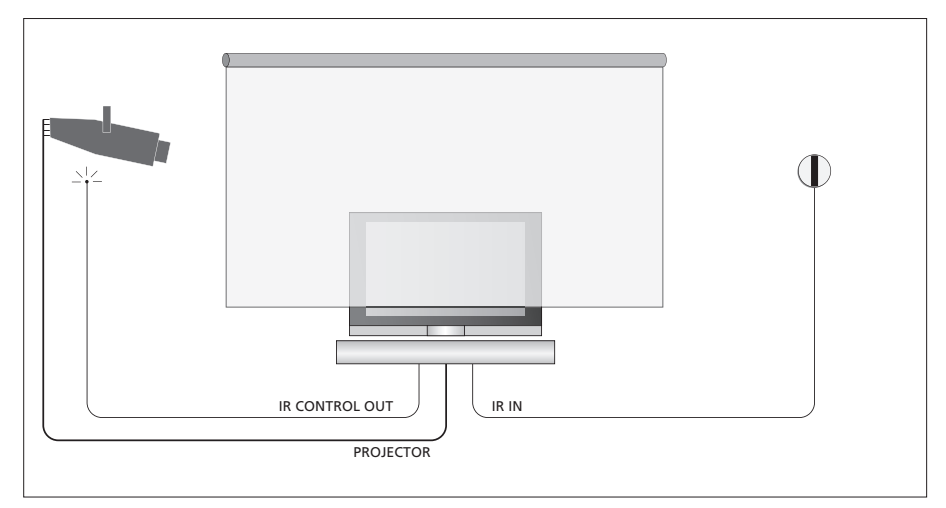

Εάν η οθόνη καλύπτει την τηλεόραση όταν είναι κατεβασμένη, πρέπει να συνδέσετε ένα πρόσθετο δέκτη IR για να υπάρχει η δυνατότητα τηλεχειρισμού της τηλεόρασης.

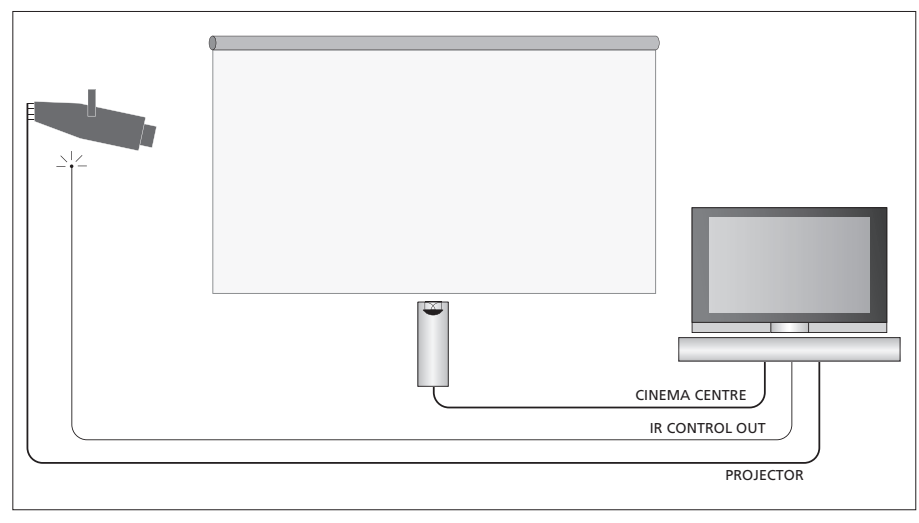

Επίσης μπορείτε να συνδέσετε ένα εξωτερικό κεντρικό ηχείο μπροστά από την οθόνη για να εξασφαλίσετε τη βέλτιστη ηχητική εμπειρία.

## Σύνδεση ενός βιντεοπροβολέα

- Συνδέστε επίσης έναν πομπό υπερύθρων (IR) χαμηλής ισχύος σε μια από τις υποδοχές IR CONTROL OUT (C1–C4) στο πίσω μέρος της τηλεόρασης και τοποθετήστε τον κοντά στο δέκτη IR στο βιντεοπροβολέα, επιτρέποντας τον τηλεχειρισμό του βιντεοπροβολέα με το Beo4.
- > Συνδέστε το βιντεοπροβολέα στην υποδοχή
  PROJECTOR της τηλεόρασης.
- > Ολοκληρώστε τη ρύθμιση του βιντεοπροβολέα σας.

Εάν χρειάζεται, συνδέστε ένα δέκτη IR στην υποδοχή IR IN της τηλεόρασης και τοποθετήστε τον δέκτη IR όπως επεξήγεται στις οδηγίες που εσωκλείονται με το δέκτη.

Για περισσότερες πληροφορίες σχετικά με τη θέση των υποδοχών, ανατρέξτε στο κεφάλαιο 'Υποδοχές' στη σελίδα 32.

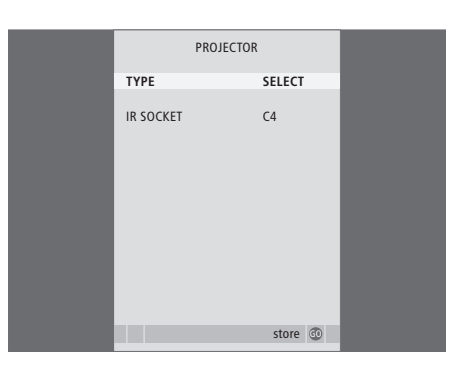

- > Πιέστε TV για να ενεργοποιήσετε την τηλεόραση.
- > Πιέστε MENU για να ανακαλέσετε το μενού TV SETUP και πιέστε ▼ για να φωτίσετε το OPTIONS.
- > Πιέστε GO για να ανακαλέσετε το μενού OPTIONS. Η ένδειξη CONNECTIONS είναι ήδη φωτισμένη.
- > Πιέστε GO για να ανακαλέσετε το μενού CONNECTIONS.
- > Πιέστε ▼ για να μετακινηθείτε στο PROJECTOR και πιέστε GO για να ανακαλέσετε το μενού PROJECTOR.
- > Πιέστε ₩ για να μετακινηθείτε μεταξύ των ρυθμίσεων. Για να μπορέσετε να επιλέξετε ένα τύπο βιντεοπροβολέα, θέστε το πεδίο στο 'SELECT'
- > Πιέστε GO για να αποθηκεύσετε τη ρύθμιση ή ...
- > ... πιέστε ΕΧΙΤ για να εγκαταλείψετε το μενού χωρίς αποθήκευση.
- > Αφού ρυθμίσετε το 'TYPE' στο 'SELECT' θα σας ζητηθεί να επιλέξετε το βιντεοπροβολέα σας από μία λίστα στην οθόνη.

#### Μετάβαση σε διάταξη Home cinema ...

Πιέστε επανειλημμένα για να εμφανιστεί η ένδειξη FORMAT στο Beo4

# LIST

0

FORMAT

Πιέστε για να μετακινηθείτε ανάμεσα στις λειτουργίες Home cinema και κανονικής τηλεόρασης

Πιέστε για να εγκαταλείψετε τη **ΕΧΙΤ** λειτουργία του φορμά εικόνας

# Καταχώρηση πρόσθετων συσκευών εικόνας

Εάν συνδέσετε επιπλέον συσκευές εικόνας στην τηλεόρασή σας, πρέπει να καταχωρήσετε τις συσκευές στο μενού CONNECTIONS .

Κατά την πρώτη ρύθμιση του συστήματος, οι συσκευές που συνδέονται εκείνη τη συγκεκριμένη στιγμή ανιχνεύονται από την τηλεόραση και στην οθόνη εμφανίζεται αυτόματα το μενού CONNECTIONS. Εάν συνδέσετε συσκευές αργότερα, σε μόνιμη βάση, τότε θα πρέπει να καταχωρήστε τις συσκευές στο μενού CONNECTIONS.

Για πληροφορίες σχετικά με τα σημεία και τον τρόπο σύνδεσης πρόσθετων συσκευών, ανατρέξτε στις προηγούμενες σελίδες και το κεφάλαιο Ύποδοχές' στη σελίδα 32.

# Τι συνδέεται;

Η καταχώρηση των συσκευών που είναι συνδεδεμένες στην τηλεόραση σας επιτρέπει να τις ενεργοποιείτε με το τηλεχειριστήριο Beo4.

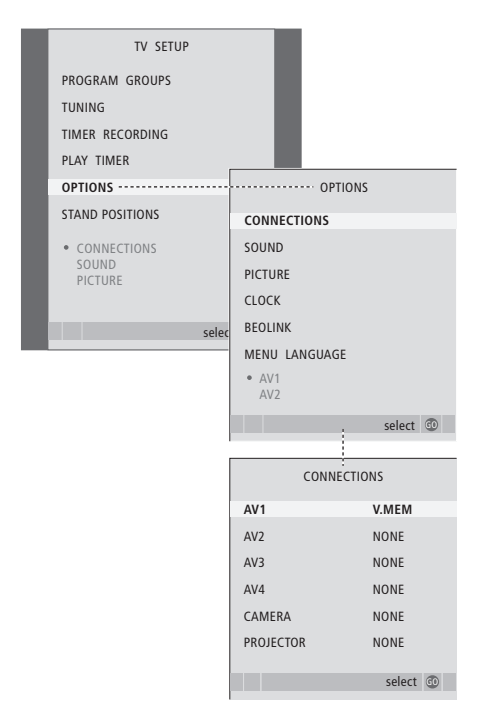

- > Πιέστε TV για να ενεργοποιήσετε την τηλεόραση.
- > Πιέστε MENU για να ανακαλέσετε το μενού TV SETUP και πιέστε ▼ για να φωτίσετε το OPTIONS.
- > Πιέστε GO για να ανακαλέσετε το μενού OPTIONS. Η ένδειξη CONNECTIONS είναι ήδη φωτισμένη.
- > Πιέστε GO για να ανακαλέσετε το μενού CONNECTIONS.
- > Πιέστε ▲ ή ▼ για να μετακινηθείτε μεταξύ των διαφορετικών ομάδων υποδοχών: AV1, AV2, AV3, AV4, CAMERA και PROJECTOR.
- > Πιέστε GO για να μπορείτε να καταχωρήσετε μια συνδεδεμένη συσκευή στη φωτισμένη ομάδα υποδοχών.
- > Πιέστε ▲ ή ▼ για να μετακινηθείτε μεταξύ των υποδοχών στην ομάδα.
- > Πιέστε ◀ ή ➡ για να καταχωρήσετε ότι έχετε συνδέσει στη φωτισμένη υποδοχή.
- > Πιέστε GO για να μπορέσετε να επιλέξετε μια άλλη ομάδα υποδοχών.
- > Αφού ολοκληρώσετε τις ρυθμίσεις σας, πιέστε STOP για να επιστρέψετε μέσω των προηγούμενων μενού ή πιέστε EXIT για να βγείτε απευθείας από όλα τα μενού.

Όταν έχετε συνδέσει πρόσθετες συσκευές εικόνας στην τηλεόρασή σας, πρέπει επίσης να 'πείτε' στο σύστημα εάν έχετε πραγματοποιήσει πρόσθετες συνδέσεις, όπως η σύνδεση μιας εισόδου ψηφιακού ήχου ή ενός πομπού IR.

Εάν συνδέσετε, για παράδειγμα, ένα BeoCord V 8000 ή ένα HDR 1 και συνδέσετε σε αυτό ένα set-top box, εμφανίζεται το στοιχείο μενού APPEND SOURCE στο μενού AV1, εκεί επιλέγετε STB και πρέπει στη συνέχεια να επιλέξετε ποιο box έχετε συνδέσει.

Για περισσότερες πληροφορίες σχετικά με το μενού CONNECTIONS, ανατρέξτε στο κεφάλαιο 'Μενού στην οθόνη' στη σελίδα 60.

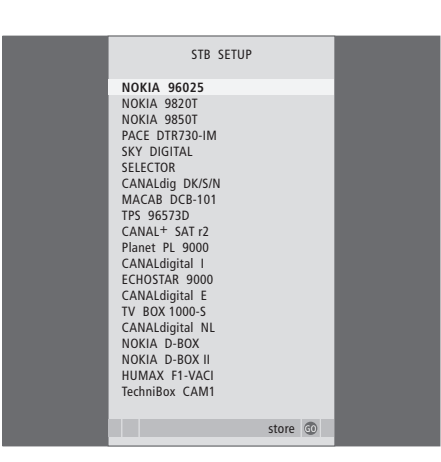

Εάν έχετε συνδέσει ένα set-top box, θα σας ζητηθεί να επιλέξετε το set-top box από μια λίστα στην οθόνη όταν επιλέξετε STB στο μενού CONNECTIONS.

Εάν, για κάποιο λόγο, αποσυνδέσετε την επιπλέον συσκευή και στη συνέχεια αποσυνδέσετε την τηλεόραση από το ρεύμα, ίσως χρειαστεί να καταχωρήσετε τη συσκευή ξανά όταν τη συνδέσετε ξανά, ακόμα και εάν δεν έχετε αλλάξει τη ρύθμιση των επιπλέον συσκευών.

# Διάταξη ηχείων - ήχος surround

Προσθέστε τέσσερα ηχεία Power Link στη διάταξή σας και ένα υπογούφερ BeoLab 2 και έχετε ένα σύστημα ήχου surround.

Μια διάταξη ήχου surround ενσωματώνεται εύκολα στο σαλόνι σας. Αφήστε την εικόνα να καθορίσει την ιδανική θέση ακρόασης και θέασης. Η βέλτιστη ηχητική εμπειρία εξασφαλίζεται στην περιοχή που οριοθετείται από τα ηχεία.

Εισάγετε τις αποστάσεις κάθε ηχείου σε ένα μενού.

Σε μια διάταξη ήχου surround, πρέπει να ρυθμίσετε τα ηχεία. Η ρύθμιση αυτή ισοδυναμεί με ρύθμιση της ισορροπίας μεταξύ των ηχείων. Ανατρέξτε στις παρακάτω σελίδες για περαιτέρω οδηγίες.

Για περισσότερες πληροφορίες σχετικά με το Home cinema και τον τρόπο σύνδεσης ενός βιντεοπροβολέα, ανατρέξτε στο κεφάλαιο 'Σύνδεση ενός βιντεοπροβολέα για Home cinema' στη σελίδα 38.

# Τοποθέτηση εξωτερικών ηχείων

Οι τέσσερις εικόνες δεξιά δείχνουν παραδείγματα του τρόπου τοποθέτησης της τηλεόρασης και των ηχείων σε μία διάταξη ήχου surround.

# Οι παρακάτω οδηγίες εφαρμόζονται σε όλες τις ρυθμίσεις ηχείων:

- Εάν διαθέτετε δύο διαφορετικά σετ ηχείων,
  χρησιμοποιείτε πάντα τα ισχυρότερα ηχεία σας ως
  εμπρός ηχεία.
- Πριν τη σύνδεση των ηχείων σας, τοποθετήστε τα στα σημεία που θέλετε.
- Τοποθετήστε τα πίσω ηχεία εκατέρωθεν πίσω από τη θέση ακρόασης που προτιμάτε.
- Δεν είναι απαραίτητο να τοποθετήσετε τα ηχεία στις γωνίες του δωματίου.
- Εάν θέλετε να συνδέσετε ένα υπογούφερ BeoLab 2, ανατρέξτε στον Οδηγό του υπογούφερ.

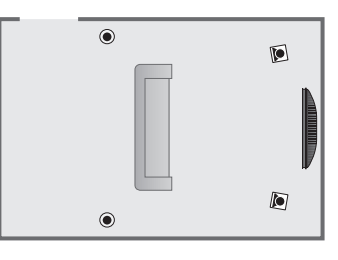

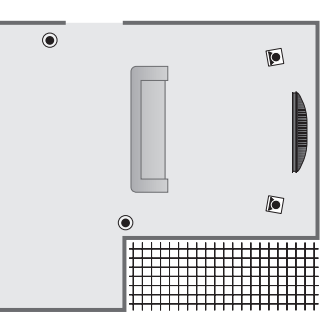

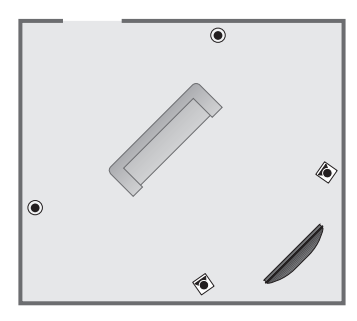

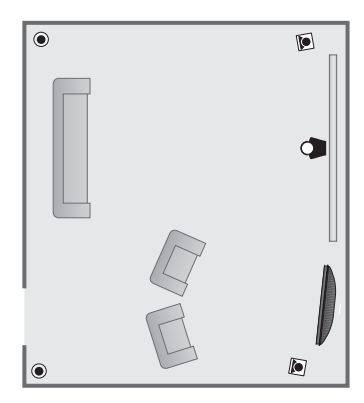

# Σύνδεση των ηχείων

Συνδέστε τα ηχεία Bang & Olufsen και ένα υπογούφερ BeoLab 2 στις υποδοχές στο πίσω μέρος της τηλεόρασης. Τα ηχεία πρέπει να είναι ηχεία Power Link της Bang & Olufsen.

#### Για να συνδέσετε ηχεία ...

- Χρησιμοποιήστε τα καλώδια που περιλαμβάνονται με τα ηχεία.
- > Συνδέστε τα δύο εμπρός ηχεία στις υποδοχές που έχουν τη σήμανση FRONT.
- > Συνδέστε τα δύο πίσω ηχεία στις υποδοχές που έχουν τη σήμανση REAR.
- Συνδέστε το υπογούφερ στην υποδοχή που έχει τη σήμανση SUBWOOFER.

Μπορείτε να επιλέξετε τη σύνδεση των ηχείων σε σειρά (όπως περιγράφεται στον Οδηγό των ηχείων), ή μπορείτε να συνδέσετε κάθε ηχείο σε μία υποδοχή. Μπορείτε να προμηθευτείτε μεγαλύτερα σε μήκος καλώδια και προσαρμογείς από το εξουσιοδοτημένο κατάστημα Bang & Olufsen της περιοχής σας.

Μην παραλείπετε να ρυθμίζετε το διακόπτη L – R – LINE τόσο στα εμπρός όσο και στα πίσω ηχεία στο L ή στο R (αριστερό και δεξί κανάλι) για να επισημαίνεται η θέση τους σε κάθε ζευγάρι. Ρυθμίστε τα αριστερά ηχεία στο L και τα δεξιά στο R.

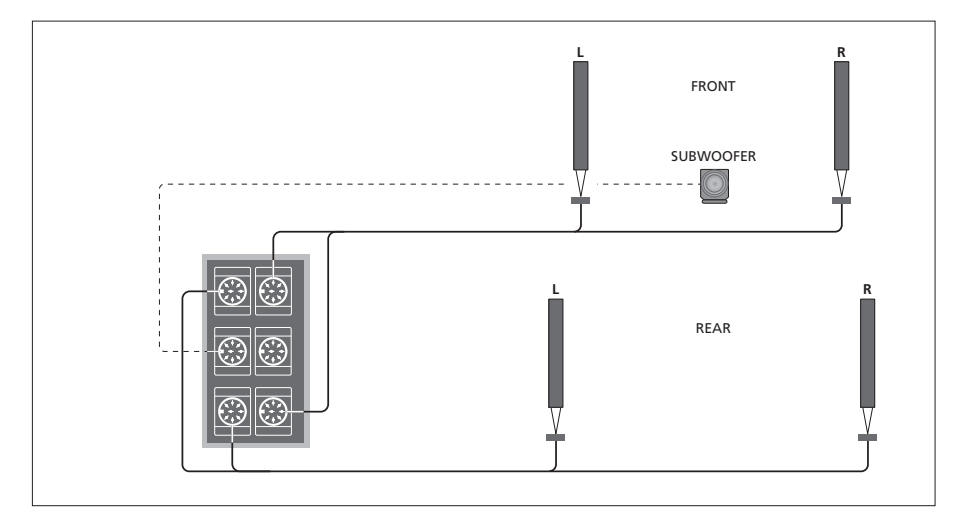

| SPEAKER TYPE  |             |  |
|---------------|-------------|--|
| CENTRE        | BEOLAB 7-2  |  |
| CONFIGURATION | SINGLE      |  |
| FRONT         | BEOLAB 8000 |  |
| REAR          | BEOLAB 8000 |  |
| SUBWOOFER     | YES         |  |
| EXT. CENTRE   | BEOLAB 7-4  |  |
| CONFIGURATION | SINGLE      |  |
|               |             |  |
|               | store 💿     |  |

- > Πιέστε MENU για να ανακαλέσετε το μενού TV SETUP και πιέστε το νια να φωτίσετε το OPTIONS.
- > Πιέστε GO για να ανακαλέσετε το μενού OPTIONS και πιέστε ▼ για να φωτίσετε το SOUND.
- > Πιέστε GO για να ανακαλέσετε το μενού SOUND SETUP και πιέστε ▼ για να φωτίσετε το SPEAKER TYPE.
- > Πιέστε GO για να ανακαλέσετε το μενού SPEAKER TYPE.
- > Εάν έχετε υπογούφερ BeoLab 2, πιέστε ▼ για να μετακινήσετε τον κέρσορα στο SUBWOOFER και πιέστε ▶ για να αλλάξετε το πεδίο σε YES.
- > Πιέστε GO για αποθήκευση ή EXIT για να βγείτε από το μενού χωρίς αποθήκευση.

# Ρύθμιση της απόστασης των ηχείων

Ενεργοποιήστε την τηλεόραση από τη θέση θέασης που προτιμάτε. Εισάγετε τις αποστάσεις σε μέτρα μεταξύ της θέσης σας και των ηχείων.

Εάν έχετε συνδέσει ένα ή ένα ζευγάρι εξωτερικών κεντρικών ηχείων, και τα έχετε τοποθετήσει μπροστά από την οθόνη σας για τη διάταξη Home cinema (όπως απεικονίζεται δεξιά στην άκρη, η (A) θέση), πρέπει επίσης να εισάγετε τις αποστάσεις από τη θέση παρακολούθησης Home cinema.

Δε χρειάζεται να εισάγετε την απόσταση για το υπογούφερ BeoLab 2, γιατί η θέση του υπογούφερ δεν έχει ιδιαίτερη σημασία στην ποιότητα του ήχου.

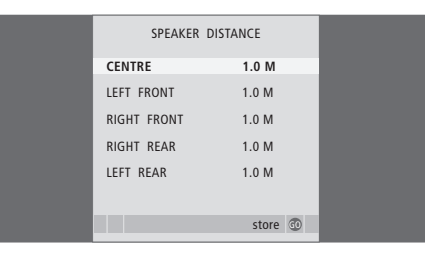

- > Πιέστε MENU για να ανακαλέσετε το μενού TV SETUP και πιέστε ▼ για να φωτίσετε το OPTIONS.
- > Πιέστε GO για να ανακαλέσετε το μενού OPTIONS και πιέστε ▼ για να φωτίσετε το SOUND.
- > Πιέστε GO για να ανακαλέσετε το μενού SOUND SETUP και πιέστε ▼ για να φωτίσετε το SPEAKER DISTANCE.
- > Πιέστε GO για να ανακαλέσετε το μενού SPEAKER DISTANCE.
- > Πιέστε ▲ ή ▼ για να μετακινήσετε τον κέρσορα από ηχείο σε ηχείο και πιέστε ◀ ή ▶ για να επιλέξετε την απόσταση κατά προσέγγιση σε μέτρα μεταξύ της θέσης παρακολούθησης και κάθε ηχείου.
- > Όταν έχετε εισαγάγει τις κατά προσέγγιση αποστάσεις, πιέστε GO για να αποθηκεύσετε ή πιέστε EXIT για να βγείτε από το μενού χωρίς αποθήκευση.

#### Πραγματοποίηση ρυθμίσεων για Home cinema ...

- > Πιέστε LIST μέχρι να εμφανιστεί η ένδειξη FORMAT στην οθόνη του Beo4, στη συνέχεια πιέστε 0 για να ενεργοποιήσετε τη διάταξη Home cinema.
- > Επαναλάβετε την παραπάνω διαδικασία και εισάγετε τις κατάλληλες αποστάσεις ηχείων από τη θέση παρακολούθησης Home cinema.

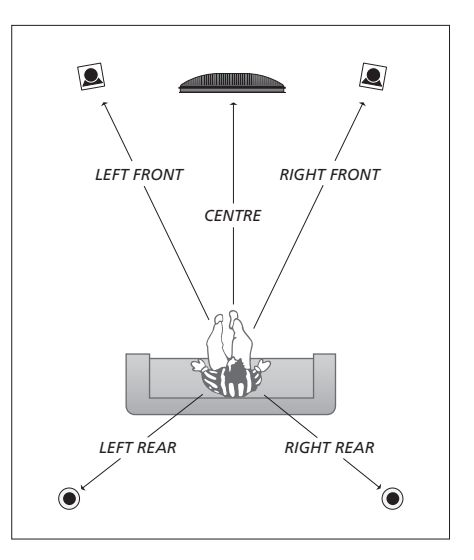

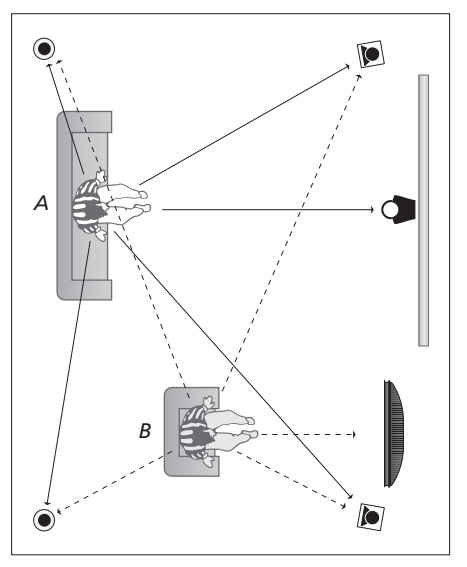

Εάν η διάταξή σας περιλαμβάνει δύο διαφορετικές θέσεις παρακολούθησης, μια για ρύθμιση Home cinema και μια για ρύθμιση κανονικής τηλεόρασης, θα πρέπει να πραγματοποιήσετε δύο διαφορετικές ρυθμίσεις. Οι δύο θέσεις απαιτούν διαφορετικές ρυθμίσεις διότι διαφέρει η ρύθμιση των ηχείων.

# Ρύθμιση της έντασης του ήχου

Όταν έχετε συνδέσει τα ηχεία σε διάταξη ήχου surround στην τηλεόραση, θα πρέπει να κάνετε ρύθμιση των ηχείων.

Παράγεται ένας ήχος ρύθμισης σε κάθε συνδεδεμένο ηχείο στη διάταξη ήχου surround. Πρέπει να ρυθμίσετε την ένταση του ήχου από όλα τα συνδεδεμένα ηχεία για να ταιριάζει στην ένταση του ήχου των κεντρικών ηχείων. Μπορείτε να επιλέξετε εάν οι ήχοι θα εναλλάσσονται αυτόματα ή χειροκίνητα.

Μόλις ολοκληρώσετε τη ρύθμιση των ηχείων, θα χρειαστεί επαναρύθμιση μόνο εάν κάνετε αλλαγές στη διάταξη, π.χ. εάν μετακινήσετε ένα ή περισσότερα ηχεία.

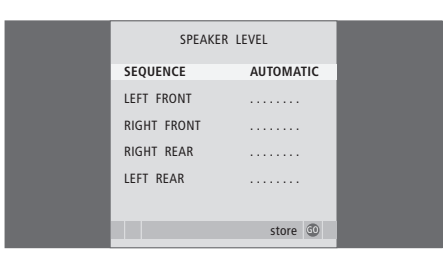

Δεν είναι απαραίτητο να ρυθμίσετε τον ήχο από το υπογούφερ σε μια διάταξη ήχου surround. Εάν παρ' όλα αυτά θέλετε να ρυθμίσετε τον ήχο από το υπογούφερ όταν ολοκληρώσετε τη ρύθμιση των ηχείων σας, ανατρέξτε στην ενότητα 'Ρυθμίσεις ήχου' στη σελίδα 46.

- > Πιέστε MENU για να ανακαλέσετε το μενού TV SETUP και πιέστε ▼για να φωτίσετε το OPTIONS.
- > Πιέστε GO για να ανακαλέσετε το μενού SOUND SETUP και πιέστε ▼ για να φωτίσετε το SPFAKER I EVFI.
- > Πιέστε GO για να ανακαλέσετε το μενού SPEAKER LEVEL. Φωτίζεται η επιλογή SEQUENCE.
- > Πιέστε ◀ ή ➡ για να επιλέξετε ανάμεσα σε AUTOMATIC και MANUAL.
- > Πιέστε ◀ ή ➡ για να ρυθμίσετε τον ήχο του ηχείου
  και ▲ ή ▼ για να μετακινηθείτε σε άλλο ηχείο.
- > Όταν έχετε ρυθμίσει τον ήχο σε όλα τα ηχεία στη διάταξη surround, πιέστε GO για να αποθηκεύσετε ή πιέστε EXIT για να βγείτε από το μενού χωρίς αποθήκευση.

#### Πραγματοποίηση ρυθμίσεων για Home cinema ...

- > Πιέστε LIST μέχρι να εμφανιστεί η ένδειξη FORMAT στην οθόνη του Beo4, στη συνέχεια πιέστε 0 για να ενεργοποιήσετε τη διάταξη Home cinema.
- > Επαναλάβετε την παραπάνω διαδικασία και εισάγετε τις κατάλληλες αποστάσεις ηχείων από τη θέση παρακολούθησης Home cinema.

# Ρυθμίσεις ήχου

Οι ρυθμίσεις ήχου έχουν γίνει από το εργοστάσιο σε ουδέτερες τιμές οι οποίες ταιριάζουν στις περισσότερες καταστάσεις ακρόασης. Ωστόσο, εάν θέλετε μπορείτε να κάνετε τις ρυθμίσεις αυτές σύμφωνα με τις προτιμήσεις σας.

Μπορείτε να προρυθμίσετε τα επίπεδα της έντασης, τα μπάσα και τα πρίμα και ένα υπογούφερ BeoLab 2 που έχετε συνδέσει.

Μπορείτε να ενεργοποιήσετε ή να απενεργοποιήσετε τη λειτουργία loudness. Η λειτουργία loudness αντισταθμίζει τις μη ακουστές από το ανθρώπινο αυτί υψηλές και χαμηλές συχνότητες. Οι συχνότητες αυτές ενισχύονται όταν ακούτε σε χαμηλές εντάσεις κάνοντας έτσι περισσότερο δυναμική τη μουσική.

Επιπλέον μπορείτε να προρυθμίσετε δύο συνδυασμούς default speaker: έναν που θα χρησιμοποιείται κάθε φορά που ενεργοποιείτε μία πηγή εικόνας στο σύστημά σας, και έναν που θα χρησιμοποιείται κάθε φορά που ενεργοποιείτε μία πηγή ήχου που έχετε συνδέσει στο σύστημά σας. Μπορείτε ακόμη να επιλέξετε ένα διαφορετικό συνδυασμό ηχείων οποιαδήποτε στιγμή θελήσετε, ανατρέξτε στην επόμενη σελίδα.

| SOUND ADJ     | JSTMENT  |  |
|---------------|----------|--|
| VOLUME        |          |  |
| BASS          | ······   |  |
| TREBLE        |          |  |
| SUBWOOFER     |          |  |
| LOUDNESS      | NO       |  |
| DEFAULT VIDEO | SPEAKER3 |  |
| DEFAULT AUDIO | SPEAKER2 |  |
|               |          |  |
|               |          |  |
|               | ctoro 🕥  |  |
|               | store 🐨  |  |

Σημειώστε ότι δεν είναι διαθέσιμες όλες οι λειτουργίες εάν είναι συνδεδεμένα ακουστικά.

- > Πιέστε MENU για να ανακαλέσετε το μενού TV SETUP και πιέστε ▼ για να φωτίσετε το OPTIONS.
- > Πιέστε GO για να ανακαλέσετε το μενού OPTIONS και πιέστε ▼ για να φωτίσετε το SOUND.
- > Πιέστε GO για να ανακαλέσετε το μενού SOUND SETUP, το ADJUSTMENT είναι ήδη φωτισμένο.
- > Πιέστε GO για να ανακαλέσετε το μενού SOUND ADJUSTMENT.
- > Πιέστε ▲ ή ▼ για να επιλέξετε ένα στοιχείο προς ρύθμιση.
- > Πιέστε ◀ ή ➡ για να ρυθμίσετε τις τιμές ή να επιλέξετε μία ρύθμιση.
- > Πιέστε ▲ ή ▼ για να μετακινηθείτε μεταξύ των διαφόρων στοιχείων του μενού.
- > Πιέστε EXIT για να αποθηκεύσετε τις ρυθμίσεις μέχρι να απενεργοποιήσετε την τηλεόραση σας.
- Πιέστε GO για να αποθηκεύσετε μόνιμα τις ρυθμίσεις.

# Επιλογή ενός συνδυασμού ηχείων

Ενώ παρακολουθείτε μία ταινία ή ένα πρόγραμμα, μπορείτε να επιλέξετε το συνδυασμό των ηχείων που θέλετε να ενεργοποιήσετε, με την προϋπόθεση ότι τα διαφορετικά είδη ήχου είναι διαθέσιμα στο σύστημά σας.

Η τηλεόραση μπορεί να ενεργοποιήσει αυτόματα ένα συνδυασμό ηχείων. Αυτό συμβαίνει όταν ένα πρόγραμμα ή ένα DVD περιέχουν πληροφορίες για τον αριθμό των ηχείων που θα ενεργοποιηθούν. Έχετε ακόμα τη δυνατότητα να επιλέξετε το συνδυασμό ηχείων που θέλετε.

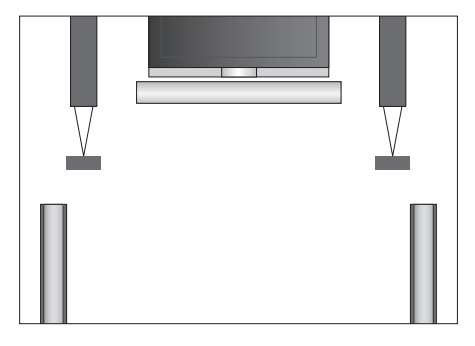

#### Συνδυασμοί ηχείων

SPEAKER 1 ... Ήχος μόνο από το κεντρικό ηχείο. SPEAKER 2 ... Στερεοφωνικός ήχος στα δύο εμπρός

- ηχεία. Το υπογούφερ BeoLab 2 είναι ενεργό. SPEAKER 3 ... Το κεντρικό ηχείο, τα εμπρός ηχεία και
- το υπογούφερ BeoLab 2 είναι ενεργά.
- SPEAKER 4 ... Εμπλουτισμένος στερεοφωνικός ήχος στα εμπρός και πίσω ηχεία. Το υπογούφερ BeoLab 2 είναι ενεργό.
- SPEAKER 5 ... Ήχος surround από όλα τα ηχεία συμπεριλαμβανόμενου του υπογούφερ BeoLab 2. Για προγράμματα κωδικοποιημένα με ήχο Surround.

#### Για να επιλέξετε ένα συνδυασμό ηχείων με το Beo4 ...

- > Πιέστε LIST στο Beo4 μέχρι να εμφανιστεί η ένδειξη SPEAKER στην οθόνη του Beo4.
- Πιέστε τον αριθμό του συνδυασμού ηχείων που θέλετε. Τα επιλεγμένα ηχεία ενεργοποιούνται αυτόματα.
- > Εάν θέλετε να ρυθμίσετε την ισορροπία για το πρόγραμμα που παρακολουθείτε, πιέστε ▲ ή ▼ για να ρυθμίσετε την ισορροπία μεταξύ των εξωτερικών εμπρός και πίσω ηχείων και πιέστε ◀ ή ➡ για να ρυθμίσετε την ισορροπία μεταξύ των αριστερών και δεξιών ηχείων.
- > Πιέστε EXIT για να αφαιρέσετε την ένδειξη SPEAKER από την οθόνη του Beo4 και να επιστρέψετε στην πηγή που χρησιμοποιούσατε.

# Προβολή του ονόματος του συστήματος ενεργού ήχου

Μπορείτε να δείτε το όνομα του συστήματος ενεργού ήχου για μία πηγή ή πρόγραμμα στην οθόνη. Δεν είναι ωστόσο δυνατή η ρύθμιση ή ο προκαθορισμός ενός συστήματος ήχου.

- > Πιέστε GO για να ανακαλέσετε το μενού OPTIONS και πιέστε ▼ για να φωτίσετε το SOUND.
- > Πιέστε GO για να ανακαλέσετε το μενού SOUND SETUP και πιέστε ▼ για να φωτίσετε το SOUND SYSTEM.
- > Πιέστε GO για να ανακαλέσετε το μενού SOUND SYSTEM.
- > Πιέστε ΕΧΙΤ για να βγείτε από όλα τα μενού.

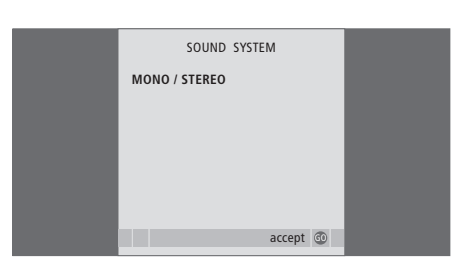

# Σύστημα BeoLink

Όλα τα προϊόντα της Bang & Olufsen μπορούν να συνδεθούν σε ένα σύστημα BeoLink. Αυτό σας επιτρέπει να διανέμετε ήχο και εικόνα από μια κεντρική πηγή σε όλο το σπίτι.

# Προηγμένη Λειτουργία, 3

Όλα όσα πρέπει να γνωρίζετε για τη χρήση της τηλεόρασής σας εκτός της καθημερινής χρήσης, όπως ο τρόπος λειτουργίας της αναπαραγωγής με χρονοδιακόπτη και της αναμονής με χρονοδιακόπτη, ενός συνδεδεμένου set-top box και ενός συνδεδεμένου βίντεο BeoCord V 8000.

# Συντονισμός και προσωπικές ρυθμίσεις, 13

Μάθετε πώς ρυθμίζεται για πρώτη φορά η τηλεόρασή σας και πώς να συντονίσετε προγράμματα. Το κεφάλαιο αυτό επίσης περιέχει πληροφορίες για ρυθμίσεις ώρας, ημερομηνίας, θέσεων βάσης, εικόνας και ήχου.

# Τοποθέτηση, υποδοχές και συνδέσεις, 27

Μάθετε για τον τρόπο χειρισμού και τοποθέτησης της τηλεόρασής σας και για τη θέση των υποδοχών. Μάθετε για τον τρόπο σύνδεσης ενός set-top box ή του βίντεο BeoCord V 8000 με την τηλεόρασή σας, όπως και για τον τρόπο καταχώρησης πρόσθετων συσκευών. Τον τρόπο σύνδεσης ηχείων και τον τρόπο μετατροπής της τηλεόρασής σας σε ηχοσύστημα surround ή Home cinema, συμπεριλαμβανόμενου του τρόπου επιλογής συνδυασμών ηχείων.

# Σύστημα BeoLink, 49

- Σύνδεση και λειτουργία ενός ηχοσυστήματος, 50
- Διανομή ήχου και εικόνας με το BeoLink, 52
- Η τηλεόρασή σας σε ένα διασυνδεδεμένο δωμάτιο,54
- Δύο τηλεοράσεις στο ίδιο δωμάτιο, 56
- Εξατομίκευση του Beo4,58

# Μενού στην οθόνη, 60

Επισκόπηση των μενού στην οθόνη.

Ευρετήριο, 75

Εάν συνδέσετε ένα συμβατό ηχοσύστημα της Bang & Olufsen στην τηλεόραση χρησιμοποιώντας ένα καλώδιο Master Link, θα μπορέσετε να εκμεταλλευθείτε τα πλεονεκτήματα ενός ολοκληρωμένου συστήματος ήχου και εικόνας.

Αναπαράγετε ένα CD στο ηχοσύστημά σας χρησιμοποιώντας τα ηχεία της τηλεόρασής σας ή παρακολουθήστε ένα τηλεοπτικό πρόγραμμα και οδηγήστε τον ήχο στα ηχεία του ηχοσυστήματος.

Το σύστημα ΑV μπορεί να τοποθετηθεί όλο μαζί σε ένα δωμάτιο ή σε δύο δωμάτια τοποθετώντας στο ένα την τηλεόραση και το ηχοσύστημα με ένα σετ ηχεία στο άλλο.

Δεν υποστηρίζουν τη διασύνδεση με την τηλεόραση όλα τα ηχοσυστήματα της Bang & Olufsen.

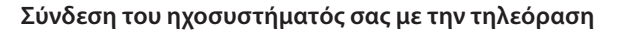

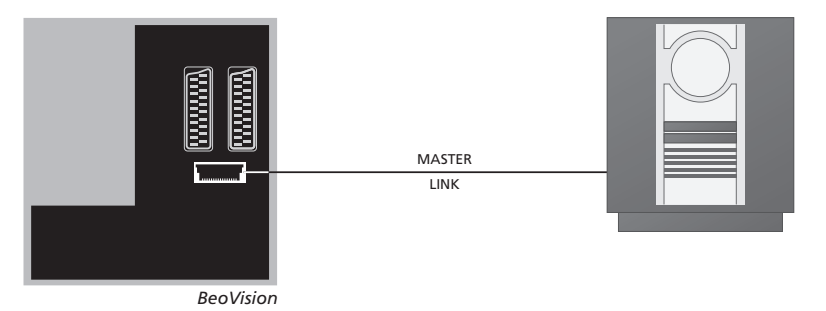

Χρησιμοποιώντας ένα καλώδιο BeoLink, συνδέστε τις υποδοχές με την ένδειξη MASTER LINK της τηλεόρασης και του ηχοσυστήματος.

# Ρύθμιση Επιλογών

Εάν η τηλεόρασή σας έχει ρυθμιστεί με ένα σύστημα ΑV, μπορεί να χρειαστεί να τη ρυθμίσετε στη σωστή Επιλογή με το Beo4. Θέστε πρώτα ολόκληρο το σύστημα σε αναμονή.

#### Ρύθμιση επιλογών για την τηλεόραση

- Κρατώντας πατημένο το πλήκτρο στο Beo4, πιέστε LIST.
- > Απελευθερώστε και τα δύο πλήκτρα.
- > Πιέστε επανειλημμένα LIST για να εμφανίσετε το OPTION? στο Beo4 και πιέστε GO.
- > Πιέστε επανειλημμένα LIST για να εμφανιστεί η ένδειξη V.OPT στο Beo4 και στη συνέχεια πληκτρολογήστε το σωστό νούμερο (1, 2 ή 4).

#### Ρύθμιση επιλογών για το ηχοσύστημα

- Κρατώντας πατημένο το πλήκτρο στο Beo4, πιέστε LIST.
- > Απελευθερώστε και τα δύο πλήκτρα.
- > Πιέστε επανειλημμένα LIST για να εμφανίσετε το OPTION? στο Beo4 και πιέστε GO.
- > Πιέστε επανειλημμένα LIST για να εμφανιστεί η ένδειξη Α.ΟΡΤ στο Beo4 και στη συνέχεια πληκτρολογήστε το σωστό νούμερο (0, 1, 2, 5 ή 6).

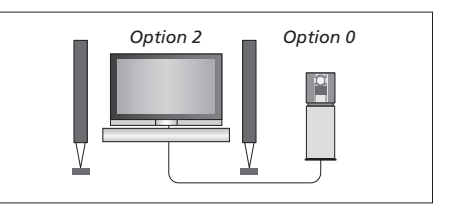

Η τηλεόραση και ένα ηχοσύστημα σε ένα δωμάτιο – όλα τα ηχεία συνδεδεμένα στην τηλεόραση.

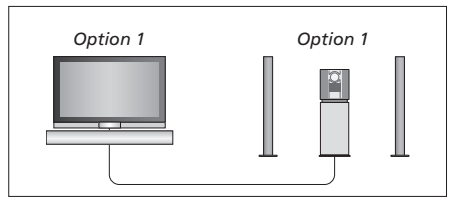

Μπορείτε να επιλέξετε να τοποθετήσετε την τηλεόραση (με ή χωρίς ηχεία) και το ηχοσύστημα (συνδεδεμένο με ένα σετ ηχεία) στο ίδιο δωμάτιο.

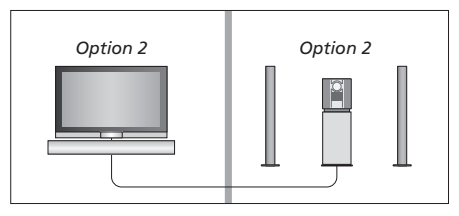

Μπορείτε να επιλέξετε να τοποθετήσετε το ηχοσύστημα σε ένα δωμάτιο και την τηλεόραση (με ή χωρίς συνδεδεμένα ηχεία) σε ένα άλλο.

# Χρήση ενός ολοκληρωμένου συστήματος ήχου/εικόνας

Εάν ενοποιήσετε το ηχοσύστημα και την τηλεόρασή σας, μπορείτε να επιλέξετε ένα συνδυασμό ηχείων κατάλληλο για το συγκεκριμένο πρόγραμμα εικόνας ή ήχου, όπως και να γράψετε ήχο από το βίντεο στο ηχοσύστημα.

#### Εγγραφή ήχου βίντεο

Εάν ακούτε τον ήχο από την τηλεόρασή σας στα ηχεία του ηχοσυστήματος της Bang & Olufsen και το ηχοσύστημα διαθέτει κασετόφωνο, μπορείτε να γράψετε τον ήχο από την τηλεόραση στο κασετόφωνο. Ανατρέξτε στον Οδηγό που συνοδεύει το ηχοσύστημά σας για περισσότερες πληροφορίες.

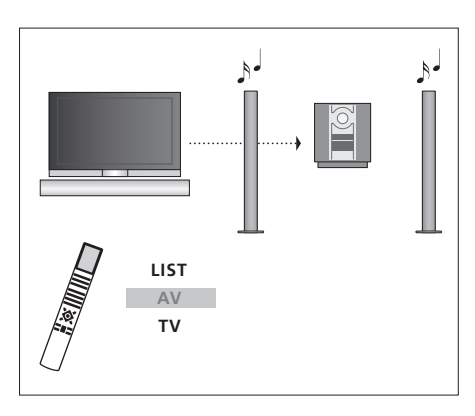

Για να ακούσετε ήχο από μία πηγή τηλεόρασης στα ηχεία του ηχοσυστήματός σας χωρίς να ενεργοποιήσετε την οθόνη, πιέστε επανειλημμένα LIST μέχρι να εμφανιστεί η ένδειξη AV\* στο Beo4 και στη συνέχεια πιέστε το πλήκτρο επιλογής πηγής, όπως TV.

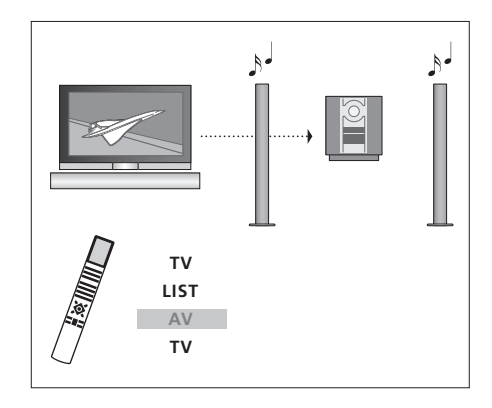

Για να ακούσετε ήχο από μία πηγή τηλεόρασης στα ηχεία του ηχοσυστήματός σας με ενεργοποιημένη την οθόνη, πιέστε επανειλημμένα LIST μέχρι να εμφανιστεί η ένδειξη AV\* και στη συνέχεια πιέστε πάλι TV.

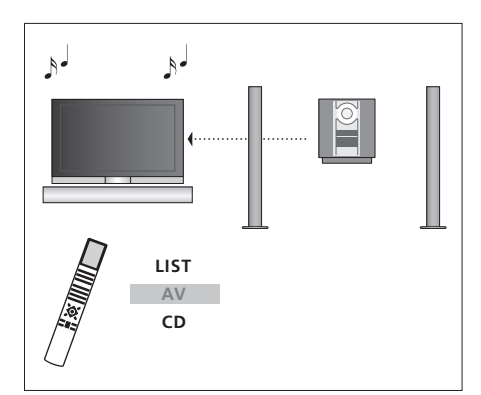

\*Για να εμφανιστεί η ένδειξη ΑV στο Beo4, πρέπει πρώτα να την προσθέσετε στη λίστα λειτουργιών του Beo4. Για περισσότερες πληροφορίες, ανατρέξτε στο κεφάλαιο 'Εξατομίκευση του Beo4' στη σελίδα 58. Για να ακούσετε ήχο από τα ηχεία της τηλεόρασης, πιέστε επανειλημμένα LIST για να εμφανίσετε AV\* στο Beo4 και στη συνέχεια πιέστε ένα πλήκτρο επιλογής πηγής ήχου όπως CD. Το σύστημα BeoLink επιτρέπει τη διανομή εικόνας και/ή ήχου σε άλλα δωμάτια μέσα στο σπίτι.

Για παράδειγμα, μπορείτε να συνδέσετε την τηλεόρασή σας στο σαλόνι σε ένα άλλο σύστημα εικόνας ή στα ηχεία σε ένα άλλο δωμάτιο, καθιστώντας έτσι δυνατή τη διανομή του ήχου ή της εικόνας σε άλλα δωμάτια.

Εάν έχετε εγκαταστημένο ένα σύστημα διανομής BeoLink, μπορείτε να χρησιμοποιήσετε την τηλεόραση είτε στο κυρίως δωμάτιο, όπως το σαλόνι, είτε σε ένα διασυνδεδεμένο δωμάτιο, όπως το γραφείο ή η κρεβατοκάμαρα.

Κάτω από ορισμένες συνθήκες, μπορεί να απαιτηθεί να εισάγετε ρυθμίσεις για το διαμορφωτή.

# Συνδέσεις διασύνδεσης

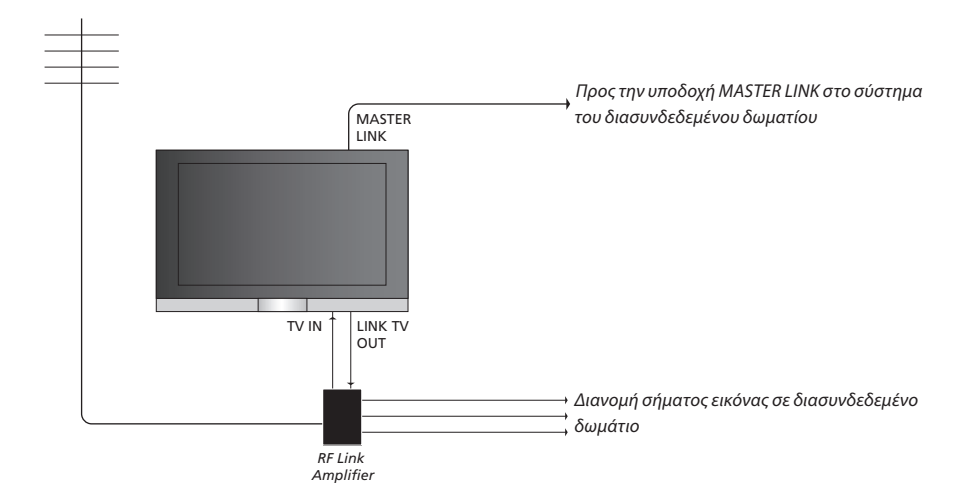

Το σύστημα στο κυρίως δωμάτιο θα πρέπει να συνδέεται μέσω ενός καλωδίου Master Link στο σύστημα του διασυνδεδεμένου δωματίου:

- > Συνδέστε το καλώδιο Master Link στην υποδοχή με την ένδειξη MASTER LINK στην τηλεόραση.
- > Εάν θέλετε να διανείμετε και σήματα εικόνας, συνδέστε ένα κανονικό καλώδιο κεραίας στην υποδοχή με την ένδειξη LINK TV OUT στην τηλεόραση. Στη συνέχεια περάστε το καλώδιο της κεραίας στο RF Link Amplifier και το καλώδιο Master Link στο διασυνδεδεμένο δωμάτιο. Ακολουθήστε τις οδηγίες που εσωκλείονται με τον εξοπλισμό του διασυνδεδεμένου δωματίου.

Εάν ένα ηχοσύστημα είναι ήδη συνδεδεμένο στην υποδοχή Master Link και θέλετε να συνδέσετε περισσότερες συσκευές, το καλώδιο Master Link πρέπει να διαιρείται στα δύο και να συνενώνεται με το καλώδιο από το διασυνδεδεμένο δωμάτιο χρησιμοποιώντας ένα ειδικό κουτί συνδεσμολογίας. Επικοινωνήστε με το κατάστημα πώλησης της Bang & Olufsen για βοήθεια.

Τα σήματα ψηφιακού ήχου και εικόνας δε μπορούν να διανεμηθούν από μία τηλεόραση κυρίως δωματίου στο σύστημα του διασυνδεδεμένου δωματίου.

ΣΗΜΕΙΩΣΗ! Η πρόσβαση σε Ομάδες που έχουν γίνει σε μία τηλεόραση στο κυρίως δωμάτιο δεν είναι δυνατή από τηλεόραση διασυνδεδεμένου δωματίου.

# Διαμορφωτής συστήματος

Εάν έχετε μια εγκατάσταση ήχου, όπως ένα BeoLink Active/Passive, και επιλέξετε να εγκαταστήσετε και μία μη διασυνδεδεμένη τηλεόραση στο ίδιο δωμάτιο, θέστε το διαμορφωτή συστήματος στο ΟΝ. Η εργοστασιακή ρύθμιση είναι ΟFF, και αυτή θα πρέπει να χρησιμοποιηθεί εάν χρησιμοποιήσετε μία διασυνδεδεμένη τηλεόραση Bang & Olufsen.

# Συχνότητα διασύνδεσης

Εάν, για παράδειγμα, ένα τηλεοπτικό πρόγραμμα στην περιοχή σας εκπέμπει στην ίδια συχνότητα όπως η εργοστασιακή ρύθμιση για το σύστημα BeoLink, 599 MHz, θα πρέπει να συντονίσετε το διαμορφωτή συστήματος σε μία ελεύθερη συχνότητα. Όταν αλλάξετε τη συχνότητα διασύνδεσης στο σύστημα του κυρίως δωματίου. βεβαιωθείτε ότι η συχνότητα διασύνδεσης αντιστοιχεί στο σύστημα του διασυνδεδεμένου δωματίου.

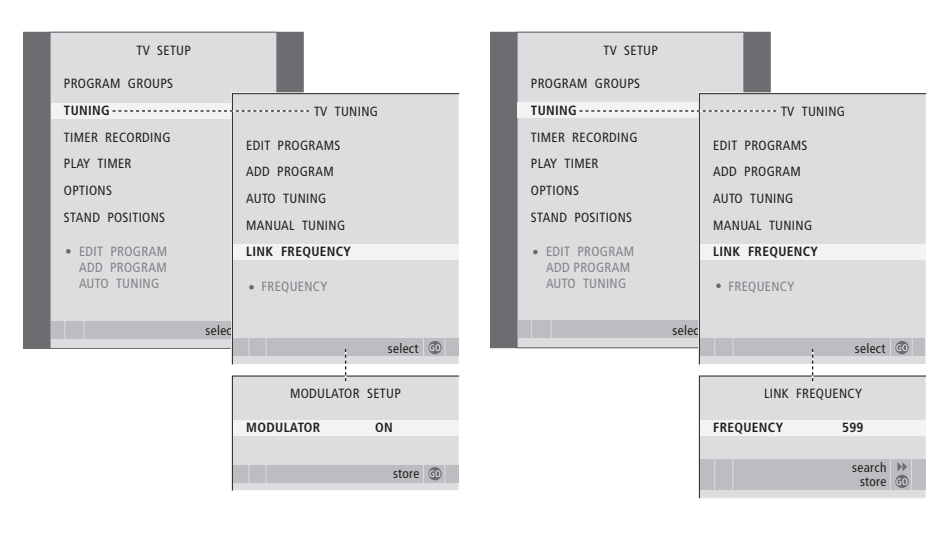

# Ενερνοποίηση του διαμορφωτή συστήματος ...

- > Πιέστε TV για να ενεργοποιήσετε την τηλεόραση.
- > Πιέστε **MENU** για να ανακαλέσετε το μενού TV SETUP και πιέστε 🕶 για να φωτίσετε το TUNING.
- και πιέστε 🕶 για να φωτίσετε το LINK FREQUENCY.
- > Πιέστε 📢 δύο φορές, και μετά GO. Θα εμφανιστεί το μενού MODULATOR SETUP.
- > Πιέστε ◀ ή ► για την αποκάλυψη του ΟΝ.
- > Πιέστε GO για να αποθηκεύσετε τη ρύθμιση ή ...
- > ... πιέστε ΕΧΙΤ για να εγκαταλείψετε όλα τα μενού χωρίς αποθήκευση.

#### Για να αλλάξετε τη συχνότητα διασύνδεσης ...

- > Πιέστε TV για να ενεργοποιήσετε την τηλεόραση.
- > Πιέστε MENU για να ανακαλέσετε το μενού TV SETUP και πιέστε 🕶 για να φωτίσετε το TUNING.
- > Πιέστε GO για να ανακαλέσετε το μενού TV TUNING, > Πιέστε GO για να ανακαλέσετε το μενού TV TUNING, και πιέστε 🕶 για να φωτίσετε το LINK FREQUENCY.
  - > Πιέστε GO για να ανακαλέσετε το μενού LINK FREQUENCY. Η ένδειξη FREQUENCY είναι ήδη φωτισμένη.
  - > Πιέστε ◀ ή ▶ για να βρείτε μία ελεύθερη συχνότητα.
  - > Πιέστε GO για να αποθηκεύσετε τη ρύθμιση ή ...
  - > ... πιέστε ΕΧΙΤ για να εγκαταλείψετε όλα τα μενού χωρίς αποθήκευση.

# Η τηλεόρασή σας σε ένα διασυνδεδεμένο δωμάτιο

Εάν έχετε τοποθετήσει ένα BeoLink στο σπίτι σας και επιλέξετε να τοποθετήσετε την τηλεόρασή σας σε ένα διασυνδεδεμένο δωμάτιο, μπορείτε να χειρίζεστε όλα τα συνδεδεμένα συστήματά σας μέσω της τηλεόρασης.

Πρέπει να ακολουθήσετε τη διαδικασία που περιγράφεται παρακάτω όταν συνδέετε την τηλεόρασή σας για χρήση σε διασυνδεδεμένο δωμάτιο:

- Συνδέστε την τηλεόραση του
  διασυνδεδεμένου δωματίου στο ρεύμα
- 2 Χρησιμοποιώντας το τηλεχειριστήριο Beo4, προγραμματίστε την τηλεόραση στο διασυνδεδεμένο δωμάτιο στην Επιλογή 6\*
- 3 Αποσυνδέστε την τηλεόραση του διασυνδεδεμένου δωματίου από την πρίζα
- 4 Κάντε τις απαραίτητες συνδέσεις
- 5 Συνδέστε και πάλι την τηλεόραση του διασυνδεδεμένου δωματίου στο ρεύμα.

# Ρύθμιση Επιλογών

Για την κανονική λειτουργία όλου του συστήματος, είναι σημαντικό η τηλεόραση στο διασυνδεδεμένο δωμάτιο να είναι ρυθμισμένη στη σωστή Επιλογή πριν τη συνδέσετε στο σύστημα του κυρίως δωματίου!

- > Κρατώντας πιεσμένο το πλήκτρο •, πιέστε LIST.
- > Απελευθερώστε και τα δύο πλήκτρα.
- > Πιέστε επανειλημμένα LIST για να εμφανίσετε το OPTION? στο Beo4 και πιέστε GO.
- > Πιέστε επανειλημμένα LIST για να εμφανίσετε το V.OPT στο Beo4 και πιέστε 6\*.

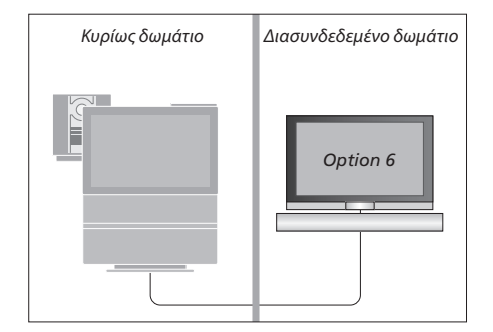

# Λειτουργία του διασυνδεδεμένου δωματίου

Όταν βρίσκεστε στο διασυνδεδεμένο δωμάτιο, μπορείτε να χειρίζεστε όλα τα συνδεδεμένα συστήματα με το τηλεχειριστήριο Beo4.

| Χρήση πηγών που υπάρχουν μόνο<br>σε ένα από τα δωμάτια                          |       | Ακρόαση στερεοφωνικού ήχου στα<br>διασυνδεδεμένο δωμάτιο                                                    |
|---------------------------------------------------------------------------------|-------|----------------------------------------------------------------------------------------------------|
| Πιέστε το πλήκτρο για την πηγή<br>που θέλετε να χρησιμοποιήσετε                 | RADIO | Συνήθως ο ήχος ο οποίος διανέμεται<br>από μία κύρια πηγή εικόνας στο<br>κυρίως δωμάτιο, όπως το set-top box |
| Χρησιμοποιήστε την επιλεγμένη πηγή<br>ως συνήθως                                |       | στο διασυνδεδεμένο δωμάτιο θα<br>μεταδίδεται μονοφωνικά. Ωστόσο,<br>μπορείτε να επιλέξετε στερεοφωνικό      |
| Χρήση μίας πηγής του κυρίως                                                     |       | ήχο:                                                                                                    |
| δωματίου – ο τύπος της πηγής                                                    |       |                                                                                                    |
| βρίσκεται και στα δύο δωμάτια                                                   |       | Πιέστε για ενεργοποίηση της                                                                                 |
| Πιέστε επανειλημμένα στο Beo4                                                   | LIST  | τηλεόρασης                                                                                                  |
| μέχρι να εμφανιστεί η ένδειξη                                                   | LINK  |                                                                                                    |
| LINK* στην οθόνη του Beo4                                                       |       | Πιέστε επανειλημμένα μέχρι να<br>εμφανιστεί η ένδειξη ΑV* στην                                              |
| Πιέστε το πλήκτρο για την πηγή<br>που θέλετε να χρησιμοποιήσετε                 | TV    | οθόνη του Βεο4                                                                                              |
|                                                                                 |       | Πιέστε για να ενεργοποιήσετε μία                                                                            |
| Χρησιμοποιήστε την πηγή ως                                                      |       | πηγή συνδεδεμένη στο σύστημα                                                                                |
| συνήθως                                                                         |       | του κυρίως δωματίου, όπως ένα<br>set-top box                                                                |
| Χρήση μίας πηγής στο                                                            |       |                                                                                                    |
| διασυνδεδεμένο δωμάτιο – ο τύπος<br>της πηγής βρίσκεται και στα δύο<br>δουμάτια |       | Κατά τη χρήση της λειτουργίας<br>αυτής, η διανομή άλλων πηγών<br>από το κυρίως δωμάτιο σε άλλα              |
| Οωματία                                                                         | TV    | ανατήματα του διασυνδεδευένου                                                                               |
| που θέλετε να χρησιμοποιήσετε                                                   |       | δωματίου δεν είναι δυνατή.                                                                                  |
| Χρησιμοποιήστε την πηγή ως<br>συνήθως                                           |       |                                                                                                    |
|                                                                                 |       |                                                                                                    |

# Ακρόαση στερεοφωνικού ήχου στο διασυνδεδεμένο δωμάτιο ...

| Πιέστε για ενεργοποίηση της<br>τηλεόρασης | ти   |
|-------------------------------------------|------|
| Πιέστε επανειλημμένα μέχρι να             | LIST |
| εμφανιστεί η ένδειξη ΑV* στην             | AV   |
| οθόνη του Βεο4                            |      |

DTV

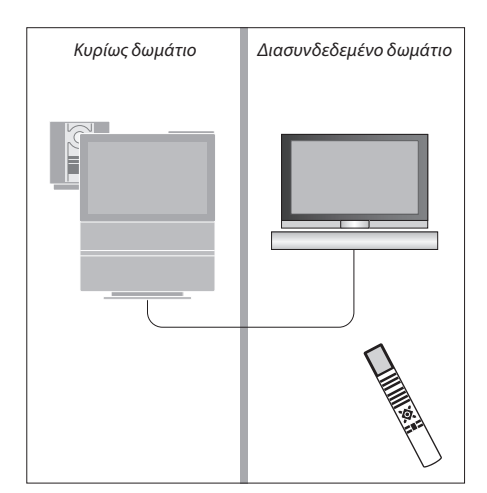

\*Για να εμφανιστούν οι ενδείξεις LINK και AV στο Beo4, πρέπει πρώτα να τις προσθέσετε στη λίστα λειτουργιών του Beo4. Για περισσότερες πληροφορίες, ανατρέξτε στο κεφάλαιο ' Έξατομίκευση του Βεο4' στη σελίδα 58.

# Δύο τηλεοράσεις στο ίδιο δωμάτιο

Εάν έχετε τοποθετήσει την BeoVision 7 σε ένα δωμάτιο όπου έχετε ήδη μια τηλεόραση Bang & Olufsen και είναι δυνατή η λήψη εντολών από το Beo4 και από τις δύο τηλεοράσεις, πρέπει να αλλάξετε τη ρύθμιση επιλογών της BeoVision 7. Με αυτό τον τρόπο αποτρέπεται η ταυτόχρονη ενεργοποίηση και των δύο τηλεοράσεων.

# Ένα τηλεχειριστήριο και για τις δυο τηλεοράσεις

Για τη σωστή λειτουργία της τηλεόρασής σας, είναι απαραίτητη η ρύθμιση της τηλεόρασης στη σωστή Επιλογή:

#### Ρύθμιση της τηλεόρασής σας στην Επιλογή 4 ...

- Κρατώντας πατημένο το πλήκτρο στο Beo4, πιέστε LIST.
- > Απελευθερώστε και τα δύο πλήκτρα.
- > Πιέστε επανειλημμένα LIST για να εμφανίσετε το OPTION? στο Beo4 και πιέστε GO.
- > Πιέστε επανειλημμένα LIST για να εμφανίσετε το V.OPT στο Beo4 και πιέστε 4.

Λειτουργία της τηλεόρασής σας στην Επιλογή 4 ... Κανονικά, μπορείτε να ενεργοποιήσετε μια πηγή, όπως την τηλεόραση, πιέζοντας απλά το αντίστοιχο πλήκτρο πηγής στο Beo4. Ωστόσο, όταν ρυθμίζετε την τηλεόρασή σας στην Επιλογή 4, πρέπει να κάνετε τα ακόλουθα:

- Πιέστε επανειλημμένα LIST μέχρι να εμφανιστεί η ένδειξη LINK\* στην οθόνη του Beo4.
- > Πιέστε ένα πλήκτρο πηγής, όπως TV.

\*Για να εμφανιστεί η ένδειξη LINK στο Beo4, πρέπει να την προσθέσετε στη λίστα λειτουργιών του Beo4. Για περισσότερες πληροφορίες, ανατρέξτε στο κεφάλαιο "Εξατομίκευση του Beo4' στη σελίδα 58.

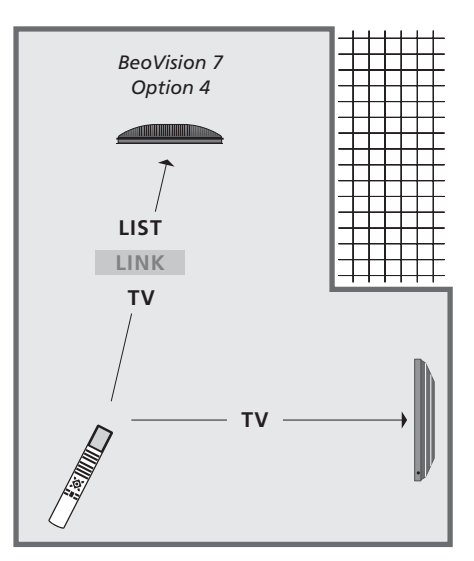

Για να χρησιμοποιήσετε teletext σε μια τηλεόραση πρέπει να ρυθμίσετε στην Επιλογή 4, να ρυθμίσετε το Beo4 στο 'VIDEO 3', όμως αυτό περιορίζει τις λειτουργίες του Beo4 που μπορούν να χρησιμοποιηθούν με τηλεοράσεις που έχουν ρυθμιστεί σε άλλες Επιλογές. Για περισσότερες πληροφορίες, ανατρέξτε στο κεφάλαιο Έξατομίκευση του Beo4' στη σελίδα 58.

# Εξατομίκευση του Beo4

Τα πλήκτρα του Βεο4 προσφέρουν τηλεχειρισμό ενός μενάλου αριθμού λειτουρνιών τηλεόρασης, ενώ η οθόνη του Βεο4 προσφέρει πρόσβαση σε ακόμη περισσότερες λειτουργίες.

Όποτε μία πηνή εμφανίζεται στο Beo4 (TV, RADIO, κλπ.), μπορείτε να πιέσετε το πλήκτρο LIST και να ανακαλέσετε επιπλέον λειτουργίες στην οθόνη για να σας βοηθήσει να χρησιμοποιήσετε αυτή την πηγή, ακριβώς σα να ανακαλούσατε επιπλέον πλήκτρα. Μπορείτε επίσης να ενεργοποιήσετε επιπλέον συσκευές που είναι συνδεδεμένες στην τηλεόρασή σας.

Μπορείτε να προσαρμόσετε ένα καινούριο Beo4 ώστε να ταιριάζει με την τηλεόρασή σας, και να αλλάξετε τη σειρά με την οποία εμφανίζονται αυτές οι πρόσθετες λειτουργίες όταν τις ανακαλείτε.

Σημειώστε ότι το Beo4 περιέχει μια λίστα με όλες τις πρόσθετες λειτουργίες ήχου και εικόνας της Bang & Olufsen, αλλά θα εκτελούνται μόνο οι λειτουργίες που υποστηρίζονται από την τηλεόραση όταν τις ανακαλείτε στην οθόνη του Beo4.

# Ρύθμιση του Beo4

Το Beo4 είναι ρυθμισμένο για χρήση με την BeoVision 7 από το εργοστάσιο. Ωστόσο, εάν ανοράσετε ένα καινούριο Beo4 μπορείτε να το ρυθμίσετε και αυτό για την τηλεόρασή σας.

| Πιέστε και κρατήστε πιεσμένο το<br>πλήκτρο αναμονής                                                                      | •             |
|----------------------------------------------------------------------------------------------------|---------------|
| Πιέστε για να έχετε άμεση<br>πρόσβαση στη λειτουργία<br>ρύθμισης του Beo4                                                | LIST          |
| Απελευθερώστε και τα δύο<br>πλήκτρα. Στην οθόνη εμφανίζεται<br>το μήνυμα ADD?                                            | ADD           |
| Πιέστε επανειλημμένα για να<br>εμφανιστεί η ένδειξη CONFIG?<br>στο Beo4                                                  | LIST<br>CONFI |
| Πιέστε για να μπορέσετε να<br>επιλέξετε τον τύπο της<br>διαμόρφωσης                                                      | GO            |
| Πιέστε επανειλημμένα για να<br>εμφανιστεί η ένδειξη VIDEO?<br>στο Beo4                                                   | LIST<br>VIDEC |
| Πιέστε για να έχετε άμεση<br>πρόσβαση στη λειτουργία<br>διαμόρφωσης βίντεο                                               | GO            |
| Πιέστε επανειλημμένα για να<br>εμφανιστεί η ένδειξη VIDEO 4<br>στο Beo4*                                                 | LIST<br>VIDEC |
| Πιέστε για να αποθηκεύσετε τη<br>διαμόρφωση                                                                              | GO            |
| Εμφανίζεται το μήνυμα STORED,<br>το οποίο υποδεικνύει ότι η<br>διαμόρφωση έχει αποθηκευθεί.<br>Ενκαταλείπετε αυτόματα τη | STOR          |

#### \*Εάν έχετε ρυθμίσει την τηλεόραση σας στην Επιλογή 4, επιλέξτε 'VIDEO 3'.

λειτουργία ρύθμισης του Beo4

# Προσθήκη ενός επιπλέον 'πλήκτρου'

Όταν προσθέτετε μια νέα λειτουργία στη λίστα του Beo4, μπορείτε στη συνέχεια να ανακαλείτε αυτό το νέο 'πλήκτρο' στην οθόνη του Beo4.

|     | Πιέστε και κρατήστε πιεσμένο το<br>πλήκτρο αναμονής                                                                                 | •        |
|-----|----------------------------------------------------------------------------------------------------|----------|
|     | Πιέστε για να έχετε άμεση<br>πρόσβαση στη λειτουργία<br>ρύθμισης του Beo4                                                           | LIST     |
| )?  | Απελευθερώστε και τα δύο                                                                                                    | ADD?     |
|     | πλήκτρα. Στην οθόνη εμφανίζεται<br>το μήνυμα ADD?                                                                                   |          |
|     | Πιέστε για να ανακαλέσετε τη λίστα                                                                                                  | GO       |
| IG? | με τα διαθέσιμα 'πλήκτρα' από τα<br>οποία θα προσθέσετε. Το πρώτο<br>'πλήκτρο' εμφανίζεται στην οθόνη,<br>αναβοσβήνει               |          |
|     | Πιέστε για να μετακινρθείτε εμποός                                                                                                  | •        |
|     | ή πίσω στη λίστα των επιπλέον<br>'πλήκτρων'                                                                                         | <b>•</b> |
| 0?  |                                                                                                    |          |
|     | Πιέστε για προσθήκη του<br>'πλήκτρου' και τοποθέτησή του<br>στην προρυθμισμένη θέση του ή<br>σαν το πρώτο 'πλήκτρο' της λίστας<br>ή | GO       |
|     | πιέστε για εισαγωγή του                                                                                                    | 1 – 9    |
| O 4 | 'πλήκτρου' σε συγκεκριμένη θέση<br>στη λίστα                                                                                        |          |
|     | Εμφανίζεται η ένδειξη ADDED,                                                                                                    | ADDED    |
|     | η οποία υποδηλώνει ότι έχει                                                                                                    |          |
| ED  | προστεθεί το 'πλήκτρο'.<br>Εινατα) είπετε αυτόματα το                                                                               |          |
| LU  | λειτουργία ρύθμισης του Beo4                                                                                                    |          |

# Μετακίνηση επιπλέον 'πλήκτρων'

Μπορείτε να αλλάξετε τη σειρά με την οποία εμφανίζονται τα πρόσθετα 'πλήκτρα' όταν πιέζετε LIST.

| Πιέστε και κρατήστε πιεσμένο το<br>πλήκτρο αναμονής                                                                       | •             |
|----------------------------------------------------------------------------------------------------|---------------|
| Πιέστε για να έχετε άμεση<br>πρόσβαση στη λειτουργία<br>ρύθμισης του Beo4                                                 | LIST          |
| Απελευθερώστε και τα δύο<br>πλήκτρα. Στην οθόνη εμφανίζεται<br>το μήνυμα ADD?                                             | ADD?          |
| Πιέστε επανειλημμένα για να<br>εμφανιστεί η ένδειξη MOVE?<br>στο Beo4                                                     | LIST<br>MOVE? |
| Πιέστε για να ανακαλέσετε τη λίστα<br>με τα διαθέσιμα επιπλέον 'πλήκτρα'.<br>Το πρώτο 'πλήκτρο' εμφανίζεται<br>στην οθόνη | GO            |
| Πιέστε για να μετακινηθείτε εμπρός<br>ή πίσω στη λίστα των επιπλέον<br>'πλήκτρων'                                         | *<br>*        |
| Πιέστε για μετακίνηση και<br>τοποθέτησή του 'πλήκτρου' σαν το<br>πρώτο 'πλήκτρο' της λίστας, ή                            | GO            |
| πιέστε για εισαγωγή του<br>'πλήκτρου' σε συγκεκριμένη θέση<br>στη λίστα                                                   | 1 – 9         |
| Εμφανίζεται η ένδειξη MOVED,<br>η οποία υποδηλώνει ότι έχει<br>μετακινηθεί το 'πλήκτρο'.                                  | MOVED         |

Εγκαταλείπετε αυτόματα τη λειτουργία ρύθμισης του Beo4

# Κατάργηση ενός επιπλέον 'πλήκτρου'

Μπορείτε να καταργήσετε οποιοδήποτε πρόσθετο 'πλήκτρο' που είναι διαθέσιμο όταν πιέζετε LIST.

|   | Πιέστε και κρατήστε πιεσμένο<br>το πλήκτρο αναμονής                                                                                                    | •              |
|---|----------------------------------------------------------------------------------------------------|----------------|
|   | Πιέστε για να έχετε άμεση<br>πρόσβαση στη λειτουργία<br>ρύθμισης του Beo4                                                                              | LIST           |
|   | Απελευθερώστε και τα δύο<br>πλήκτρα. Στην οθόνη εμφανίζεται<br>το μήνυμα ADD?                                                                          | ADD?           |
| ? | Πιέστε επανειλημμένα για να<br>εμφανιστεί η ένδειξη REMOVE?<br>στο Beo4                                                                                | LIST<br>REMOVI |
|   | Πιέστε για να ανακαλέσετε τη λίστα<br>με τα διαθέσιμα επιπλέον 'πλήκτρα'.<br>Το πρώτο 'πλήκτρο' εμφανίζεται<br>στην οθόνη                              | GO             |
|   | Πιέστε για να μετακινηθείτε εμπρός<br>ή πίσω στη λίστα των επιπλέον<br>'πλήκτρων'                                                                      | ▲<br>▼         |
|   | Πιέστε για κατάργηση του<br>'πλήκτρου' που φαίνεται στην<br>οθόνη                                                                                      | GO             |
| ) | Εμφανίζεται η ένδειξη REMOVED,<br>η οποία υποδηλώνει ότι έχει<br>καταργηθεί το 'πλήκτρο'.<br>Εγκαταλείπετε αυτόματα τη<br>λειτουογία ούθυισης του Beo4 | REMOVE         |
| - |                                                                                                    |                |
|   |                                                                                                    |                |

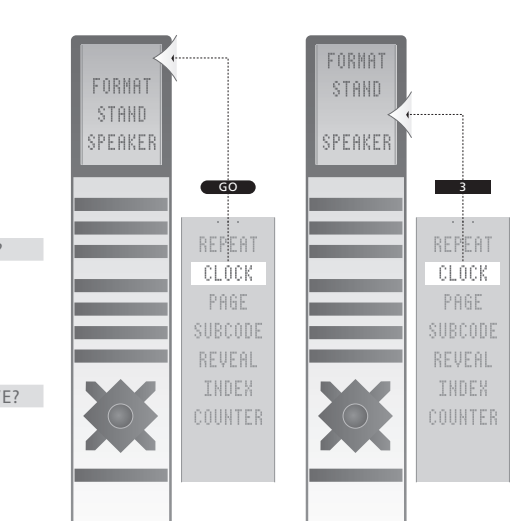

Προσθέστε ένα επιπλέον 'πλήκτρο' στο Beo4, είτε στην κορυφή της λίστας ή σε μια συγκεκριμένη θέση.

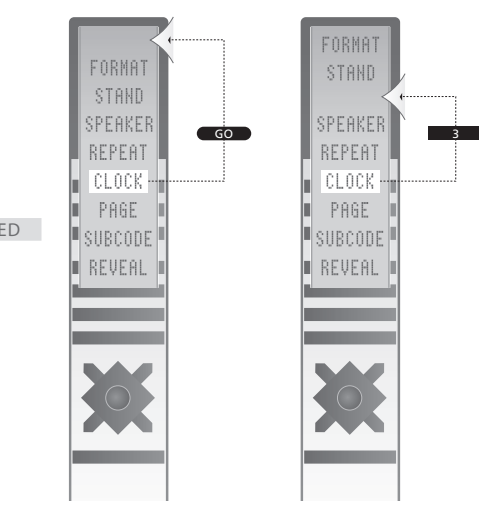

Μετακινήστε τα επιπλέον 'πλήκτρα', είτε στην κορυφή της λίστας ή σε συγκεκριμένη θέση. Για να μη χάνεστε στα μενού της οθόνης της τηλεόρασής σας, το κεφάλαιο αυτό σας παρουσιάζει τη συνολική δομή του συστήματος μενού.

Το κεφάλαιο σας δίνει επίσης λεπτομερείς πληροφορίες σχετικά με τα επιμέρους μενού, τα οποία προσφέρουν πολυάριθμες επιλογές αρχικής ρύθμισης και προσαρμογής.

Τα μενού που είναι διαθέσιμα όταν επιλέγετε DVD, εμφανίζονται στην επόμενη σελίδα.

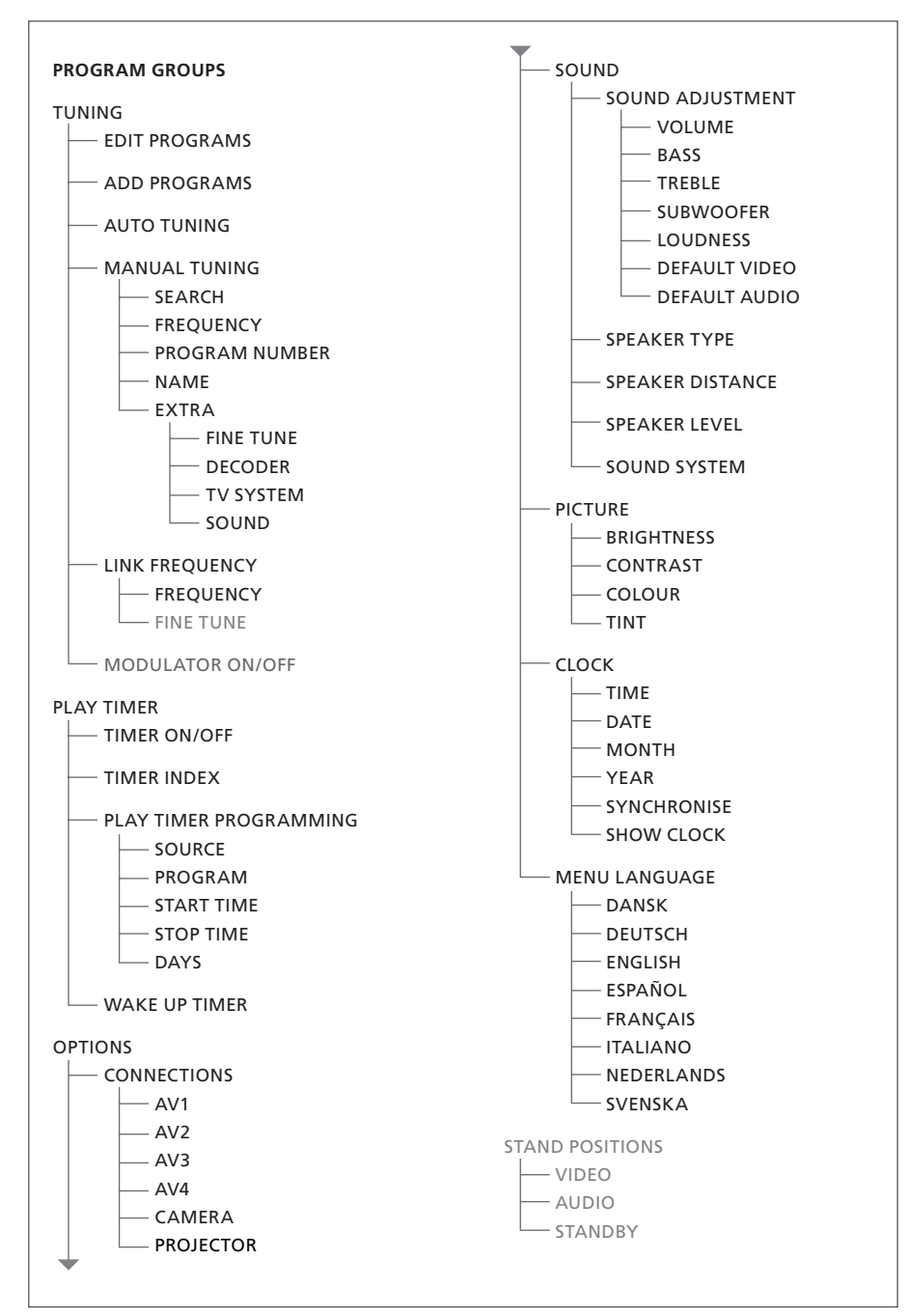

Το εκτενές σύστημα μενού της οθόνης για την τηλεόραση. Η ύπαρξη των στοιχείων μενού με νκρι φόντο εξαρτάται από το κατά πόσον αυτός ο προαιρετικός εξοπλισμός είναι διαθέσιμος στο σύστημά σας.

Πιέστε MENU στο Beo4 για να μεταβείτε στο κυρίως μενού.

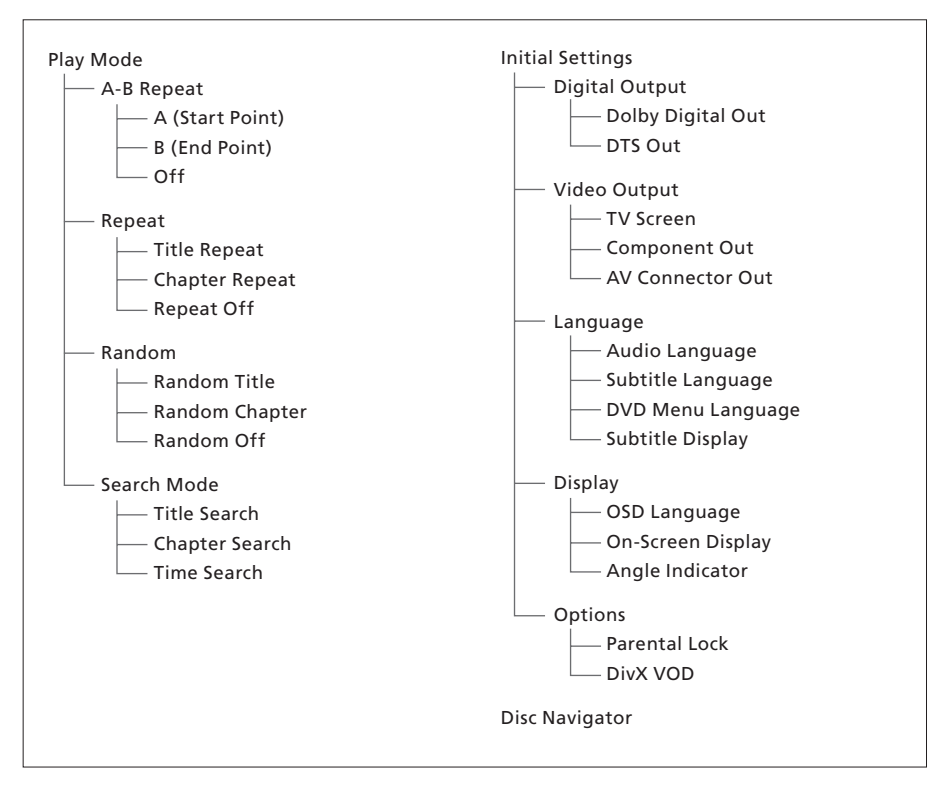

Το εκτενές σύστημα μενού της οθόνης για το DVD player.

Πιέστε DVD, στη συνέχεια το κίτρινο πλήκτρο, και στη συνέχεια 3 στο Beo4 για να μεταβείτε στο σύστημα μενού.

#### >> Μενού στην οθόνη

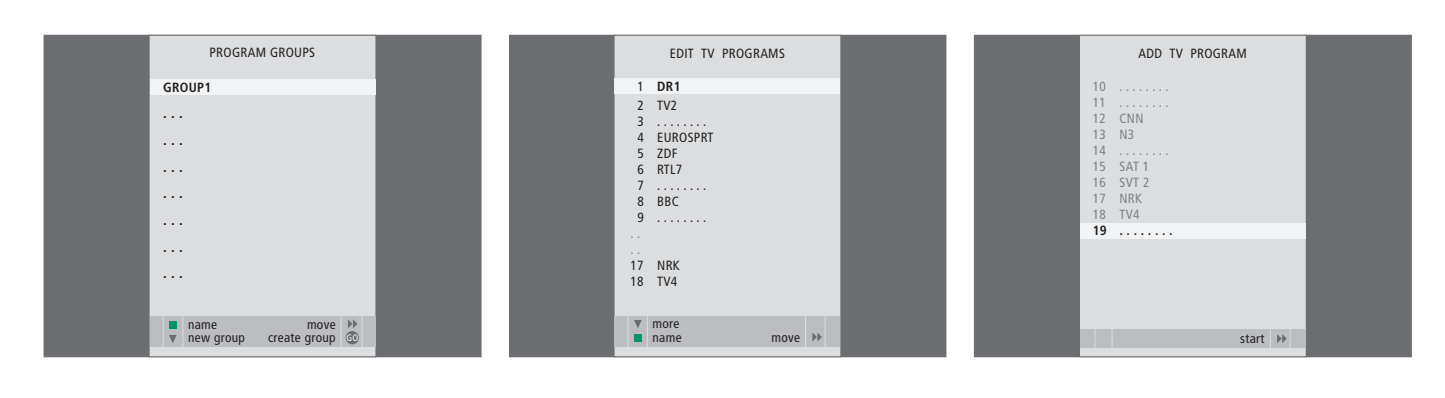

#### Τι υπάρχει στο μενού PROGRAM GROUPS ...

Μπορείτε να δημιουργείτε Ομάδες προγραμμάτων, να τις ονομάζετε και να αντιγράφετε επιμέρους τηλεοπτικά προγράμματα στις Ομάδες.

Για περισσότερες πληροφορίες, ανατρέξτε στο κεφάλαιο *'Χρήση Ομάδας'* στη σελίδα 14 του Οδηγού.

#### Τι υπάρχει στο μενού EDIT PROGRAMS ...

Όταν εμφανιστεί στην οθόνη το μενού EDIT PROGRAMS έχετε πολλές επιλογές: Μπορείτε να μετακινήσετε τα τηλεοπτικά προγράμματα για να αλλάξετε τη σειρά με την οποία εμφανίζονται στη λίστα της τηλεόρασης. Μπορείτε να διαγράψετε τηλεοπτικά προγράμματα που δε θέλετε, όπως και ονομάσετε και μετονομάσετε όλα σας τα τηλεοπτικά προγράμματα.

Για περισσότερες πληροφορίες, ανατρέξτε στο κεφάλαιο 'Επεξεργασία συντονισμένων τηλεοπτικών προγραμμάτων' στη σελίδα 16.

#### Τι υπάρχει στο μενού ADD PROGRAM ...

Η λειτουργία ADD PROGRAM είναι αυτόματη. Όταν ολοκληρωθεί ο συντονισμός και των πρόσθετων προγραμμάτων, εμφανίζεται αυτόματα το μενού EDIT PROGRAMS.

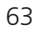

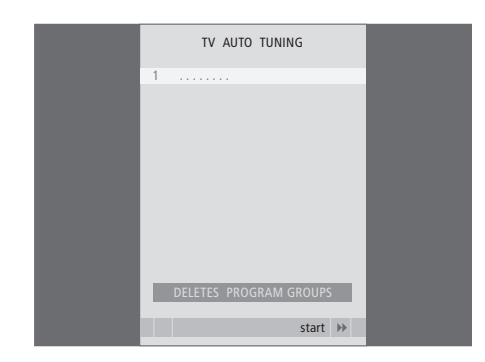

# Τι υπάρχει στο μενού AUTO TUNING ...

Η λειτουργία AUTO TUNING είναι αυτόματη. Όταν ολοκληρωθεί ο συντονισμός όλων των προγραμμάτων, εμφανίζεται το μενού EDIT PROGRAMS.

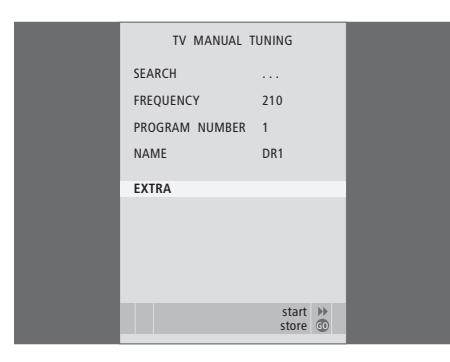

# Τι υπάρχει στο μενού TV MANUAL TUNING ...

- SEARCH ... Αρχίζει η αναζήτηση συντονισμού. FREQUENCY ... Επιλέξτε μια συχνότητα για να συντονιστείτε.
- PROGRAM NUMBER ... Αποθηκεύστε ή αλλάξτε τον αριθμό προγράμματος. Μπορείτε να αποθηκεύσετε 99 προγράμματα.
- NAME ... Έχετε πρόσβαση στο μενού ονομασίας για να ονομάστε το πρόγραμμα που έχετε επιλέξει.
- EXTRA ... Έχετε πρόσβαση στο επιπλέον μενού TV MANUAL TUNING.

# Τι υπάρχει στο επιπλέον μενού TV MANUAL TUNING ...

TV MANUAL TUNING

٥

OFF

B/G

STEREO

accept 💿

FINE TUNE

DECODER

TV SYSTEM

SOUND

- FINE TUNE ... Μικροσυντονισμός της συχνότητας ενός προγράμματος ή συντονισμένου προγράμματος. Μπορείτε να μικροσυντονίσετε στην περιοχή -8 – +8.
- (DECODER) ... Ένας αποκωδικοποιητής είναι απαραίτητος για τη λήψη κωδικοποιημένων προγραμμάτων. Συνήθως ο αποκωδικοποιητής ανιχνεύεται αυτόματα κατά τη διάρκεια του συντονισμού, αλλά μπορεί να επιλεχθεί μέσω αυτής της επιλογής μενού. Ρύθμιση του DECODER σε μία από τις ακόλουθες επιλογές: ΟΝ (για ενεργοποίηση του αποκωδικοποιητή) ή OFF (για αποκωδικοποιητή εκτός).
- (TV SYSTEM) ... Σύστημα τηλεοπτικής μετάδοσης αυτή η επιλογή είναι διαθέσιμη μόνο σε μερικούς τύπους τηλεοράσεων, αφού το σύστημα τηλεοπτικής μετάδοσης συνήθως επιλέγεται αυτόματα.
- SOUND (μονοφωνικός, στερεοφωνικός ή γλώσσα) ... Αρκετοί τύποι ήχου μπορεί να είναι διαθέσιμοι για διαφορετικά προγράμματα, μονοφωνικός, στερεοφωνικός ή διαφορετικές γλώσσες. Στο αντίστοιχο πρόγραμμα ή συχνότητα επιλέξτε τις επιλογές MONO (FM / NICAM μονοφωνικός ήχος), STEREO (NICAM / A2 στερεοφωνικός ήχος), MONO1 (μονοφωνική γλώσσα 1), MONO2 (μονοφωνική γλώσσα 2), MONO3 (μονοφωνική γλώσσα 3), ή STEREO2 (στερεοφωνική γλώσσα 2).

Ακόμα και όταν αποθηκεύετε έναν τύπο ήχου/γλώσσας με αυτό τον τρόπο, μπορείτε να επιλέξετε άλλο διαθέσιμο τύπο ενώ παρακολουθείτε ένα τηλεοπτικό πρόγραμμα. Για περισσότερες πληροφορίες, ανατρέξτε στο κεφάλαιο Ήχος surround και Home cinema' στη σελίδα 10 του Οδηγού.

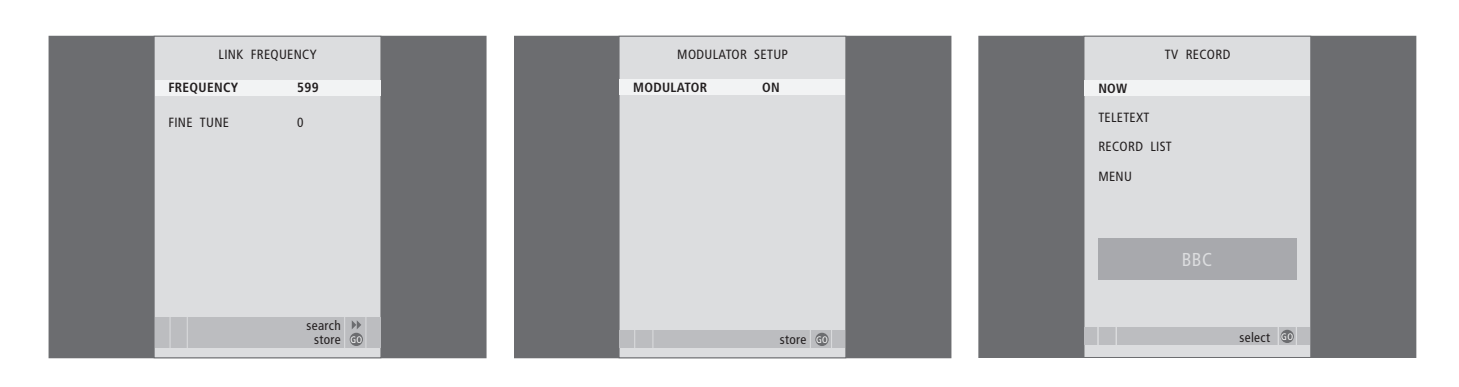

# Τι υπάρχει στο μενού LINK FREQUENCY ...

FREQUENCY ... Υποδηλώνει τη συχνότητα που χρησιμοποιείται για εκπομπή σύνδεσης.

FINE TUNE ... Χρησιμοποιείται για μικροσυντονισμό της συχνότητας σύνδεσης. (Εμφανίζεται μόνο όταν η τηλεόρασή σας έχει ρυθμιστεί για χρήση σε ένα διασυνδεδεμένο δωμάτιο).

## Τι υπάρχει στο μενού MODULATOR SETUP ...

MODULATOR ... Υποδηλώνει κατά πόσο είναι αυτόματα ενεργοποιημένος ο διαμορφωτής. Οι επιλογές είναι ΟΝ ή OFF.

# Τι υπάρχει στο μενού TV RECORD ...

NOW ... Χρησιμοποιήστε αυτή την επιλογή για να κάνετε μια άμεση εγγραφή. Ἡ, πιέστε RECORD δύο φορές για να κάνετε μια άμεση εγγραφή.

- TELETEXT ... Χρησιμοποιήστε αυτή την επιλογή για να κάνετε μια εγγραφή με χρονοδιακόπτη μέσω του teletext.
- RECORD LIST ... Χρησιμοποιήστε αυτή την επιλογή για να ελέγξετε ή να διαγράψετε τις εγγραφές σας.
- MENU ... Χρησιμοποιήστε αυτή την επιλογή για να κάνετε μια εγγραφή με χρονοδιακόπτη μέσω του μενού εγγραφής.

Αυτό το μενού είναι διαθέσιμο μόνο εάν ένα BeoCord V 8000 ή ένα HDR 1 είναι συνδεδεμένο με την τηλεόρασή σας.

| TIMER PROGE | RAMMING  |  |
|-------------|----------|--|
| SOURCE      | TV       |  |
| PROGRAM     | 18 BBC   |  |
| START TIME  | 15:40    |  |
| STOP TIME   | 16:40    |  |
| DAYS        | M TF . S |  |
|             |          |  |
|             |          |  |
|             |          |  |
|             |          |  |
|             | store 💿  |  |
|             |          |  |

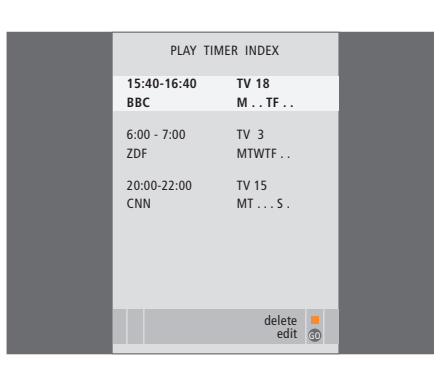

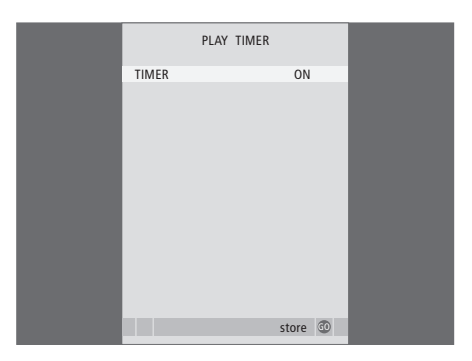

#### Τι υπάρχει στο μενού TIMER PROGRAMMING ... SOURCE

Ανάλογα με την πηγή που χρησιμοποιείτε, η ένδειξη SOURCE φανερώνει ότι θα ενεργοποιηθεί ή θα απενεργοποιηθεί μία συγκεκριμένη πηγή. Οι επιλογές είναι:

TV ... Ενεργοποίηση της τηλεόρασης. (GROUPS) ... Εάν έχετε δημιουργήσει Ομάδες προγραμμάτων και επιλέξατε μία Ομάδα σαν πηγή σας πριν από την εισαγωγή των ρυθμίσεων χρονοδιακόπτη, μπορείτε να επιλέξετε ένα πρόγραμμα από την ομάδα αυτή σαν πηγή της λειτουργίας Χρονοδιακόπτη Αναπαραγωγής. STB(DTV) ... Για ενεργοποίηση ενός συνδεδεμένου set-top box.

STB(V.AUX) ... Για ενεργοποίηση ενός συνδεδεμένου set-top box.

V.MEM ... Για ενεργοποίηση ενός συνδεδεμένου

HDR 1 ή βίντεο. DVD ... Για ενεργοποίηση του DVD plaver.

CD ... Για ενεργοποίηση ενός συνδεδεμένου CD player.

Ν. MUSIC, Ν. RADIO ... Για πρόσβαση σε αρχεία μουσικής που υπάρχουν αποθηκευμένα σε PC ή σε ραδιοσταθμούς στο Internet. Για περισσότερες πληροφορίες σχετικά με την πρόσβαση στις πηγές αυτές, συμβουλευθείτε το δικό σας κατάστημα πώλησης Bang & Olufsen.

A.MEM ... Για ενεργοποίηση μιας συνδεδεμένης συσκευής εγγραφής ήχου.

RADIO ... Για ενεργοποίηση ενός συνδεδεμένου ραδιοφώνου.

STANDBY ... Για απενεργοποίηση της τηλεόρασης. Εάν έχετε συνδεδεμένες άλλες συμβατές συσκευές εικόνας ή ήχου στην τηλεόρασή σας, θα απενεργοποιηθούν και αυτές.

- PROGRAM (Αριθμός προγράμματος) ... Μόλις έχετε επιλέξει την πηγή σας, επιλέξτε τον αριθμό προγράμματος που θέλετε.
- START TIME και STOP TIME ... Πληκτρολογήστε τους χρόνους όταν θέλετε να αρχίσει και/ή να τερματιστεί η αναπαραγωγή. Εάν έχετε ρυθμίσει την πηγή χρονοδιακόπτη στο STANDBY, είναι δυνατή η εισαγωγή μόνο μιας ώρας λήξης.
- DAYS ... Επιλέξτε τις συγκεκριμένες ημέρες της εβδομάδας στις οποίες θέλετε να λειτουργήσει ο Χρονοδιακόπτης. Θα εμφανιστούν όλες οι ημέρες της εβδομάδας – αρχίζοντας από M για Δευτέρα.

Μπορείτε να χρησιμοποιήσετε μόνο μια πηγή, όπως Α.ΜΕΜ, εάν υπάρχει στην εγκατάστασή σας.

# Τι υπάρχει στο μενού TIMER ON/OFF ...

Επιλέξτε ΟΝ για να συμμετάσχει η τηλεόραση σε ένα χρονοδιακόπτη αναπαραγωγής ή χρονοδιακόπτη αναμονής, και επιλέξτε OFF για να μη συμπεριληφθεί η τηλεόραση σε ένα χρονοδιακόπτη.

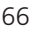

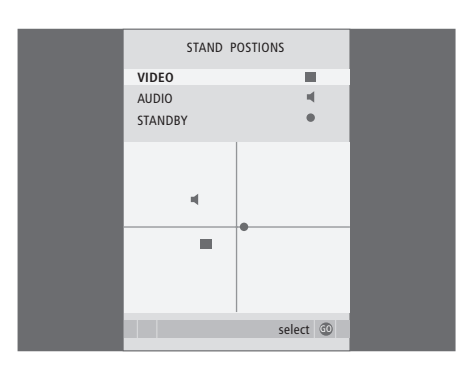

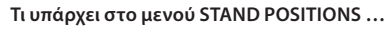

- VIDEO ... Επιλέξτε τη θέση στην οποία θέλετε να περιστρέφεται η τηλεόραση όταν ενεργοποιείτε κάποια πηγή εικόνας.
- AUDIO ... Επιλέξτε τη θέση στην οποία θέλετε να περιστρέφεται η τηλεόραση όταν ενεργοποιείτε κάποια πηγή ήχου\*.
- STANDBY ... Επιλέξτε τη θέση στην οποία θέλετε να περιστρέφεται η τηλεόραση όταν είναι απενεργοποιημένη.

\*Εφαρμόζεται μόνο εάν δεν έχετε συνδέσει εξωτερικά ηχεία στην τηλεόραση.

Το μενού αυτό είναι διαθέσιμο μόνο εάν η τηλεόρασή σας διαθέτει μια προαιρετική μηχανοκίνητη βάση. AV1 SOURCE V.MEM APPEND SOURCE NONE AUDIO SOCKET NONE IR SOCKET NONE HDTV NO Store

## Τι υπάρχει στο μενού ΑV1 ...

- SOURCE ... Επιλέξτε την πηγή που έχετε συνδέσει στην υποδοχή ΑV1. Οι επιλογές είναι:
  - ΝΟΝΕ ... εάν δεν έχετε συνδέσει τίποτα.
  - V.MEM ... για ένα συνδεδεμένο HDR 1 ή βίντεο. DVD2 ... για ένα συνδεδεμένο DVD player ή συσκευή εννοαφής.
- STB(DTV) ... για ένα συνδεδεμένο set-top box (καταχωρημένο ως DTV).
- STB(V.AUX) ... για ένα συνδεδεμένο set-top box (καταχωρημένο ως V.AUX).
- PC ... για ένα συνδεδεμένο υπολογιστή.
- APPEND SOURCE ... εάν έχετε συνδέσει ένα BeoCord V 8000 ή ένα HDR 1 και έχετε συνδέσει πρόσθετες συσκευές εικόνας σε αυτό, τότε πρέπει να καταχωρηθεί εδώ. Οι επιλογές είναι:
- STB(DTV) ... για ένα set-top box (καταχωρημένο ως DTV).

STB(V.AUX) ... yıa éva set-top box (καταχωρημένο  $\omega_{\text{C}}$  V.AUX).

DVD2 ... για ένα DVD player ή συσκευή εγγραφής. DECODER ... για ένα συνδεδεμένο

αποκωδικοποιητή.

ΝΟΝΕ ... εάν δεν έχετε συνδέσει τίποτα.

AUDIO SOCKET ... Επιλέξτε ποια υποδοχή ήχου έχετε χρησιμοποιήσει για την πηγή. Οι επιλογές είναι: Α1, Α2, Α3, Α4 ή NONE.

- IR SOCKET ... Επιλέξτε ποια υποδοχή IR OUT έχετε χρησιμοποιήσει για την πηγή. Οι επιλογές είναι: C1, C2, C3, C4 ή NONE.
- HDTV... Εάν η πηγή που έχει συνδεθεί σε αυτή την υποδοχή ΑV παράγει HDTV, επιλέξτε ποια υποδοχή χρησιμοποιείται για HDTV. Οι επιλογές είναι: YPbPr ή NO.

Εάν έχετε συνδέσει συσκευή HD στην τηλέορασή σας, επηρεάζονται μερικές λειτουργίες εικόνας:

- Δεν εμφανίζεται το μενού Set-top Box Controller
  που περιγράφεται στη σελίδα 8 του Οδηγού.
- Εάν έχετε επιλέξει FORMAT 2 για εικόνες letterbox όπως περιγράφεται στη σελίδα 11 του
   Οδηγού, δεν μπορείτε να μετακινήσετε την εικόνα επάνω ή κάτω.
- Δεν είναι εφικτή η διανομή ήχου ή εικόνας από μία πηγή HD σε κάποιο προϊόν σε συνδεδεμένο δωμάτιο.
- Δεν είναι εφικτή η εγγραφή μίας πηγής HD, εκτός εάν η συσκευή HD παρέχει επίσης σήμα Standard Definition (SD).
- Δεν είναι εφικτή η επιλογή της πηγής HD κατά τη χρήση της λειτουργίας P-AND-P που περιγράφεται στη σελίδα 9 του Οδηγού.

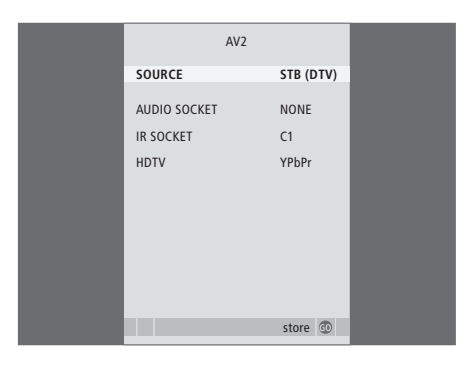

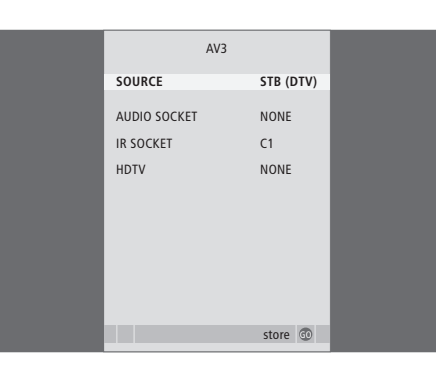

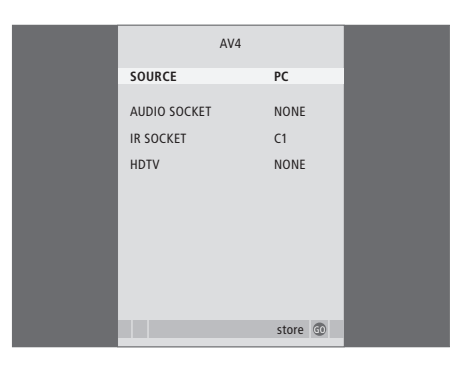

#### Τι υπάρχει στο μενού AV2 ...

- SOURCE ... Επιλέξτε την πηγή που έχετε συνδέσει στην υποδοχή AV2. Οι επιλογές είναι:
  - ΝΟΝΕ ... εάν δεν έχετε συνδέσει τίποτα.

V.MEM ... για ένα συνδεδεμένο βίντεο ή συσκευή εγγραφής σε σκληρό δίσκο που δεν είναι Bang & Olufsen

DVD2 ... για ένα συνδεδεμένο DVD player ή συσκευή εγγραφής.

V.AUX ... για άλλες συσκευές (καταχωρημένες ως V.AUX).

V.AUX2 ... για άλλες συσκευές (καταχωρημένες ως V.AUX2).

STB(DTV) ... για ένα συνδεδεμένο set-top box (καταχωρημένο ως DTV).

STB(V.AUX) ... για ένα συνδεδεμένο set-top box (καταχωρημένο ως V.AUX).

DECODER ... για ένα συνδεδεμένο αποκωδικοποιητή.

PC ... για ένα συνδεδεμένο υπολογιστή.

AUDIO SOCKET ... Επιλέξτε ποια υποδοχή ήχου έχετε χρησιμοποιήσει για τη συνδεδεμένη πηγή, εάν υπάρχει. Οι επιλογές είναι: Α1, Α2, Α3, Α4 ή NONE.

IR SOCKET ... Επιλέξτε ποια υποδοχή IR OUT έχετε χρησιμοποιήσει για τη συνδεδεμένη πηγή. Οι επιλογές είναι: C1, C2, C3, C4 ή NONE.

HDTV ... Εάν η πηγή που έχει συνδεθεί σε αυτή την υποδοχή ΑV παράγει HDTV, επιλέξτε ποια υποδοχή χρησιμοποιείται για HDTV. Οι επιλογές είναι: YPbPr ή NO.

# Τι υπάρχει στο μενού AV3 ...

SOURCE ... Επιλέξτε την πηγή που έχετε συνδέσει στην υποδοχή AV3. Οι επιλογές είναι:

ΝΟΝΕ ... εάν δεν έχετε συνδέσει τίποτα.

- DVD2 ... για ένα συνδεδεμένο DVD player ή συσκευή εγγραφής.
- V.AUX ... για άλλες συσκευές (καταχωρημένες ως V.AUX).

V.AUX2 ... για άλλες συσκευές (καταχωρημένες ως V.AUX2).

STB(DTV) ... για ένα συνδεδεμένο set-top box (καταχωρημένο ως DTV).

STB(V.AUX) ... για ένα συνδεδεμένο set-top box (καταχωρημένο ως V.AUX).

ΡС ... για ένα συνδεδεμένο υπολογιστή.

AUDIO SOCKET ... Επιλέξτε ποια υποδοχή ήχου έχετε χρησιμοποιήσει για τη συνδεδεμένη πηγή, εάν υπάρχει. Οι επιλογές είναι: Α1, Α2, Α3, Α4 ή NONE.

- IR SOCKET ... Επιλέξτε ποια υποδοχή IR OUT έχετε χρησιμοποιήσει για τη συνδεδεμένη πηγή. Οι επιλογές είναι: C1, C2, C3, C4 ή NONE.
- HDTV ... Εάν η πηγή που έχει συνδεθεί σε αυτή την υποδοχή ΑV παράγει HDTV, επιλέξτε ποια υποδοχή χρησιμοποιείται για HDTV. Οι επιλογές είναι: YPbPr ή NO.

# Τι υπάρχει στο μενού AV4 ...

SOURCE ... Επιλέξτε την πηγή που έχετε συνδέσει στην υποδοχή ΑV4. Οι επιλογές είναι: NONE ... εάν δεν έχετε συνδέσει τίποτα. STB(DTV) ... για ένα συνδεδεμένο set-top box

(καταχωρημένο ως DTV). STB(V.AUX)... για ένα συνδεδεμένο set-top box

STB(V.AUX) ... για ενα συνδεδεμενο set-top box (καταχωρημένο ως V.AUX).

- PC ... για ένα συνδεδεμένο υπολογιστή.
- AUDIO SOCKET ... Επιλέξτε ποια υποδοχή ήχου έχετε χρησιμοποιήσει για τη συνδεδεμένη πηγή, εάν υπάρχει. Οι επιλογές είναι: Α1, Α2, Α3, Α4 ή NONE.
- IR SOCKET ... Επιλέξτε ποια υποδοχή IR OUT έχετε χρησιμοποιήσει για τη συνδεδεμένη πηγή. Οι επιλογές είναι: C1, C2, C3, C4 ή NONE.
- HDTV ... Εάν η πηγή που έχει συνδεθεί σε αυτή την υποδοχή ΑV παράγει HDTV, επιλέξτε ποια υποδοχή χρησιμοποιείται για HDTV. Οι επιλογές είναι: YPbPr ή NO.

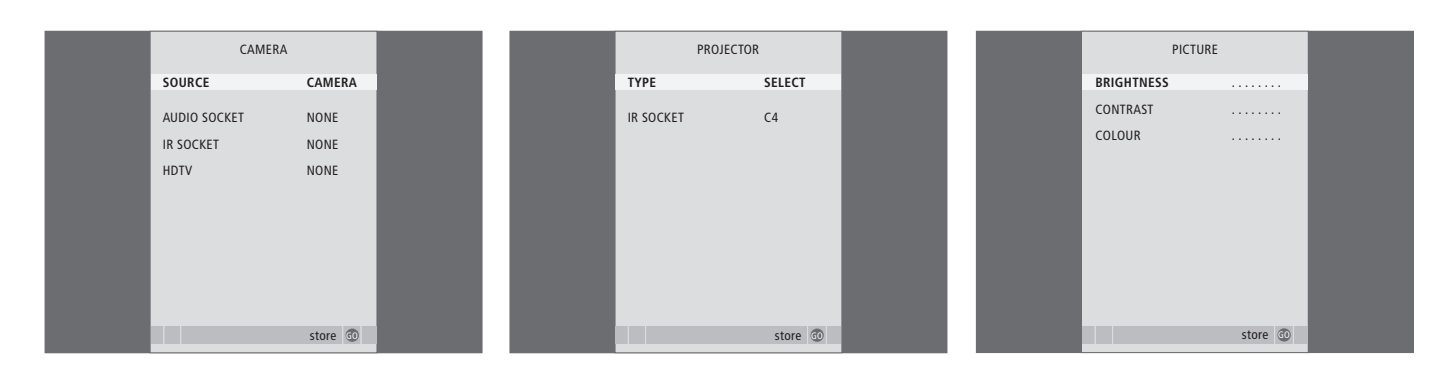

#### Τι υπάρχει στο μενού CAMERA ...

SOURCE ... Επιλέξτε την πηγή που έχετε συνδέσει στην υποδοχή CAMERA. Οι επιλογές είναι: NONE ... Πραγματοποιήστε αυτήν την επιλογή εάν δεν έχετε συνδέσει τίποτα.

STB(V.AUX) ... Πραγματοποιήστε αυτή την επιλογή εάν έχετε συνδέσει ένα set-top box. To set-top box μπορεί στη συνέχεια να ενεργοποιηθεί με το V.AUX στο Beo4.

PC ... Πραγματοποιήστε αυτή την επιλογή εάν έχετε συνδέσει έναν υπολογιστή σε αυτή την υποδοχή. ΘΥΜΗΘΕΙΤΕ να απενεργοποιήστε όλες τις συσκευές πριν συνδέσετε τον υπολογιστή – Ανατρέξτε στη σελίδα 33. Ο υπολογιστής μπορεί στη συνέχεια να ενεργοποιηθεί με το PC στο Beo4. CAMERA ... Πραγματοποιήστε αυτή την επιλογή εάν έχετε συνδέσει μια ψηφιακή φωτογραφική μηχανή (ή μια βιντεοκάμερα). Η φωτογραφική μηχανή μπορεί στη συνέχεια να ενεργοποιηθεί με το CAMERA στο Beo4.

HDTV ... Εάν η πηγή που έχει συνδεθεί σε αυτή την υποδοχή ΑV παράγει HDTV, επιλέξτε ποια υποδοχή χρησιμοποιείται για HDTV. Οι επιλογές είναι: YPbPr ή NO.

#### Τι υπάρχει στο μενού PROJECTOR ...

- TYPE ... Επιλέξτε τον τύπο του βιντεοπροβολέα που είναι συνδεδεμένος.
- IR SOCKET ... Επιλέξτε ποια υποδοχή IR OUT έχετε χρησιμοποιήσει για το συνδεδεμένο

βιντεοπροβολέα. Οι επιλογές είναι: C1, C2, C3 και C4.

# Τι υπάρχει στο μενού PICTURE ...

- BRIGHTNESS ... Ρύθμιση της φωτεινότητας της εικόνας.
- CONTRAST ... Ρύθμιση της στάθμης αντίθεσης στην εικόνα.
- COLOUR ... Ρύθμιση της έντασης χρώματος στην εικόνα.

Για πηγές εικόνας που χρησιμοποιούν το σύστημα NTSC, υπάρχει μία τέταρτη επιλογή – Tint (Χρωματικός τόνος) – που μπορείτε να ρυθμίσετε.

|  | 69 |
|--|----|
|  |    |
|  |    |

| SOUND ADJ     | USTMENT  |  |
|---------------|----------|--|
| VOLUME        |          |  |
| BASS          |          |  |
| TREBLE        |          |  |
| SUBWOOFER     |          |  |
| LOUDNESS      | NO       |  |
| DEFAULT VIDEO | SPEAKER3 |  |
| DEFAULT AUDIO | SPEAKER2 |  |
|               |          |  |
|               |          |  |
|               |          |  |
|               | store 💿  |  |

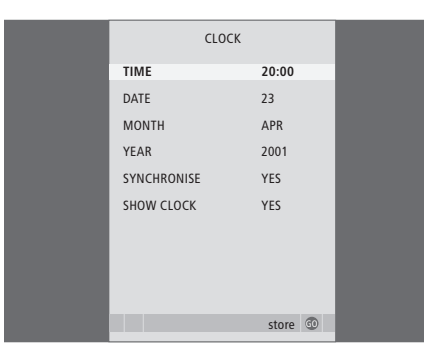

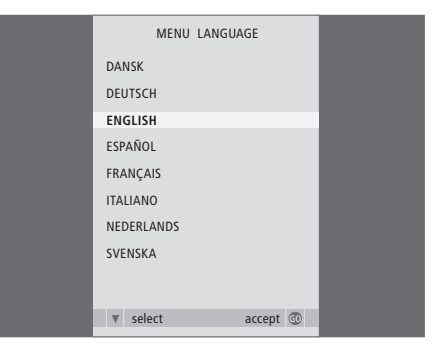

## Τι υπάρχει στο μενού SOUND ADJUSTMENT ...

- VOLUME ... Ρύθμιση της έντασης του ήχου στην TV μόλις την ενεργοποιείτε.
- BASS ... Ρύθμιση της στάθμης των μπάσων.
- TREBLE ... Ρύθμιση της στάθμης των πρίμων.
- SUBWOOFER ... (είναι διαθέσιμο μόνο εάν έχετε συνδέσει ένα υπογούφερ BeoLab 2) Ρύθμιση του επιπέδου έντασης ήχου του υπογούφερ.
- LOUDNESS ... Η λειτουργία loudness αντισταθμίζει τις μη ακουστές από το ανθρώπινο αυτί υψηλές και χαμηλές συχνότητες. Οι συχνότητες αυτές ενισχύονται όταν ακούτε σε χαμηλές εντάσεις κάνοντας έτσι περισσότερο δυναμική τη μουσική. Το Loudness μπορεί να τεθεί στο YES ή NO.
- DEFAULT VIDEO ... Ρύθμιση του συνδυασμού των ηχείων που θέλετε να χρησιμοποιήσετε κατά την ενεργοποίηση μίας πηγής εικόνας στο σύστημά σας.
- DEFAULT AUDIO ... Ρύθμιση του συνδυασμού των ηχείων που θέλετε να χρησιμοποιήσετε κατά την ενεργοποίηση μίας πηγής ήχου στο σύστημά σας. Ανατρέξτε στη σελίδα 47 για περισσότερες πληροφορίες σχετικά με τους συνδυασμούς ηχείων.

# Τι υπάρχει στο μενού CLOCK ...

ΤΙΜΕ ... Εμφανίζει το χρόνο. DATE ... Εμφανίζει την ημέρα. MONTH ... Εμφανίζει το μήνα. YEAR ... Εμφανίζει το έτος. SYNCHRONISE ... Για το συγχρονισμό του ενσωματωμένου ρολογιού με το teletext. SHOW CLOCK ... Επιλέξτε YES εάν θέλετε η ώρα να εμφανίζεται μόνιμα στην οθόνη.

# Τι υπάρχει στο μενού MENU LANGUAGE ...

Επιλέξτε μεταξύ των διαθέσιμων γλωσσών.

| HDT        | V SETUP |  |
|------------|---------|--|
| BRIGHTNESS | 31      |  |
| CONTRAST   | 31      |  |
| COLOUR     | 31      |  |
| VOLUME     | 40      |  |
|            |         |  |
|            |         |  |
|            |         |  |
|            |         |  |
|            |         |  |

| SPEAKER       | TYPE        |
|---------------|-------------|
| CENTRE        | BEOLAB 7-2  |
| CONFIGURATION | SINGLE      |
| FRONT         | BEOLAB 8000 |
| REAR          | BEOLAB 8000 |
| SUBWOOFER     | YES         |
| EXT. CENTRE   | BEOLAB 7-4  |
| CONFIGURATION | SINGLE      |
|               |             |
|               |             |
|               | store 💿     |

| SPEAKER     | DISTANCE |  |
|-------------|----------|--|
| CENTRE      | 1.0 M    |  |
| LEFT FRONT  | 1.0 M    |  |
| RIGHT FRONT | 1.0 M    |  |
| RIGHT REAR  | 1.0 M    |  |
| LEFT REAR   | 1.0 M    |  |
|             |          |  |
|             |          |  |
|             |          |  |
|             |          |  |
|             |          |  |
|             | store 😳  |  |

#### Τι υπάρχει στο μενού HDTV SETUP ...

- BRIGHTNESS ... Ρύθμιση της φωτεινότητας της εικόνας.
- CONTRAST ... Ρύθμιση της στάθμης αντίθεσης στην εικόνα.
- COLOUR ... Ρύθμιση της έντασης χρώματος στην εικόνα.
- VOLUME ... Ρύθμιση της έντασης του ήχου.

Το μενού αυτό είναι διαθέσιμο μόνο εάν έχετε συνδέσει μία πηγή στην υποδοχή DVI-I, την έχετε καταχωρήσει στο μενού 'CONNECTIONS' και έχετε ενεργοποιήσει την πηγή.

#### Τι υπάρχει στο μενού SPEAKER TYPE ...

- CENTRE ... Επιλέξτε το κεντρικό ηχείο σας. CONFIGURATION ... Δηλώστε εάν έχετε συνδέσει ένα ή δύο ηχεία.
- FRONT ... Επιλέξτε τα εμπρός ηχεία σας.
- REAR ... Επιλέξτε τα πίσω ηχεία σας.
- SUBWOOFER ... Δηλώστε εάν έχετε συνδέσει ένα υπογούφερ BeoLab 2. Οι επιλογές είναι YES και NO.
- EXT. CENTRE ... Επιλέξτε το εξωτερικό κεντρικό ηχείο, ή ρυθμίστε στο NONE εάν δεν είναι συνδεδεμένο κανένα εξωτερικό κεντρικό ηχείο.
- CONFIGURATION ... Δηλώστε εάν έχετε συνδέσει ένα ή δύο ηχεία.

#### Τι υπάρχει στο μενού SPEAKER DISTANCE ...

- CENTRE ... Επιλέξτε την κατά προσέγγιση ευθεία
- απόσταση σε μέτρα μεταξύ της θέσης θέασής σας και του κεντρικού ηχείου της τηλεόρασης.
- LEFT FRONT ... Επιλέξτε την κατά προσέγγιση ευθεία απόσταση σε μέτρα μεταξύ της θέσης θέασής σας και του αριστερού εμπρός ηχείου.
- RIGHT FRONT ... Επιλέξτε την κατά προσέγγιση ευθεία απόσταση σε μέτρα μεταξύ της θέσης θέασής σας και του δεξιού εμπρός ηχείου.
- RIGHT REAR ... Επιλέξτε την κατά προσέγγιση ευθεία απόσταση σε μέτρα μεταξύ της θέσης θέασής σας και του δεξιού πίσω ηχείου.
- LEFT REAR ... Επιλέξτε την κατά προσέγγιση ευθεία απόσταση σε μέτρα μεταξύ της θέσης θέασής σας και του αριστερού πίσω ηχείου.

71

| SP         | AKER LEVEL |
|------------|------------|
| SEQUENCE   | AUTOMATIC  |
| LEFT FRONT |            |
| RIGHT FRON | r          |
| RIGHT REAR |            |
| LEFT REAR  |            |
|            |            |
|            |            |
|            |            |
|            |            |
|            | store 💿    |

# Τι υπάρχει στο μενού SPEAKER LEVEL ...

LEFT FRONT ... Ρύθμιση του επιπέδου έντασης ήχου του αριστερού εμπρός ηχείου σας.

RIGHT FRONT ... Ρύθμιση του επιπέδου έντασης ήχου του δεξιού εμπρός ηχείου σας.

RIGHT REAR ... Ρύθμιση του επιπέδου έντασης ήχου του δεξιού πίσω ηχείου σας.

LEFT REAR ... Ρύθμιση του επιπέδου έντασης ήχου του δεξιού πίσω ηχείου σας.

## ... οι δύο επιλογές ακολουθίας ήχου

- AUTOMATIC ... Εάν επιλέξετε την αυτόματη ακολουθία, ο ήχος εναλλάσσεται αυτόματα μεταξύ των εξωτερικών ηχείων κάθε 2–3 δευτερόλεπτα. Για να ρυθμίσετε την ένταση των ηχείων, πρέπει να μετακινήσετε τον κέρσορα στο ηχείο που θέλετε να ουθμίσετε ποώτα.
- MANUAL ... Εάν επιλέξετε τη χειροκίνητη ακολουθία, ο ήχος ακολουθεί το ηχείο που επιλέγετε στο μενού. Στη συνέχεια μπορείτε να ρυθμίσετε τον ήχο ανάλογα. Όταν ο κέρσορας τοποθετείται στην επιλογή SEQUENCE ακούγεται ήχος από το κεντρικό ηχείο.

## Τι υπάρχει στο μενού SOUND SYSTEM ...

Τα συστήματα ήχου που μπορούν να εμφανίζονται στο μενού είναι: DOLBY 3 STEREO, DOLBY PRO LOGIC, DOLBY DIGITAL, DOLBY D + PRO LOGIC, DTS DIGITAL SURROUND, MONO/STEREO.

Αυτό το μενού είναι διαθέσιμο μόνο εάν έχετε συνδέσει τα ηχεία σε ένα σύστημα ήχου surround.

#### Τι υπάρχει στο μενού Α-Β Repeat ...

Η λειτουργία Α-B Repeat σας επιτρέπει να καθορίζετε δύο σημεία σε ένα δίσκο, τα οποία σχηματίζουν βρόχο που μπορείτε να αναπαράγετε συνεχώς.

Όταν επιλέγετε το σημείο εκκίνησης ή τερματισμού στο μενού, το τρέχον σημείο αναπαραγωγής αποθηκεύεται.

Επιλέξτε Off όταν δεν επιθυμείτε πλέον την επαναλαμβανόμενη αναπαραγωγή του επιλεγμένου τμήματος του δίσκου.

| 🕙 Play Mode    |  |  |
|----------------|--|--|
| Title Repeat   |  |  |
| Chapter Repeat |  |  |
| Repeat Off     |  |  |
|                |  |  |
|                |  |  |
|                |  |  |
|                |  |  |
|                |  |  |

| 🕑 Play Mode |                |  |
|-------------|----------------|--|
| A-B Repeat  | Random Title   |  |
| Repeat      | Random Chapter |  |
| Random      | Random Off     |  |
| Search Mode |                |  |
|             |                |  |
|             |                |  |
|             |                |  |

# Play Mode A-B Repeat Repeat Chapter Search Random Time Search Search Mode

#### Τι υπάρχει στο μενού Repeat ...

Η λειτουργία *Repeat* σας επιτρέπει να επαναλαμβάνετε συνεχώς έναν τίτλο, ένα κεφάλαιο ή ένα κομμάτι ενός δίσκου.

Όταν επιλέγετε έναν τίτλο, ένα κεφάλαιο ή ένα κομμάτι στο μενού, το τρέχον σημείο αναπαραγωγής αποθηκεύεται.

Επιλέξτε Off όταν δεν επιθυμείτε πλέον την επαναλαμβανόμενη αναπαραγωγή του επιλεγμένου τμήματος του δίσκου.

#### Τι υπάρχει στο μενού Random ...

Η λειτουργία *Random* σας επιτρέπει να αναπαράγετε τίτλους, κεφάλαια ή κομμάτια ενός δίσκου με τυχαία σειρά.

Επιλέξτε Off όταν δεν επιθυμείτε πλέον την επαναλαμβανόμενη αναπαραγωγή του επιλεγμένου τμήματος του δίσκου.

#### Τι υπάρχει στο μενού Search Mode ...

Η λειτουργία Search Mode σας επιτρέπει να κάνετε αναζήτηση ενός δίσκου, είτε αναζητώντας ένα συγκεκριμένο τίτλο ή κεφάλαιο, ή αναζητώντας μια χρονική στιγμή ενός δίσκου.

Χρησιμοποιήστε τα αριθμητικά πλήκτρα για να μετακινηθείτε σε αυτό το χρονικό σημείο.
| 🔷 Initial Settings |                   |                 |
|--------------------|-------------------|-----------------|
| Digital Audio Out  | Dolby Digital Out | ▶ Dolby Digital |
| Video Output       | DTS Out           | ▶ DTS           |
| Language           |                   |                 |
| Display            |                   |                 |
| Options            |                   |                 |
|                    |                   |                 |
|                    |                   |                 |

#### Initial Settings

| Digital Audio Out | TV Screen        | ▶ 16:9 (Wide) |
|-------------------|------------------|---------------|
| Video Output      | Component Out    | Interlace     |
| Language          | AV Connector Out | ▶ RGB         |
| Display           |                  |               |
| Options           |                  |               |
|                   |                  |               |
|                   |                  |               |

#### Initial Settings

| Digital Audio Out<br>Video Output | Audio Language<br>Subtitle Language | ▶ English<br>▶ English |
|-----------------------------------|-------------------------------------|------------------------|
| Language                          | DVD Menu Lang.                      | ▶ English              |
| Display                           | Subtitle Display                    | ▶ On                   |
| Options                           |                                     |                        |
|                                   |                                     |                        |

#### Τι υπάρχει στο μενού Digital Audio Out ...

- Dolby Digital Out ... Οι επιλογές είναι Dolby Digital και Dolby Digital >PCM, που είναι δικάναλος στερεοφωνικός ήχος.
- **DTS Out** ... Οι επιλογές είναι DTS και DTS >PCM, που είναι δικάναλος στερεοφωνικός ήχος.

#### Τι υπάρχει στο μενού Video Output ...

- **TV Screen ...** Επιλέξτε ένα φορμά εικόνας για την τηλεόρασή σας. Οι επιλογές είναι 4:3 (Letter Box)\*, 4:3 (Pan&Scan) και 16:9 (Wide).
- **Component Out ...** Οι επιλογές είναι Interlace και Progressive. Επιλέξτε Progressive. Αλλάξτε σε Interlace, μόνο εάν αλλάξετε το AV Connector Out σε Video.
- AV Connector Out ... Οι επιλογές είναι Video, S-Video και RGB. Επιλέξτε RGB για βέλτιστη ποιότητα.

\*Στο '4:3 (Letter Box)' η ταινία εμφανίζεται με μαύρες γραμμές στο πάνω και κάτω μέρος της οθόνης.

## Τι υπάρχει στο μενού Language ...

- Audio Language ... Επιλέξτε τη γλώσσα για την αναπαραγωγή διαλόγων μεταξύ των εμφανιζόμενων γλωσσών, και εφόσον η γλώσσα που προτιμάτε είναι διαθέσιμη στα DVD, τότε η αναπαραγωγή των διαλόγων γίνεται σ΄ αυτή τη γλώσσα.
- Subtitle language ... Επιλέξτε τη γλώσσα που προτιμάτε για τους υπότιτλους μεταξύ των εμφανιζόμενων γλωσσών, και εφόσον η γλώσσα που προτιμάτε είναι διαθέσιμη στα DVD, τότε οι υπότιτλοι εμφανίζονται σ΄ αυτή τη γλώσσα\*.
- **DVD Menu Language**... Επιλέξτε τη γλώσσα που προτιμάτε για τα μενού του δίσκου μεταξύ των εμφανιζόμενων διαθέσιμων γλωσσών, και εφόσον η γλώσσα που προτιμάτε είναι διαθέσιμη στα DVD, τότε τα μενού του δίσκου θα εμφανίζονται σ' αυτή τη γλώσσα.
- Subtitle display ... Επιλέξτε εάν θα εμφανίζονται υπότιτλοι κατά τη διάρκεια της αναπαραγωγής.

\*Ορισμένα DVD θα σας υποχρεώσουν να επιλέξτε γλώσσα υποτίτλων από ένα μενού δίσκου, ακόμα και εάν προηγουμένως έχετε επιλέξει μία προεπιλεγμένη γλώσσα υπότιτλων από το μενού 'Language'.

| Initial Settings                                         |                                                      |                                                     |
|----------------------------------------------------------|------------------------------------------------------|-----------------------------------------------------|
| Digital Audio Out<br>Video Output<br>Language<br>Display | OSD Language<br>On Screen Display<br>Angle Indicator | <ul> <li>English</li> <li>On</li> <li>On</li> </ul> |
| Options                                                  |                                                      |                                                     |

| 🔾 Initial Settings                                       |                           |            |
|----------------------------------------------------------|---------------------------|------------|
| Digital Audio Out<br>Video Output<br>Language<br>Display | Parental Lock<br>DivX VOD | ▶ Off (us) |
| Options                                                  |                           |            |
|                                                          |                           |            |

# Disc Navigator Title Chapter

#### Τι υπάρχει στο μενού Display ...

- **OSD Language...** Επιλέξτε τη γλώσσα των μενού μεταξύ των εμφανιζόμενων γλωσσών.
- On Screen Display... Επιλέξτε εάν θα εμφανίζονται ή όχι στην οθόνη οι ενδείξεις κατάστασης. Οι επιλογές είναι On και Off.
- Angle Indicator ... Επιλέξτε εάν επιθυμείτε ή όχι να εμφανίζεται το εικονίδιο της κάμερας στην οθόνη κατά τη διάρκεια σκηνών με πολλαπλές γωνίες κάμερας. Οι επιλογές είναι On και Off.

#### Τι υπάρχει στο μενού Options ...

Parental Lock... Ορισμένα DVD διαθέτουν δυνατότητα ορισμού ενός επιπέδου Parental Lock. Εάν καθορίσετε ένα επίπεδο χαμηλότερο από αυτό που περιλαμβάνει ο δίσκος, ο δίσκος δεν αναπαράγεται, εκτός εάν εισάγετε τον κωδικό σας PIN.

Ορισμένοι δίσκοι υποστηρίζουν και τη δυνατότητα Country Code. Αυτό σημαίνει ότι το DVD player δεν αναπαράγει ορισμένες σκηνές ενός δίσκου, ανάλογα τον Country Code που θα ορίσετε.

Για να είναι δυνατός ο ορισμός ενός επιπέδου Parental Lock ή του Country Code, πρέπει να εισάγετε έναν κωδικό PIN. Όποτε θέλετε, μπορείτε να αλλάξετε τον κωδικό σας PIN στο μενού *Parental Lock*.

Μενού για τον κωδικό PIN, το επίπεδο Parental Lock ή το Country Code, εμφανίζονται όταν ρυθμίσετε το Parental Lock στο On. Χρησιμοποιήστε τα αριθμητικά πλήκτρα στο Beo4 για την εισαγωγή του κωδικού PIN σας, του επιπέδου Parental Lock και του Country Code και πιέστε GO για να αποθηκεύσετε τις ρυθμίσεις σας.

**DivX VOD®...** Επιλέξτε για να δείτε τον κωδικό σας καταχώρησης.

#### Τι υπάρχει στο μενού Disc Navigator ...

Το μενού Disc Navigator σας επιτρέπει να μεταβαίνετε γρήγορα σε συγκεκριμένους τίτλους ή κεφάλαια ενός δίσκου. Χρησιμοποιήστε τα πλήκτρα βέλη για να επιλέξετε έναν τίτλο ή ένα κεφάλαιο και πιέστε GO δύο φορές για να ξεκινήσει η αναπαραγωγή.

# Ευρετήριο

# BeoLink

Διαμορφωτής συστήματος, 53 Η τηλεόρασή σας σε ένα διασυνδεδεμένο δωμάτιο, 54 Λειτουργία του διασυνδεδεμένου δωματίου, 55 Συνδέσεις διασύνδεσης, 52 Συχνότητα διασύνδεσης, 53 Υποδοχή Master Link, 32

# Camera

Αντιγραφή από βιντεοκάμερα σε βίντεο, 31 Σύνδεση μίας κάμερας, 31

# CD

Αλλαγή κομματιού σε ένα μουσικό CD, Οδηγός σελ. 21 Φόρτωση και αναπαραγωγή ενός μουσικού CD, Οδηγός σελ. 16

#### DVD

DVD - γλώσσα ήχου, 73, Οδηγός σελ. 18 DVD - γλώσσα υπότιτλων, 73, Οδηγός σελ. 18 DVD - Γονικός έλεγχος, 74, Οδηγός σελ. 21 DVD Μενού στην οθόνη, 61, Οδηγός σελ. 18 Γωνία κάμερας, Οδηγός σελ. 19 Πλοήγηση στο δίσκο, 74, Οδηγός σελ. 17 Φόρτωση και αναπαραγωγή ενός DVD, Οδηγός σελ. 16 Χειρισμός του DVD, Οδηγός σελ. 17

#### Home cinema

Αλλαγή σε λειτουργία Home cinema, Οδηγός σελ. 11 Αλλαγή συνδυασμού ηχείων, Οδηγός σελ. 10 Διάταξη Home cinema, 38 Σύνδεση ενός βιντεοπροβολέα, 39 Σύνδεση ενός δέκτη IR, 39 Σύνδεση ενός πομπού IR, 39

#### **Master Link**

Ηχοσύστημα με την τηλεόρασή σας, 50 Ρύθμιση επιλογών, 50 Σύνδεση του ηχοσυστήματός σας, 50 Χρήση ολοκληρωμένου συστήματος Ήχου/ Εικόνας, 51

#### Set-top box

Γενική λειτουργία του Beo4, 9 Μενού του Set-Top Box Controller, 8 Σύνδεση ενός set-top box, 35 Χρήση ενός set-top box σε ένα διασυνδεδεμένο δωμάτιο, 9 Χρήση του μενού του set-top box, 9

# Teletext

Αποθήκευση αγαπημένων σελίδων teletext, Οδηγός σελ. 13 Βασικές λειτουργίες teletext, Οδηγός σελ. 12 Εγγραφές με χρονοδιακόπτη από το teletext, 10 Καθημερινή χρήση των σελίδων ΜΕΜΟ, Οδηγός σελ. 13

#### Ακουστικά

Σύνδεση ακουστικών, 31

#### Αποκωδικοποιητής

Σύνδεση ενός αποκωδικοποιητή, 34

#### Βάση

Καθορισμός της κεντρικής θέσης – αρχική ρύθμιση, 15 Περιστροφή της τηλεόρασης, Οδηγός σελ. 7 Ρύθμιση θέσεων όπου θα στρέφεται η τηλεόραση, 22 Τι υπάρχει στο μενού STAND POSITIONS, 66

#### Bίντεο – BeoCord V 8000

Αναπαραγωγή και αναζήτηση σε μια βιντεοκασέτα, 10 Εάν έχετε ένα BeoCord V 8000 ..., 10 Εγγραφές με χρονοδιακόπτη από το teletext, 10 Εγγραφή μέσω του μενού στην οθόνη, 11 Έλεγχος των ήδη προγραμματισμένων εγγραφών, 12 Σύνδεση ενός βίντεο, 36

# Γλώσσα

Αλλαγή του τύπου του ήχου ή της γλώσσας, Οδηγός σελ. 8

Αρχική ρύθμιση – επιλογή γλώσσας μενού, 14 Επιλογή της γλώσσας μενού, 26 Τι υπάρχει στο μενού ΜΕΝU LANGUAGE, 69

#### Εικόνα

Αλλαγή φορμά εικόνας, Οδηγός σελ. 11 Απομάκρυνση της εικόνας από την οθόνη, 24 Λειτουργία Εικόνα μέσα στην Εικόνα, Οδηγός σελ. 9 Ρύθμιση φωτεινότητας, χρώματος ή αντίθεσης, 24 Τι υπάρχει στο μενού PICTURE, 68

#### Ενδείξεις και μενού

Εμφανιζόμενες πληροφορίες και μενού, Οδηγός σελ. 5 Μενού DVD, 61 Μενού στην οθόνη, 60

# Επικοινωνία

Επικοινωνία με την Bang & Olufsen, Οδηγός σελ. 26

# Ηχεία

Αλλαγή ισορροπίας ή συνδυασμού ηχείων, Οδηγός σελ. 10 Ρυθμίσεις ήχου, 46 Ρύθμιση της απόστασης των ηχείων, 44 Σύνδεση ηχείων, 43 Τι υπάρχει στο μενού SPEAKER DISTANCE, 70 Τι υπάρχει στο μενού SPEAKER LEVEL, 71 Τι υπάρχει στο μενού SPEAKER TYPE, 70 Τοποθέτηση εξωτερικών ηχείων, 42

# Ήχος

- Αλλαγή ισορροπίας ή συνδυασμού ηχείων, Οδηγός σελ. 10,
- Αλλαγή του τύπου του ήχου ή της γλώσσας, Οδηγός σελ. 8
- Προβολή του ονόματος του συστήματος ενεργού ήχου, 48
- Ρύθμιση ή σίγαση του ήχου, Οδηγός σελ. 8
- Ρύθμιση της έντασης ήχου, των μπάσων ή πρίμων, 25
- Τι υπάρχει στο μενού SOUND ADJUSTMENT, 69

#### Ήχος Surround

Επιλογή συνδυασμού ηχείων, 47, Οδηγός σελ. 10 Προβολή του ονόματος του συστήματος ενεργού ήχου, 48 Ρυθμίσεις ήχου, 46 Ρύθμιση ισορροπίας ηχείων, Οδηγός σελ. 10 Ρύθμιση της απόστασης των ηχείων, 44 Ρύθμιση της έντασης ήχου, 45 Σύνδεση ηχείων, 43 Τι υπάρχει στο μενού SOUND ADJUSTMENT, 69 Τι υπάρχει στο μενού SOUND SYSTEM, 71 Τι υπάρχει στο μενού SPEAKER DISTANCE, 70 Τι υπάρχει στο μενού SPEAKER LEVEL, 71 Τι υπάρχει στο μενού SPEAKER TYPE, 70 Τοποθέτηση εξωτερικών ηχείων, 42

#### Θέση της τηλεόρασης

Περιστροφή της τηλεόρασης, Οδηγός σελ. 7 Προρύθμιση θέσεων όπου θα στρέφεται η τηλεόραση, 22 Τι υπάρχει στο μενού STAND POSITIONS, 66

# Κωδικός PIN

Αλλαγή ή διαγραφή του κωδικού ΡΙΝ, Οδηγός σελ. 22 Εάν ξεχάσετε τον κωδικό σας, Οδηγός σελ. 23 Ενεργοποίηση του συστήματος κωδικού ΡΙΝ, Οδηγός σελ. 22 Χρήση του κωδικού ΡΙΝ, Οδηγός σελ. 23

#### Μόνιτορ υπολογιστή

Ανάκληση της εικόνας του υπολογιστή στην οθόνη, 7 Εισαγωγή ρυθμίσεων εικόνας και ήχου, 7 Σύνδεση ενός υπολογιστή, 33

# Ομάδες

Δημιουργία Ομάδων, Οδηγός σελ. 14 Επιλογή προγραμμάτων σε μία Ομάδα, Οδηγός σελ. 14 Μετακίνηση προγραμμάτων εντός μιας ομάδας,

Οδηγός σελ. 15 Τι υπάρχει στο μενού PROGRAM GROUPS, 62

#### Ρολόι

Ρύθμιση της ώρας και της ημερομηνίας, 23 Τι υπάρχει στο μενού CLOCK, 69

#### Ρύθμιση για πρώτη φορά

Διαδικασία ρύθμισης για πρώτη φορά, 14

#### Συνδέσεις

Set-top box, 35 Ακουστικά, 31 Αποκωδικοποιητής, 34 **Βίντεο BeoCord V 8000**, 36 Ηχεία, 32-33 Ηχοσύστημα – σύνδεση με την τηλεόραση, 50 **Κάμερα**, 31 Καταχώρηση πρόσθετων συσκευών εικόνας, 40 Συνδέσεις – η τηλεόρασή σας σε ένα διασυνδεδεμένο δωμάτιο, 54 Συνδέσεις διασυνδεδεμένου δωματίου, 54 Σύνδεση ηχείων – ήχος surround, 43 Σύνδεση ρεύματος και κεραίας, 30 Τι υπάρχει στο μενού ΑV1, 66 Τι υπάρχει στο μενού AV2, 67 Τι υπάρχει στο μενού AV3, 67 Τι υπάρχει στο μενού ΑV4, 67 Τι υπάρχει στο μενού CAMERA, 68 Τι υπάρχει στο μενού PROJECTOR, 68 **Υποδοχές**, 32–33 Υποδοχές για προσωρινές συνδέσεις, 31

# Συντήρηση

Αντικατάσταση των μπαταριών του Beo4, Οδηγός σελ. 25 Συντήρηση της τηλεόρασής σας, Οδηγός σελ. 24 Σχετικά με την οθόνη, Οδηγός σελ. 24 Χειρισμός της τηλεόρασής σας, 28

# Συντονισμός

Αυτόματος συντονισμός – αρχική ρύθμιση της τηλεόρασής σας, 15

Διαγραφή συντονισμένων προγραμμάτων, 18

Επανασυντονισμός μέσω του αυτόματου συντονισμού, 20

Μετακίνηση συντονισμένων προγραμμάτων, 16 Ονομασία συντονισμένων προγραμμάτων, 17 Προσθήκη νέων τηλεοπτικών προγραμμάτων, 21 Ρύθμιση συντονισμένων προγραμμάτων, 19 Τι υπάρχει στο μενού ADD PROGRAM, 62 Τι υπάρχει στο μενού AUTO TUNING, 63 Τι υπάρχει στο μενού TV MANUAL TUNING, 63 Γι υπάρχει στο επιπλέον μενού TV MANUAL TUNING, 63

#### Τηλεοπτικά προγράμματα

Ανάκληση μιας τηλεοπτικής λίστας, Οδηγός σελ. 6 Αυτόματος συντονισμός – αρχική ρύθμιση της τηλεόρασής σας. 15

Διαγραφή συντονισμένων προγραμμάτων, 18 Επανασυντονισμός μέσω του αυτόματου συντονισμού. 20

Επεξεργασία συντονισμένων προγραμμάτων, 16 Επιλογή τηλεοπτικών προγραμμάτων, Οδηγός σελ. 6 Μετακίνηση συντονισμένων προγραμμάτων, 17 Προσθήκη νέων τηλεοπτικών προγραμμάτων, 21 Ρύθμιση συντονισμένων προγραμμάτων, 21 Γι υπάρχει στο μενού ADD PROGRAM, 62 Γι υπάρχει στο μενού AUTO TUNING, 63 Γι υπάρχει στο μενού PROGRAM GROUPS, 62 Γι υπάρχει στο μενού TV MANUAL TUNING, 63 Γι υπάρχει στο επιπλέον μενού TV MANUAL

TUNING, 63

# Τηλεχειριστήριο Beo4

Αντικατάσταση των μπαταριών του Beo4, Οδηγός σελ. 25 Γνωριμία με την BeoVision 7 και το Beo4, Οδηγός σελ. 4 Διαμόρφωση του Beo4, 58 Εξατομίκευση του Beo4, 58 Καθαρισμός του Beo4, Οδηγός σελ. 24 Κατάργηση ενός 'πλήκτρου' από τη λίστα Beo4, 59 Μετακίνηση επιπλέον 'πλήκτρου', 59 Προσθήκη ενός 'πλήκτρου' στη λίστα Beo4, 58 Χρήση του Beo4, Οδηγός σελ. 4

# Τοποθέτηση

Περιστροφή της τηλεόρασης, Οδηγός σελ. 7 Ρύθμιση θέσεων όπου θα στρέφεται η τηλεόραση, 22 Ρύθμιση της τηλεόρασής σας, 28 Τι υπάρχει στο μενού STAND POSITIONS, 66

# Υποδοχές

Υποδοχές, 32 Υποδοχές κάμερας και ακουστικών, 31

# Υπότιτλοι

DVD – γλώσσα υποτίτλων, 73, Οδηγός σελ.18 Υπότιτλοι από teletext, Οδηγός σελ. 13

#### Φορμά

Αλλαγή φορμά εικόνας, Οδηγός σελ. 11

# Χρονοδιακόπτης

Αναπαραγωγή και αναμονή με χρονοδιακόπτη, 4 Εγγραφές με χρονοδιακόπτη από το teletext, 10 Προβολή, επεξεργασία ή διαγραφή ενός χρονοδιακόπτη, 5 Ρύθμιση αυτόματης ενεργοποίησης και απενεργοποίησης, 4 Ρύθμιση της ώρας και της ημερομηνίας, 23

# Χρονοδιακόπτης αφύπνισης

Εισαγωγή ώρας ενός χρονοδιακόπτη αφύπνισης, 6 Έλεγχος ή διαγραφή ενός χρονοδιακόπτη αφύπνισης, 6 Ρύθμιση της ώρας και της ημερομηνίας, 23

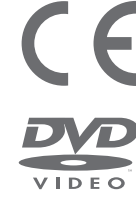

Το παρόν προϊόν ικανοποιεί τις απαιτήσεις που αναφέρονται στις οδηγίες ΕΕ 89/336 και 73/23.

Το λογότυπο DVD Video είναι κατοχυρωμένο εμπορικό σήμα.

Το προϊόν αυτό εμπεριέχει τεχνολογία προστασίας των πνευματικών δικαιωμάτων η οποία προστατεύεται από τις εφευρέσεις ΗΠΑ 4,631,603. 4,577,216. 4,819,098. 4,907,093. και 6,516,132 καθώς και άλλα δικαιώματα πνευματικής ιδιοκτησίας. Η χρήση της τεχνολογίας προστασίας των πνευματικών δικαιωμάτων αυτής θα πρέπει να έχει την έγκριση της Macrovision, και προορίζεται για οικιακή και άλλη περιορισμένη προβολή εκτός αν υπάρχει άλλη εξουσιοδότηση από την Macrovision. Η ανακατασκευή της δομής λειτουργίας ή η αποσυναρμολόγηση απαγορεύονται.

Η ετικέτα επάνω στο CD player, προειδοποιεί ότι η συσκευή περιλαμβάνει ένα σύστημα λέιζερ που κατατάσσεται στην κλάση 1 των προϊόντων λέιζερ. Σε περίπτωση που προκύψουν προβλήματα με το CD player, επικοινωνήστε με το κατάστημα της Bang & Olufsen. Η συσκευή πρέπει να ανοίγεται μόνο από εξουσιοδοτημένο προσωπικό σέρβις.

ΠΡΟΣΟΧΗ: Η χρήση χειριστηρίων, ρυθμίσεων ή διαδικασιών διαφορετικών από αυτών που καθορίζονται εδώ, μπορεί να έχει ως αποτέλεσμα την έκθεση σε επικίνδυνη ακτινοβολία. Η χρήση οπτικών οργάνων με το προϊόν αυτό θα αυξήσει τους κινδύνους στα μάτια. Επειδή η δέσμη λέιζερ που χρησιμοποιείται στο παρόν CD/DVD Player είναι επιβλαβής για τα μάτια, μην επιχειρήσετε να αποσυναρμολογήσετε το περίβλημα. Για οποιαδήποτε επισκευή, απευθυνθείτε μόνο στο εξουσιοδοτημένο προσωπικό. Ακτινοβολία λέιζερ όταν είναι ανοικτό. Μην κοιτάζετε απευθείας στη δέσμη. Η ετικέτα αυτή βρίσκεται στο πίσω μέρος του περιβλήματος. Manufactured under license from Dolby Laboratories. "Dolby" and the double-D symbol are trademarks of Dolby Laboratories. Confidential unpublished works. Copyright 1992–1997. All rights reserved.

DTS and DTS Digital Surround are registered trademarks of Digital Theater Systems, Inc.

CLASS 1 LASER PRODUCT

> Οι τεχνικές προδιαγραφές, τα χαρακτηριστικά και η χρήση τους υπόκεινται σε μεταβολή χωρίς προειδοποίηση.

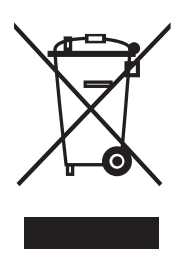

Απόρριψη Ηλεκτρικού και Ηλεκτρονικού Εξοπλισμού (Waste Electrical and Electronic Equipment ή WEEE) – Προστασία περιβάλλοντος Το Ευρωπαϊκό κοινοβούλιο και η επιτροπή της Ευρωπαϊκής Ένωσης έχουν εκδώσει την οδηγία περί απόρριψης Ηλεκτρικού και ηλεκτρονικού εξοπλισμού. Σκοπός της οδηγίας είναι η πρόληψη απόρριψης

ηλεκτρικού και ηλεκτρονικού εξοπλισμού και η προώθηση της επαναχρησιμοποίησης και ανακύκλωσης καθώς και άλλων μορφών περισυλλογής τέτοιων απορριμμάτων. Συνεπώς η οδηγία αφορά κατασκευαστές, αντιπροσώπους και καταγαλωτές.

Η οδηγία WEEE (περί απόρριψης ηλεκτρικού και ηλεκτρονικού εξοπλισμού) απαιτεί τόσο οι κατασκευαστές όσο και οι τελικοί χρήστες να διαθέτουν τον ηλεκτρικό και ηλεκτρονικό εξοπλισμό και εξαρτήματα με περιβαλλοντικά φιλικό και ασφαλή τρόπο, και ο εξοπλισμός και τα απορρίμματα να επαναχρησιμοποιούνται ή περισυλλέγονται για τα υλικά τους ή την ενέργεια.

Ο ηλεκτρικός και ηλεκτρονικός εξοπλισμός και τα εξαρτήματα δεν πρέπει να απορρίπτονται μαζί με τα συνηθισμένα οικιακά απορρίμματα, όλος ο ηλεκτρικός και ηλεκτρονικός εξοπλισμός και τα εξαρτήματα πρέπει να συλλέγονται και να απορρίπτονται χωριστά. Τα προϊόντα και οι εξοπλισμοί που πρέπει να συλλέγονται για επαναχρησιμοποίηση, ανακύκλωση και άλλες μορφές περισυλλογής φέρουν τη σήμανση του εικονογράμματος που φαίνεται.

Όταν απορρίπτετε ηλεκτρικό και ηλεκτρονικό εξοπλισμό χρησιμοποιώντας τα συστήματα συλλογής που είναι διαθέσιμα στη χώρα σας, προστατεύετε το περιβάλλον, την ανθρώπινη υγεία και συμβάλλετε στη λογική χρήση των φυσικών πόρων. Η συλλογή ηλεκτρικού και ηλεκτρονικού εξοπλισμού και απορριμμάτων προστατεύει από τον κίνδυνο μόλυνσης της φύσης με τις επικίνδυνες ουσίες οι οποίες μπορεί να υπάρχουν σε ηλεκτρικά και ηλεκτρονικά προϊόντα και εξοπλισμούς.

Το κατάστημα πώλησης της Bang & Olufsen θα σας βοηθήσει και θα σας συμβουλεύσει σχετικά με το σωστό τρόπο απόρριψης για τη χώρα σας.

Μικρά προϊόντα μπορεί να μην φέρουν πάντοτε το εικονόγραμμα, περίπτωση στην οποία αυτό υπάρχει στις οδηγίες χρήσης, στο έγγραφο της εγγύησης και τυπωμένο στη συσκευασία.

www.bang-olufsen.com